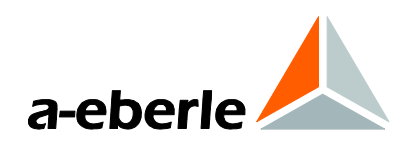

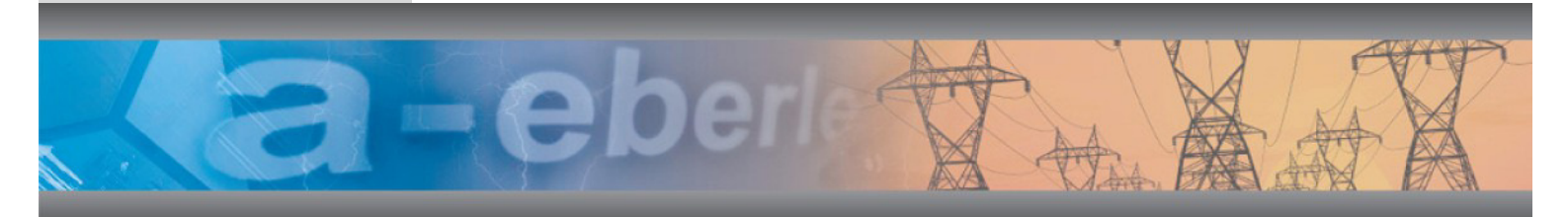

操作手册 电能质量分析仪 PQ-Box 100 及 电能质量分析软件

WinPQ mobile

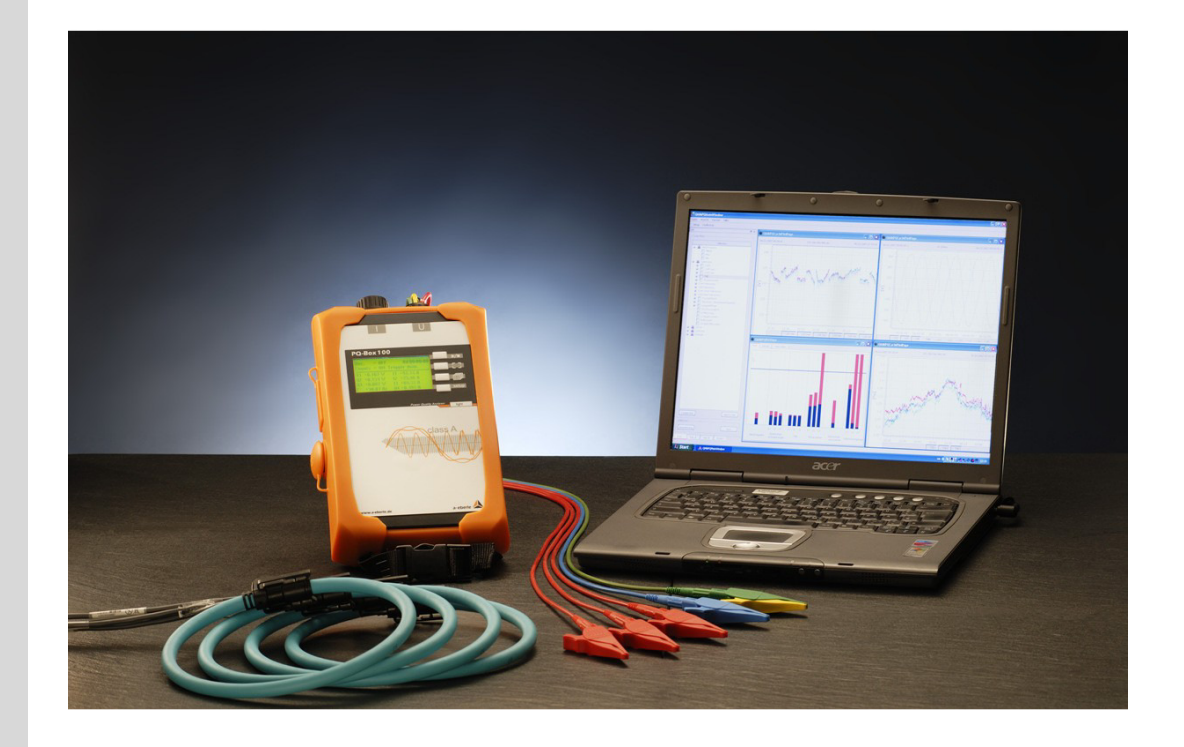

中文

型号 PQ-Box 100

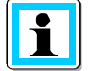

注意:

请注意该操作手册不能保证完整地描述该设备的最新版本。例如,如您通过互联网下载了较新的固件版本,该手册中的描述可能在某些地方有所不同或不够准确。 在这种情况下,可以直接联系我们或者从我们的网站(<u>www.a-eberle.de</u>)查阅最新版本的操作手册。

#### A. Eberle GmbH & Co. KG

Frankenstraße 160 D-90461 Nuremberg, Germany 电话: +49 911/62 81 08 0 传真: +49 911/62 81 08 96 电子邮件: info@a-eberle.de 网址: www.a-eberle.de

A. Eberle 公司不对由于该操作手册的印刷错误或者更改所造成的任何伤害和损失承担法律责任。

此外, A. Eberle 公司不对由于故障设备或者用户修改过的设备所造成的任何伤害和损失承担法律责任。

# A.Eberle 公司版权所有 2015

保留所有权利。

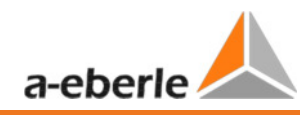

目录

| 目录    |                      |    |
|-------|----------------------|----|
| 1     | 常规信息                 | 6  |
| 1.1   | 安全信息                 | 6  |
| 1.2   | 提示符号                 | 6  |
| 2     | 发货信息                 | 7  |
| 2.1   | 发货信息                 | 7  |
| 2.2   | 订购信息                 | 7  |
| 3     | 安全事项                 |    |
| 4     | 技术数据                 |    |
| 4.1   | PQ-Box 100           |    |
| 4.2   | 附件: 电流钳              | 14 |
| 4.3   | 罗格夫斯基电流钳技术数据         | 14 |
| 4.4   | 电流钳(高磁导率镍-铁合金)       |    |
| 4.5   | 电流钳的自由连接适配器套件        |    |
| 5     | 测量范围                 |    |
| 6     | 描述                   |    |
| 7     | 测量/操作                |    |
| 7.1   | PQ-Box               |    |
| 7.2   | PQ-Box 概览            |    |
| 7.3   | 直接连接三相低压电网           | 20 |
| 7.4   | 直接连接单相低压网络           |    |
| 7.5   | 连接二次端互感器             | 24 |
| 7.6   | 显示                   | 25 |
| 7.7   | 开始测量                 | 27 |
| 7.8   | 手动触发器按钮              | 27 |
| 7.9   | 通过 RS232端口的时间同步      | 27 |
| 7.10  | 在 PQ-Box 100 设定中更改设置 |    |
| 7.11  | 日期,时间和语言设置           |    |
| 7.12  | 锁键盘                  |    |
| 7.13  | PQ-Box 100的存储器管理     |    |
| 8     | 分析软件 WinPQ mobile    |    |
| 8.1   | 软件-安装/卸载/升级          |    |
| 8.2   | WinPQ mobile 启动画面    |    |
| 8.2.1 | 通用软件设置               |    |
| 山宓    |                      | 2  |

| 8.2.2 | 从 PQ-Box 100传输测量数据至 PC                   | 39  |
|-------|------------------------------------------|-----|
| 8.2.3 | Windows 资源管理器中的数据目录                      | 40  |
| 8.2.4 | 在测量同时传输测量数据                              | 41  |
| 8.3   | 测量数据的分析评估                                | 42  |
| 8.3.1 | 更改测量数据目录                                 | 43  |
| 8.3.2 | 按 EN50160 和 IEC61000-2-2标准进行测量数据分析       | 46  |
| 8.4   | 谐波和间谐波柱状图                                | 51  |
| 8.4.2 | 长期数据的水平时间图                               | 54  |
| 8.4.3 | 示波器记录                                    | 61  |
| 8.4.4 | 10 ms 有效值记录器                             | 63  |
| 8.4.5 | 音频负荷控制信号记录器                              | 64  |
| 8.4.6 | 电能质量事件                                   | 65  |
| 8.4.7 | 数据输出-数据时间间隔                              | 67  |
| 8.4.8 | 额外功能                                     | 69  |
| 9     | 更改限定值和 PQ-Box 100的设置                     | 71  |
| 9.1   | 设置-基本设置                                  | 70  |
| 9.1.1 | 数据的大小                                    | 72  |
| 9.2   | 设置-EN50160/IEC61000-2-2/IEC61000-2-4的限定值 | 74  |
| 9.3   | 示波器记录的触发器设定                              | 75  |
| 9.4   | 10ms 有效值记录                               | 77  |
| 9.5   | PQ-Box 100 固件升级                          | 78  |
| 9.6   | 升级许可证从"轻便型"到"专家型"                        | 79  |
| 9.7   | 数据转换器                                    | 79  |
| 10    | 在线分析; PQ-Box 100 和 PC                    | 81  |
| 10.1  | 在线示波器图像                                  | 81  |
| 10.2  | 在线快速傅立叶变换 DC-5000 Hz                     | 82  |
| 10.3  | 在线谐波                                     | 83  |
| 10.4  | 在线间谐波                                    | 84  |
| 10.5  | 在线谐波方向                                   | 85  |
| 10.6  | 在线时序图                                    | 86  |
| 10.7  | 在线测量值细节                                  | 87  |
| 10.8  | 在线-相量图                                   | 88  |
| 10.9  | 功率在线图                                    | 89  |
| 10.10 | PQ Box 在线状态                              | 90  |
| 11    | 测量数据– PQ-Box 100 测量过程                    | 91  |
| 11.1  | PQ-Box 100 测量过程 / 公式                     | 95  |
| 12    | 维护/清洁1                                   | .04 |

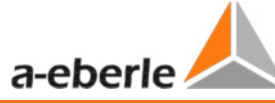

| 13 | 校准间隔1 | 05 |
|----|-------|----|
| 14 | 处置1   | 05 |
| 15 | 产品质保1 | 05 |

1 常规信息

# 1.1 安全信息

请仔细阅读本段的重要安全信息。

不要将设备用于指定范围及类型以外的电压和电流的测量。

如果分析仪没有按照手册和安全说明使用,提供的保护可能受到损害。

- 测量的输入电压不能超过网络分析仪的额定值。
- 注意 PQ-Box 100 的电源电压范围。它比测量输入电压范围小。
- 电流输入的最大电压不能超过对地 30 V 均方根值。(尤其当你使用电流分流时)
- 在使用前检查电源,测量电压和电源引线是否损坏。
- 如果你要将设备连接到高短路电流的电力网络,请使用集成保险丝的集成电压探头。
- 当连接或者移除电流钳或者电压探头时,首先断开电路,或者使用适当的防护服装和设备。

1.2 提示符号

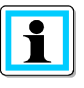

表示重要提示信息

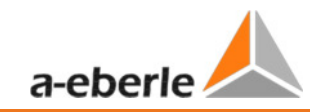

# 2 发货信息

# 2.1 发货信息

- → PQ-Box 100
- → 使用说明书
- → 设备安全箱
- →3个红色海豚夹,一个蓝色海豚夹,一个绿色海豚夹
- $\rightarrow$  3 Sicherungsabgriffe mit Hochlastsicherungen (50kA)
- → USB Kabel
- $\rightarrow$  Kalibrierschein

# 2.2 订购信息

#### 4 种型号的 PQ-Box 100 可供选择:

#### 1) PQ-Box 100 基础型

此型号用作数据记录和载荷分析。

#### 2) PQ-Box 100 轻便型

该设备适用于性能分析和依据 EN50160 和 IEC61000-2-2 (2-4)标准的电压品质分析。

#### 3) PQ-Box 100 专家型

这种型号有额外全面的触发器功能,能记录 10 ms 有效值。

#### 4) PQ-Box 100 专家型附带音频负荷控制信号分析功能

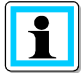

您可以通过许可证代码升级任意 PQ-Box 100 至 "轻便型", "专家型"或者"专家型+音频负荷控制信号"。

| 属性                                                     | 代          | 码 |
|--------------------------------------------------------|------------|---|
| 符合DIN EN 50160和IEC 61000-3-40标准的A级故障记录器和网络分析仪          | PQ-Box 100 |   |
| 符合DIN EN-50160/IEC 61000-4-30标准的A级移动型低中高压网络电能质量分析仪和功率计 |            |   |
| 2 GByte 闪存                                             |            |   |
| USB接口                                                  |            |   |
| 显示屏                                                    |            |   |
| IP65                                                   |            |   |
| 不间断电源供电                                                |            |   |
| USB电缆组                                                 |            |   |
| 电压连接电缆                                                 |            |   |
| 2 电源线                                                  |            |   |
| 5个海豚夹                                                  |            |   |
| 3个保险适配器(高功率保险)                                         |            |   |
| 电流钳,测量电缆与分析软件的安全盒                                      |            |   |
| 型号                                                     |            |   |
| PQ-Box 100 (4U/4I) 基础型                                 | B0         |   |
| PQ-Box 100 (4U/4I) 轻便型                                 | B1         |   |
| PQ-Box 100 (4U/4I)     专家型                             | B2         |   |
| 操作手册和显示:                                               |            |   |
| 德语                                                     | G1         |   |
| 英语                                                     | G2         |   |
| 法语                                                     | G3         |   |
| 西班牙语                                                   | G4         |   |
| 意大利语                                                   | G5         |   |
| 荷兰语                                                    | G6         |   |
| 捷克语                                                    | G7         |   |
| 俄语                                                     | G8         |   |
| 波兰语                                                    | G9         |   |

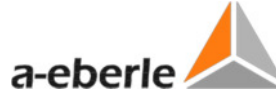

| 升级                    |       |      |          |       |      |  | 标识号码     |
|-----------------------|-------|------|----------|-------|------|--|----------|
| 升级型号                  | "基础型" | (B0) | 到        | "轻便型" | (B1) |  | 900.9090 |
| 升级型号                  | "轻便型" | (B1) | 到        | "专家型" | (B2) |  | 900.9091 |
| 升级型号                  | "基础型" | (B0) | 到        | "专家型" | (B2) |  | 900.9093 |
| 从 R0 升级到 R1(音频负荷控制信号) |       |      | 900.9092 |       |      |  |          |

| 配件                                                     | 标识号码        |
|--------------------------------------------------------|-------------|
| 电源插头适配器; 4mm保险插头                                       | 582.0511    |
| PQ-Box 100/200 校准套件,校准软件和适配器盒                          | 111.7039    |
| Silex box, SX-3000GB USB集线器, USB到TCP-IP转换器             | 111.9030.43 |
| GPS 同步时钟 - 230 V                                       | 111.9024.47 |
| CAT-Booster (600V CAT IV)电压互感器盒,用于PQ-Box 100/200       | 111.7026    |
| 绝缘电缆电压接头; 连接器 1; 连接装置 35-240mm <sup>2</sup>            | 111.7037    |
| 线缆组, 4孔, 1.5 mm <sup>2</sup> , 2m长, 4个16A保险, 4x4mm保险插头 | 111.7038    |
| 用于配电箱的橡胶保护套                                            | 111.7012    |

| 测量值/功能                          |     |            |            |
|---------------------------------|-----|------------|------------|
| PQ-Box 100                      | 基础型 | 轻便型        | 专家型        |
| 统计 EN50160 / IEC61000-2-2       |     | x          | x          |
| PQ 事件                           | x   | x          | x          |
| 自由间隔                            | х   | x          | x          |
| 电压:最小,最大,平均                     | x   | x          | x          |
| 电流:最大,最小,平均                     | x   | x          | x          |
| 功率: P, Q, S, PF, cos phi        | x   | x          | x          |
| 畸变功率 D                          | x   | x          | x          |
| 能量: P, Q, P+, P-, Q+, Q-        | x   | x          | x          |
| 闪变 Pst, Plt)                    | x   | x          | x          |
| 不平衡                             | x   | x          | x          |
| 电压, 电流谐波, 谐波相角                  |     | 50.        | 50.        |
| 总谐波失真                           | x   | x          | x          |
| 间谐波-电压,电流                       |     | DC to 5kHz | DC to 5kHz |
| 音频负荷控制信号                        |     | x          | x          |
| 频率                              | х   | x          | x          |
| 15 (30)分钟间隔 P, Q, S, D, cos phi | x   | x          | x          |
| 在线模式:                           | x   | x          | x          |
| 示波器波形                           | x   | x          | x          |
| 10 ms 有效值记录                     | x   | x          | x          |

| We take care of it |   |   |   |
|--------------------|---|---|---|
| 电压, 电流谐波           | x | x | х |
| 间谐波(U, I)          | х | х | х |
| 谐波方向               | x | х | х |
| 触发器功能              |   |   |   |
| 手动触发器              |   | x | х |
| 有效值触发(U,I),超过或低于限值 |   |   | x |
| 有效值触发(U,I), 跳变     |   |   | x |
| 示波器记录(U,I)         |   |   | х |
| 相位跳变触发             |   |   | х |
| 包络线触发              |   |   | х |
| 自动触发               |   |   | х |
| 可选音频负荷控制信号         | X | x | x |

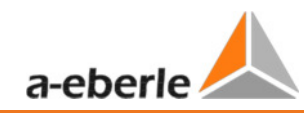

3 安全事项

♡请仔细阅读操作手册。

♡操作手册和设备放在一起。

哕请确认,本设备只在状态良好的情况下使用。

- ♡切勿自行拆开设备。
- 哕请注意只有专业人士可以操作本设备。
- 炒 设备严格按照说明连接。
- 哕请确认,设备只在原厂状态下使用。

涉 设备只连接厂家推荐附件。

- 哕请确认,设备在允许的条件下使用(见技术数据)。
- 炒请确认,附件只在允许条件下使用(见技术数据)。
- 涉 在测量短路电路时,请确认,电压分支连接和保险一起使用。
- 唦 勿在含有易燃易爆气体,灰尘和蒸汽的环境中使用被设备。

炒设备只使用一般清洁剂清洁。

# 4 技术数据

# 4.1 PQ-Box 100

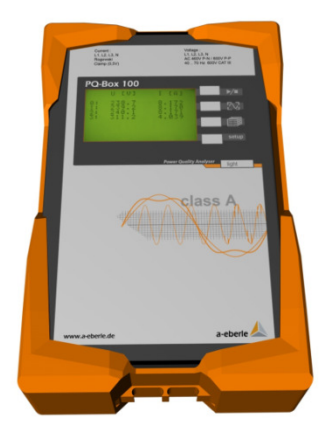

| 电压测量通道的电压范围                                    | 0-400 V AC (570 V DC)线-地(L-E)            |
|------------------------------------------------|------------------------------------------|
| L1, L2, L3, N, E                               | 0-690 V AC (1000 V DC) 线-线(L-L)          |
| AC 适配器电压范围                                     | 100-280 V AC                             |
|                                                | 140-240 V DC                             |
| 电流测量通道的电压范围                                    |                                          |
| - 小电流钳 / 适配器连接套件                               | 230 mV 有效值; 用于 2010 年 12 月前出厂设备          |
|                                                | 700 mV 有效值,1000mV 直流,用于 2011 年 1<br>月后设备 |
| - 罗格夫斯基线圈                                      | 280 mV 有效值                               |
| 存储器                                            | 标准 2GB                                   |
| 接口                                             |                                          |
| - USB 2.0                                      | 10MB/s                                   |
| - RS232                                        | DCF77 连接或 GPS 同步单元                       |
| 显示                                             | 背光照明,6行每行30个字符                           |
| 尺寸                                             | 220 x 146 x 57 mm                        |
| 防护等级                                           | IP65 防护等级外壳                              |
| 测量方法                                           | IEC 61000-4-30;等级 A                      |
| 温度范围                                           | 运行:-20 °C 60 °C                          |
|                                                | 储藏: -30 °C 70 °C                         |
| USV 不间断电源                                      | NiMH 电池 9.6V(20 秒)                       |
| 绝缘等级                                           | CAT IV / 300V 线至地(CAT III/ 600 V 线-地)    |
| 模数转换器                                          | 24 位 A/D                                 |
| 电压测量通道的输入阻抗                                    | 1 ΜΩ                                     |
| 电流测量通道精度                                       |                                          |
| - 0.85 mV $\leq$ Ue < 5 mV                     | 满量程值的 0.01%                              |
| $-5 \text{ mV} \leq \text{Ue} < 50 \text{ mV}$ | 测量值的1%                                   |
| - 50 mV $\leq$ Uc $\leq$ 700 mV                | 测量值的 0.2%                                |

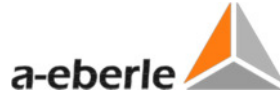

| 电压测量值        | 依据 IEC 61000-4-30, 等级 A 的误差极限                                         |
|--------------|-----------------------------------------------------------------------|
| 基波:有效值       | U <sub>din</sub> 的±0.1%                                               |
|              | 范围在 U <sub>din</sub> 的 10%~150%                                       |
| 基波:相位        | ± 0.15°                                                               |
|              | 范围在 U <sub>din</sub> 的 50%~150%                                       |
|              | 范围 f <sub>nom</sub> ±15%                                              |
| 2 50 次谐波     | 显示的±5%,范围 U <sub>m</sub> = U <sub>din</sub> 的 1%~16%                  |
|              | U <sub>din</sub> 的±0.05%,范围 U <sub>m</sub> < U <sub>din</sub> 的 1%    |
| 2 49 次间谐波    | 显示的 <b>±5%,范围 U<sub>m</sub> = U<sub>din</sub> 的 1%~16%</b>            |
|              | U <sub>din</sub> 的±0.05%, 范围 U <sub>m</sub> < U <sub>din</sub> 的 1%   |
| 频率           | ± 5mHz 范围 f <sub>nom</sub> ±15% (f <sub>nom</sub> = 50 Hz / 60 Hz)    |
| 闪变, Pst, Plt | 显示的±5%,ΔU/U的0.02%~20%                                                 |
| 电压骤降剩余电压     | U <sub>din</sub> 的±0.2%, U <sub>din</sub> 范围的 10%~100%                |
| 电压骤降持续时间     | ±20 ms, U <sub>din</sub> 范围的 10%~100%                                 |
| 电压骤升剩余电压     | U <sub>din</sub> 的±0.2%, U <sub>din</sub> 范围的 100%~150%               |
| 电压骤升持续时间     | ±20 ms , U <sub>din</sub> 范围的 100%~150%                               |
| 电压中断时间       | ±20 ms, U <sub>din</sub> 范围的 1%~100%                                  |
| 电压不对称        | ±0.15%,显示范围的1%~5%                                                     |
| 音频负荷控制信号电压   | 显示的±5%, 范围 U <sub>m</sub> = U <sub>din</sub> 的 3%~15%                 |
|              | U <sub>din</sub> 的±0.15%,范围 U <sub>m</sub> = U <sub>din</sub> 的 1%~3% |

- 4.2 附件: 电流钳
- 4.3 罗格夫斯基电流钳技术数据
  ▶ 罗格夫斯基电流钳套装 4~: 识别码. 111.7001
- 直径= 194mm; 钳体直径= 9,9mm
  - ▶ 罗格夫斯基电流钳套装 4~: 识别码. 111.7006

直径= 194mm; 钳体直径= 9,9mm

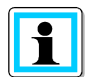

类型: 111.7006

#### 6000 A 测量范围

♡ 设置电流互感器因子到 x2

#### 编号::111.7001 类型: Pro-Flex 3000 4~

| 类型                | 111.7001 Pro Flex 3000 4~   | 111.7006 Pro Flex 6000 4~      |
|-------------------|-----------------------------|--------------------------------|
| 电流范围              | 3000 A AC rms               | 6000 A AC rms                  |
| 测量范围              | 0 至 3300 A rms              | 0 A 至 6000 A rms (最大范围 6,600 A |
|                   | (最大范围 3,300 A rms)          | rms)                           |
| 输出电压              | 85 mV / 1000 A              | 42.5 mV / 1000 A               |
| 频率范围              | 10 Hz 至 10 kHz              | 10 Hz 至 10 kHz                 |
| 操作电压              | 600 V AC / DC CAT IV        | 600 V AC / DC CAT IV           |
| 精度                | +/-1.5 % 读数 (50 A – 3000 A) | +/-1.5 % 读数 (100 A – 6000 A)   |
|                   | +/- 0.1 % 范围 (<50 A)        | +/- 0.1 % 范围 (<100 A)          |
| 相位角误差(45 – 65 Hz) | +/-1° 读数 (50 A – 3000 A)    | +/-1° 读数 (100 A – 6000 A)      |
|                   | +/- 2.5° 范围 (<50 A)         | +/- 2.5°范围 (<100 A)            |
| 位置灵敏度             | +/-2 % 读数 (50 A – 3000 A)   | +/-2 % 读数(100 A – 6000A )      |
|                   | +/- 0,2 % 范围 (<50 A)        | +/- 0.2 % 范围 (<100 A)          |
| 罗格夫斯基电流钳头长度       | 610 mm                      | 910 mm                         |
| 连接电缆长度            | 2 m                         | 2 m                            |

#### ▶ 小罗格夫斯基电流钳套装 4~: 识别码: 111.7030

测量范围: 2A-1500A 有效值; 误差范围: 1%

电流钳头:长度=400mm;

直径=125mm; 钳体直径=8.3mm

频率范围: 10Hz-20kHz

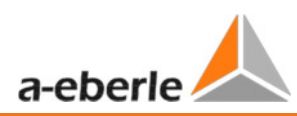

#### 4.4 电流钳 (高磁导率镍-铁合金)

这种电流钳尤其适用于在中压或者高压网络中测量二次端互感器电流。这种电流钳提供了非常高的精度和非常小的相位角误差。

#### ▶ 编号.: 111.7003 类型: ZW20

| 电流范围: | 23 A AC rms       |
|-------|-------------------|
| 测量范围: | 100 mA 至 23 A rms |
| 输出电压: | 10 mV / A         |
| 频率范围: | 40 Hz 至 5 kHz     |
| 操作电压: | 600 V AC / DC     |

精度:

| 电流 50 Hz | 100 mA – 10A | >10 A - 20 A | >23 A     |
|----------|--------------|--------------|-----------|
| 精度       | 读数的 1.5 %    | 读数的1%        | 读数的 0.5 % |
| 相位角误差    | 1°           | 0.5°         | 0.2°      |

#### ▶ 编号.: 111.7015 20 A 范围

该电流钳的 20A 范围尤其适合在中压或高压网络中测量电流互感器二次端。它提供了非常高的精度和非常小的相位角误差。

| 电流范围: | 20 A AC rms       |
|-------|-------------------|
| 测量范围: | 100 mA 至 20 A rms |
| 输出电压: | 10 mV / A         |
| 频率范围: | 40 Hz 至 20 kHz    |
| 操作电压: | 600 V AC / DC     |

精度:

| 电流 50 Hz | 100 mA – 10 A | >10 A - 20 A | >20 A     |
|----------|---------------|--------------|-----------|
| 精度       | 读数的 1.5 %     | 读数的1%        | 读数的 0.5 % |
| 相位角误差    | 0.5°          | 0.5°         | 0.2°      |

#### ▶ 编号.: 111.7015 200 A 范围

**上**当使用该电流钳的 200A 范围,必须将 PQ Box 100 设置中的 CT 比率增加一个因数"10x"。

| 电流范围: | 200 A AC rms    |
|-------|-----------------|
| 测量范围: | 5 A 至 200 A rms |
| 输出电压: | 1 mV / A        |
| 频率范围: | 40 Hz 至 10 kHz  |
| 操作电压: | 600 V AC / DC   |

精度:

| 电流 50 Hz | >10 A - 40 A | >40 A – 100 A | >100 A – 200 A |
|----------|--------------|---------------|----------------|
| 精度       | <读数的2%       | <读数的1.5%      | <读数的1%         |
| 相位角误差    | < 2°         | < 1.5°        | < 1°           |

#### ▶ 高磁导率镍-铁合金小电流钳 0…5A 1~: 识别码: 111.7043

电流范围: 5mA 至 5AAC 有效值

频率范围: 40Hz 至 20kHz

需要电缆连接套件

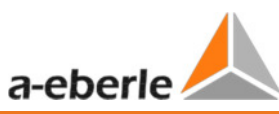

#### ▶ 交流/直流可切换电流钳技术数据,识别码: 111.7020

该电流钳能够测量交流和直流电流。因此可以用于测量电池电量和直流电压转换器的连接。

#### 60 A 电流范围

| 电流范围: | 60 A AC/DC rms    |
|-------|-------------------|
| 测量范围: | 200 mA 至 60 A rms |
| 输出电压: | 10 mV / A         |
| 频率范围: | DC 至 10 kHz       |

精度:

| 电流 0-65 Hz | 0.5 – 40 A    | 40-60 A(仅限 DC) |
|------------|---------------|----------------|
| 畸变         | < 1.5 % +5 mV | < 1.5 %        |

| 电流 4565 Hz | 10 – 20 A | 20 – 40 A |
|------------|-----------|-----------|
| 相位误差       | < 3°      | < 2.2°    |

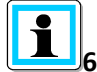

## ┛600 A 电流范围

如果使用该电流钳的 600 A 范围,必须更改该设备设置中的 CT 比率为"10x"。

| 电流范围: | 600 A AC/DC rms   |
|-------|-------------------|
| 测量范围: | 0.5 A 至 600 A rms |
| 输出电压: | 1 mV / A          |
| 频率范围: | DC 至 10 kHz       |

精度:

| 电流 0-65 Hz | 0.5 – 100 A   | 100 – 400A | 400-600 A (仅限 DC) |
|------------|---------------|------------|-------------------|
| 畸变         | < 1.5 % +1 mV | <2 %       | <2,5%             |

| 电流 4565Hz | 10 – 300 A | 300 – 400 A |
|-----------|------------|-------------|
| 相位误差      | <2.2°      | <1.5°       |

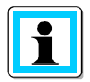

在测量前检查电流探头的开关位置,预先设定值是 60A。如果选择 600A 范围,必须在 PQ-Box 100 上通过调整 kni 电流转换因数增加一个 10 倍的修正因数。

#### 4.5 电流钳的自由连接适配器套件

自由适配器套件能用于连接其他的电流钳到 PQ-Box 100,只要它们有一个兼容的电压输出。注意电流通道的输入电压是 0-700mV 有效值(2011 年 1 月后生产的 PQ-Box 100。在 2011 年 1 月以前生产的输入电压范围是 0-330mV 有效值)。不要超过这些额定值。

PQ-Box 100 专为 20 A - 200 mV 比例因子的电流钳所设计。如果使用用其他比率的电流钳,你必须在 PQ-Box 100 上设置一个修正因数。

例如:

如果你使用一个 200A-200mV 范围的电流钳,必须在该设备设置中修改 CT 比率为"10x"。

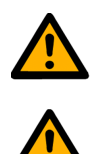

只允许使用有电压输出的电流钳。有电流输出的电流钳能导致 PQ-Box 100 故障。

电流输入端的最大对地电压为 30 V 有效值

连接所需的电流钳套件的 7 针插头连接器至 PQ-Box 100。标准电流钳能被自动检测,并能自动正确 设置测量范围。

确保测量电缆和电流钳被正确地连接,即紧密闭合并在正确方向。方向通过钳上的箭头所指示。箭头方向应该从电源到用户/负载,由此获得"正"功率读数。

#### ▶ 分流电阻 2A: 识别码.: 111.7055

用于测量直流和交流电流. 电流测量范围 = 2A / 200mV 输出电压

#### ▶ 电流钳延长线: 识别码.: 111.7025

用于罗格夫斯基电流钳和小电流钳并具有电流钳自动识别功能的延长线

# 5 测量范围

本产品只用于测量和分析电压以及电流。

# 6 描述

PQ-Box 100 网络分析仪适合分析低压,中压,高压网络。它符合标准规定的 A 级测量设备的所有要求。

功能:

- 0 依据 EN50160, IEC61000-2-2 和 IEC61000-2-4 标准对低中压网络的电压质量测量
- 0 故障记录功能(只有"专家级"型号具备)
- 0 载荷分析;能量测量
- 0 音频负荷分析信号分析

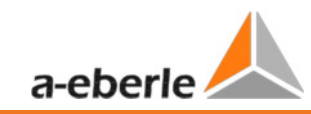

# 7 测量/操作

- 7.1 PQ-Box
- 7.2 PQ-Box 概览

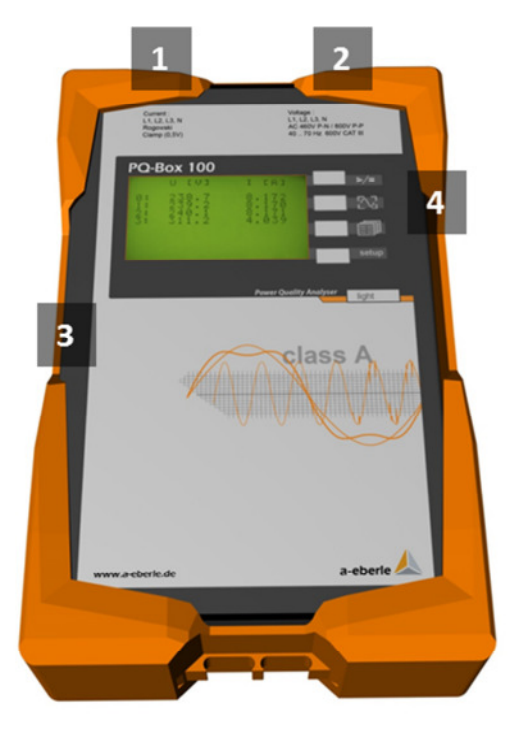

- 1) 电流钳连接插口 (7 针插头)
- 2) 固定连接电压输入电缆:
  - L1 (红色标记 L1)
  - L2 (红色标记 L2)
  - L3 (红色标记 L3)
  - N (蓝色标记 N)
  - 接地 (绿色标记 E)
  - 供电电源 (黑色+黑色)
- 3) RS232-接口(只用于时间同步)
- 4) 按键:
  - 1. Start/Stop (开始/停止,上)
  - 2. 手动触发
  - 3. 显示屏翻页
  - 4. 更改设置(下)

## 7.3 直接连接三相低压电网

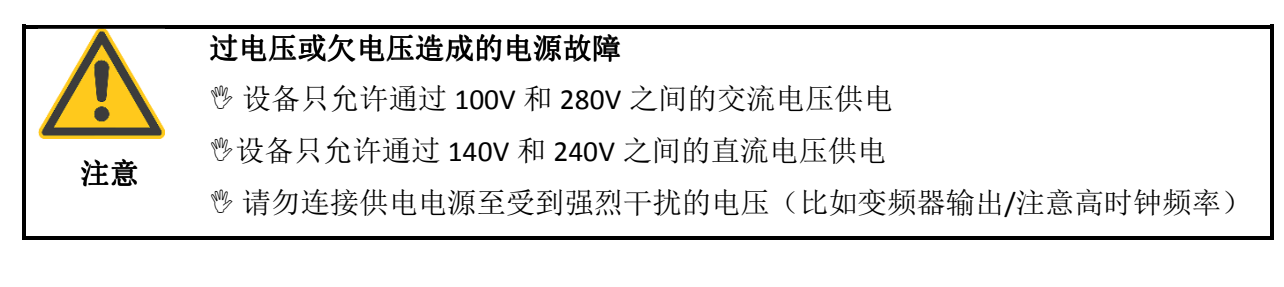

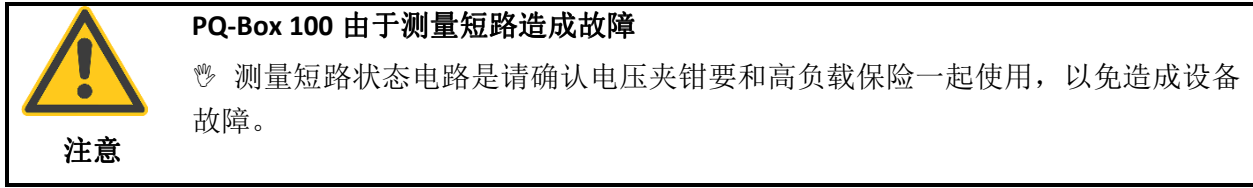

#### 保险转换接头 识别码. 111.7014

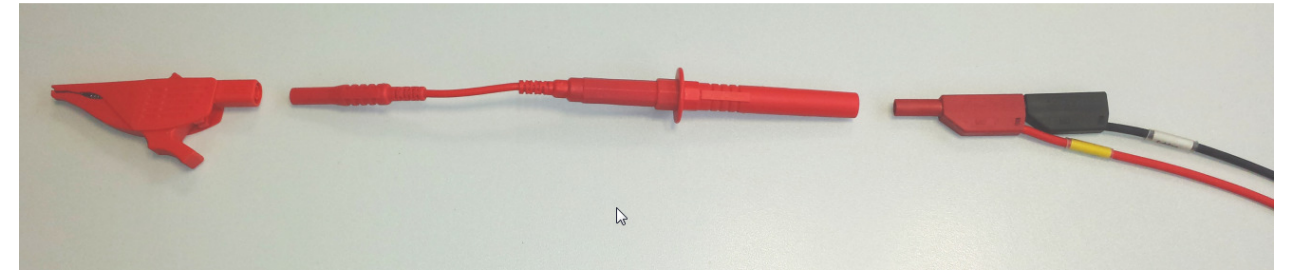

◎请您各相连接时都使用带高负荷保险的连接转换接头。可以连接供电电源线(黑色)至测量线路, 这样可以保证设备不会因短路而出现故障。

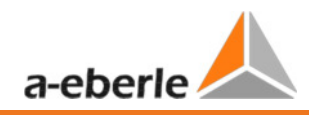

四线三相网络的连接:

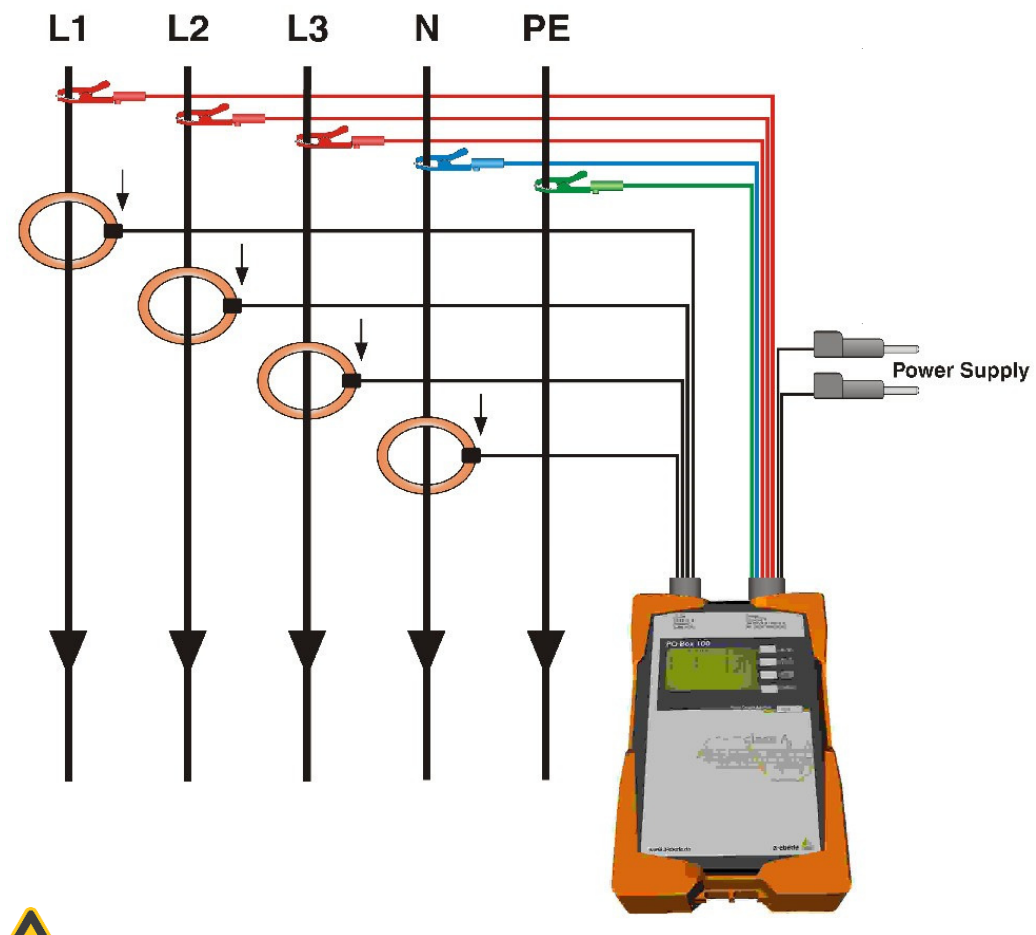

**重要:**此版本有4电压输入,因此测量中性导体对地电压。PE连接(绿色测量电缆)每次测量都必须连接。如果没有PE连接,则把E和N线连接在一起。 请确保在软件设置中选择四线网络

## 7.4 直接连接单相低压网络

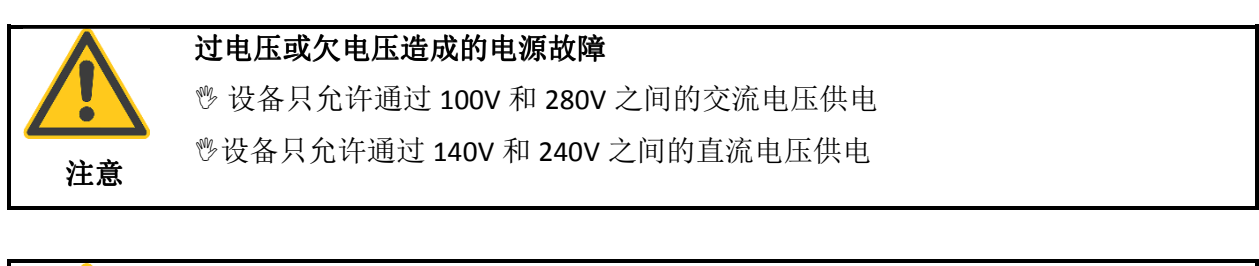

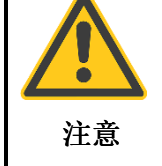

#### PQ-Box 100 由于测量短路造成故障

测量短路状态电路是请确认电压夹钳要和高负载保险一起使用,以免造成设备 故障。

保险转换接头 识别码. 111.7014

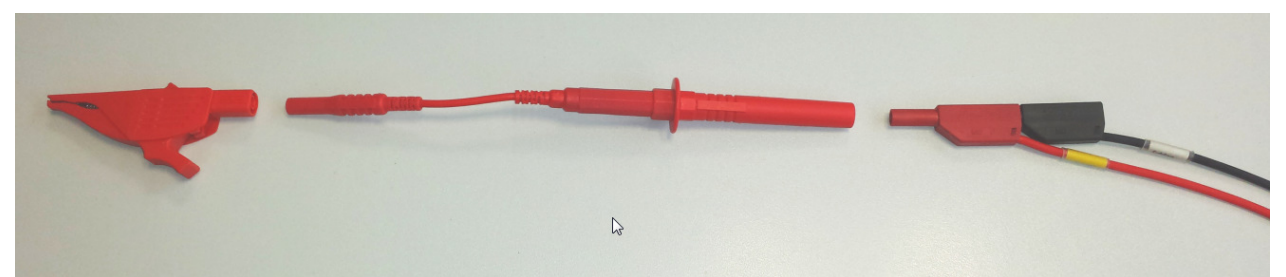

♥请您各相连接时都使用带高负荷保险的连接转换接头。可以连接供电电源线(黑色)至测量线路, 这样可以保证设备不会因短路而出现故障。

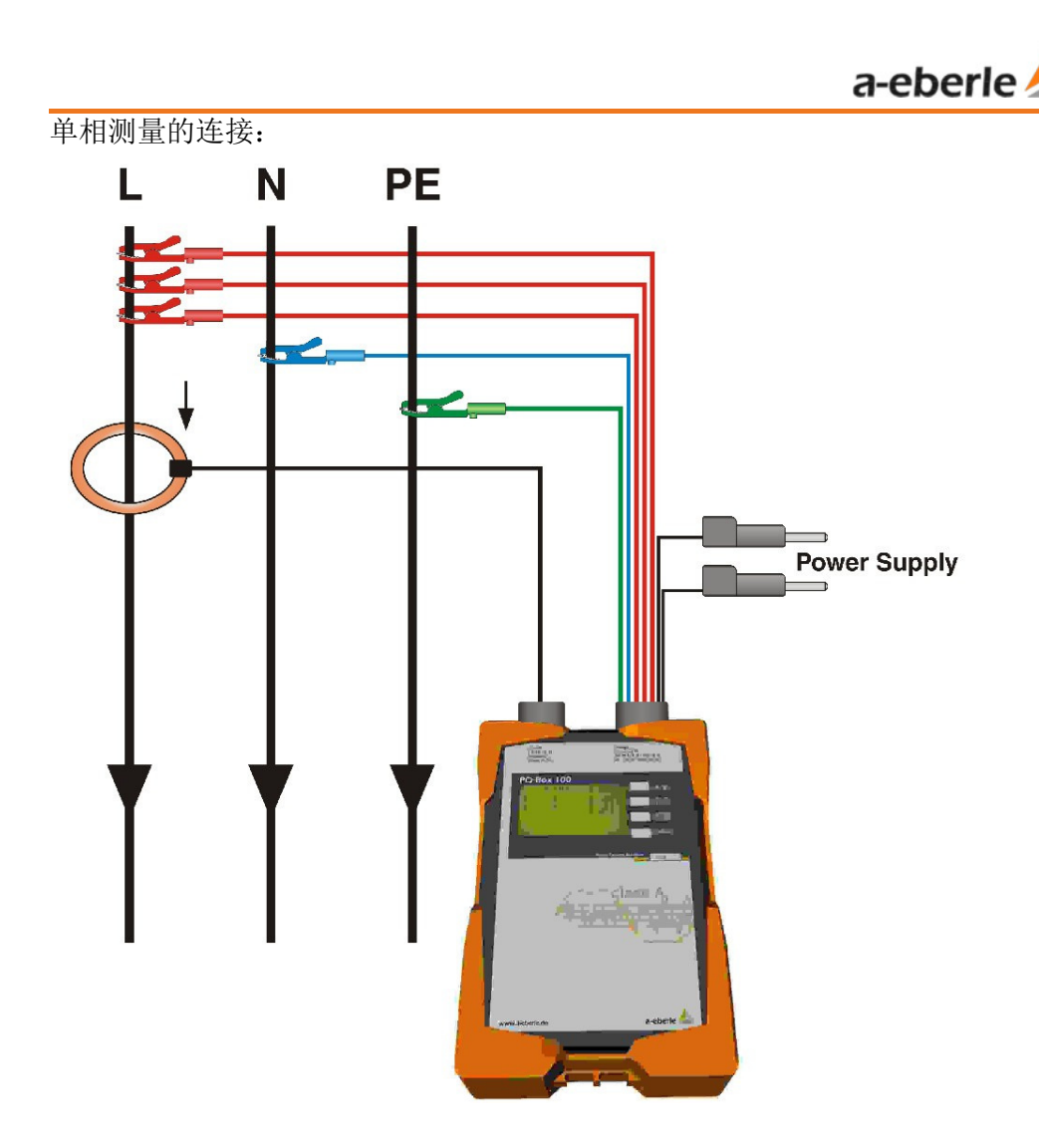

对于单相测量,将电压连接的香蕉插头 L1, L2 和 L3 串联插入,然后连接它们到火线上。这防止稍后的分析中由于未连接相,显示断电的消息。如果没有 PE 线路,则连接 E 和 N。

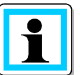

▲ 在单相测量设置完成后,以下测量通道被开启: 电压 L1-N; 电压 N-PE; 电流 L1

#### 7.5 连接二次端互感器

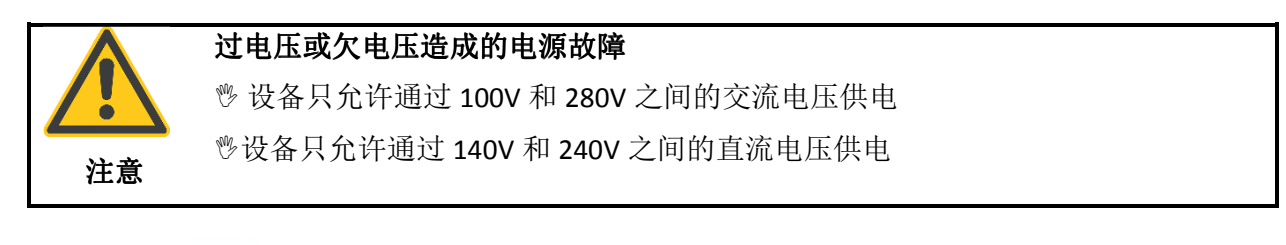

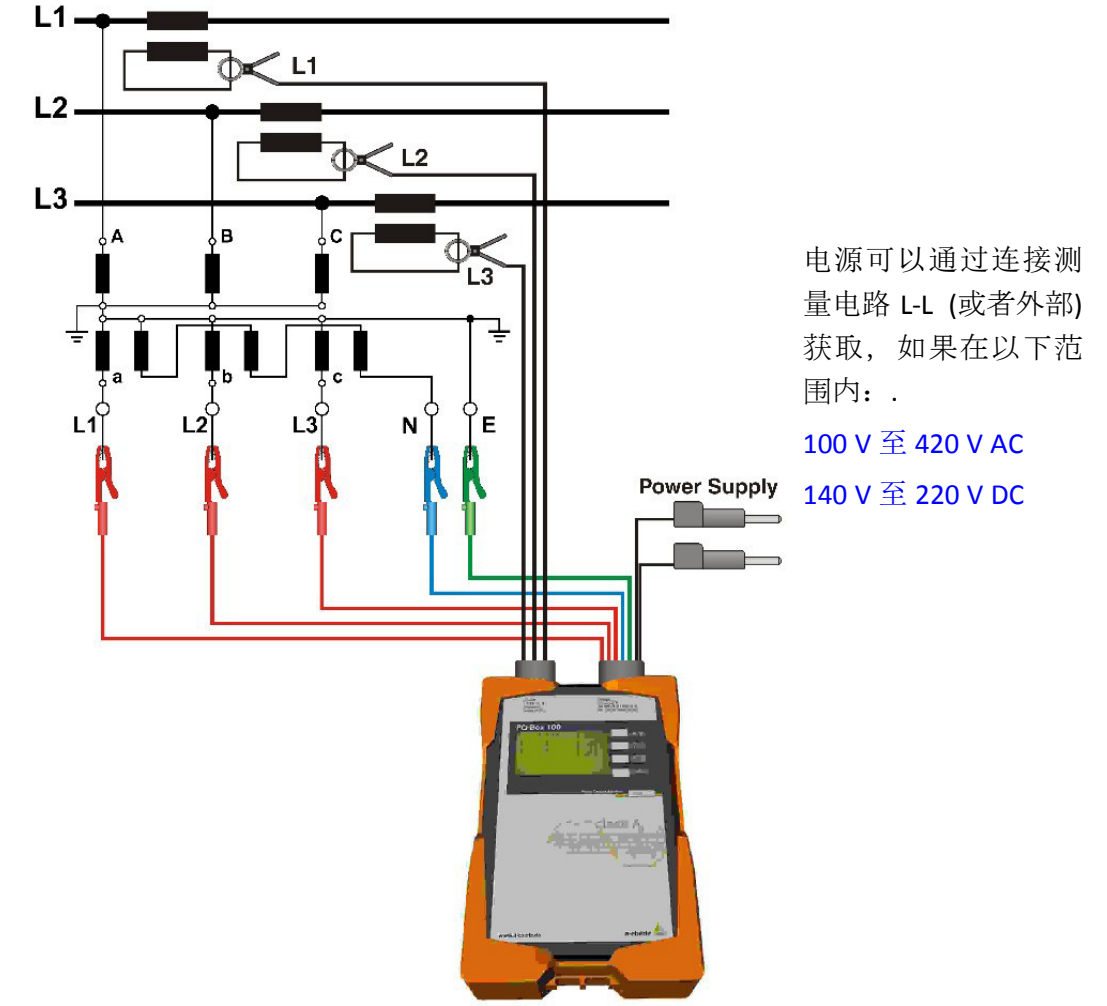

连接电压测量线缆到变压器二次端。在设置中,输入正确的额定原边电压以及电流和电压变压器的 正确的变比。如没有 PE 线,则连接 E 和 N。请确保线路类型设置为 3 线网络。

**上** 请不要通过变压器的二次端互感器对 PQ-Box100 供电,以免由于测量设备的供电在测量值 上产生任何影响。

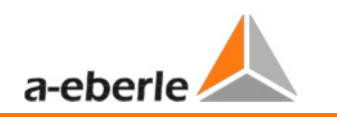

#### <u>VT-CT连接:</u>

对于开放三角连接的电压变压器或者通过电流变压器使用两瓦特计连接(Aron 电路),在 PQ-Box 100 的设置中选择适当的配置。

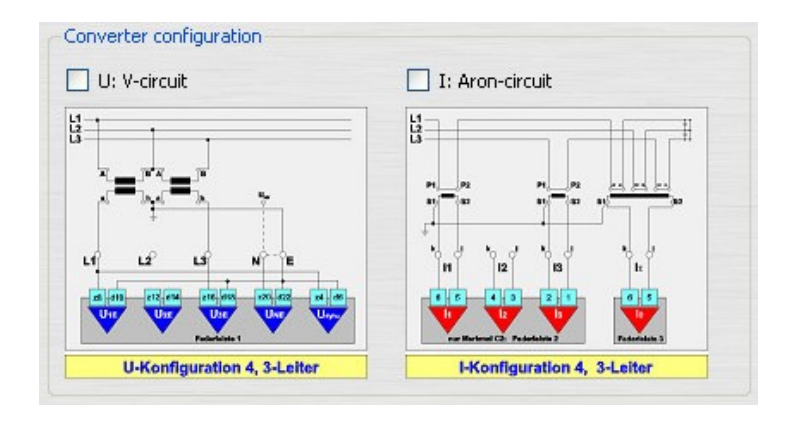

7.6 显示

炒使用

#### 显示屏第一页:

| Contra Contra | Rec. = OFF   | 00:00:00 b0 | 3 |
|---------------|--------------|-------------|---|
| 1             | free Memory: | 487MB       | 4 |
|               | U1N 0.027 V  | 11 0.000 A  |   |
| 2             | U2N 0.031 V  | IZ 0.000 A  |   |
| -             | U3N 0.029 V  | 13 0.000 A  |   |
|               | F 0.000 Hz   | IN 0.000 A  |   |

- 1) 记录 On/Off
- 2) 目前测量值 (1s 平均值)
- 3) 目前测量时间
- 4) 存储器剩余空间

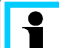

【二】请注意,为了减少数字闪烁,如果 CT 钳没有连接,或者当测量值大大低于电流钳的最小规格, LCD 将会显示零值。如果测量值在最小阈值以下:

- < 10 mA 基于 20 A 小电流钳
- <1 A 基于 3000 A 罗格夫斯基电流钳

| We take | care of it                                          |                      |
|---------|-----------------------------------------------------|----------------------|
|         | Rec. = OFF<br>free Memory:                          | 0d 00:00:00<br>487MB |
|         | Oscilloscope Rec.<br>RMS Recorder<br>Signal voltage | 0                    |
| 屏幕第二页:  | PQ events                                           | ŏ                    |

• 这个页面分别显示示波器记录、有效值记录、纹波信号记录和电力品质事件的数量。

|               | Rec. = OFF<br>free Memory:                              | 0d 00:00:00<br>487MB                                         |
|---------------|---------------------------------------------------------|--------------------------------------------------------------|
| <b>屎茛쑠</b> 二百 | P1 +0.000 W<br>P2 +0.000 W<br>P3 +0.000 W<br>P +0.000 W | Q1+0.000 VAR<br>Q2+0.000 VAR<br>Q3+0.000 VAR<br>Q +0.000 VAR |

• 相L1,L2,L3的有功功率和无功功率以及累计功率,包括+/-前缀。

|        | Rec. = OFF<br>free Memory:                              | 0d 00:00:00<br>487MB                                 |
|--------|---------------------------------------------------------|------------------------------------------------------|
| 屏幕第四页: | S1 0.000 VA<br>S2 0.000 VA<br>S3 0.000 VA<br>S 0.000 VA | PF 1.000 %<br>PF 1.000 %<br>PF 1.000 %<br>PF 1.000 % |

• 相 L1, L2, L3 和总和的视在功率和功率因数

| Rec. = ON        | 0d 00:00:19 |
|------------------|-------------|
| freier Speicher: | 426MB       |
| Ep1 +0357.123    | kWh         |
| Ep2 -0357.120    | kWh         |
| Ep3 +0033.123    | kWh         |
| Ep +0004.567     | kWh         |

- 屏幕第五页
  - 有功能量

| Rec. = OFF<br>free Memory: | 0d 00:00:00<br>487MB |
|----------------------------|----------------------|
| THD U1 0.000 %             | THD I1 0.000 %       |
| THD U2 0.000 %             | THD I2 0.000 %       |
| THD U3 0.000 %             | THD 13 0.000 %       |
|                            | THD IN 0.000 %       |
|                            |                      |

屏幕第六页

• 电压、电流的总谐波失真和中性电路

|        | 29.08.2008 12:47:35<br>EXPERT+S | DCF:no<br>487MB |
|--------|---------------------------------|-----------------|
|        | BOOT-Version<br>MCU-Version     | 0.000           |
|        | DSP-Version                     | 1.205           |
| 屏幕第七页: | serial number                   | 0823-101        |

- 日期、时间、设备型号(轻便型或者专家型)和当前固件版本
- 再次翻页后将回到第一页。

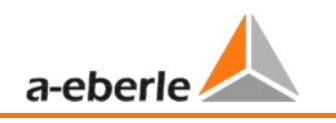

#### 7.7 开始测量

◎一旦所有都连接完毕,用\_\_\_\_按钮开始/结束测量。

上上」请检查显示器以确认电压和电流测量电缆是否被正确连接。正确的主要测量值是否被显示? 如果电流钳箭头指向用户/载荷方向,功率值将会显示一个加号。

#### 7.8 手动触发器按钮

♥ PQ-Box 100 的 按照 按钮,能够被用于手动触发。在测量过程中,如果该键被按下,将会生成一个示波器记录和一个"10ms有效值"记录。

➡」事件记录(手动和自动触发)的总数被显示在设备的屏幕上。注意这可能需要几秒钟更新。

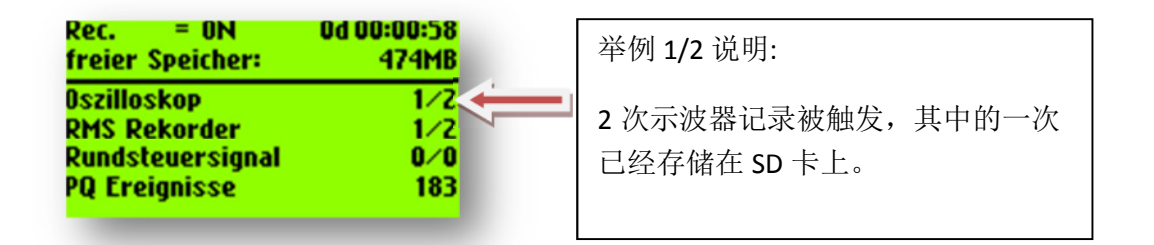

举例:手动触发功能:

用户设备对网络质量的影响:

炒启动设备前,手动触发记录。

炒启动设备后,再次手动触发记录。

之后可以对两次触发的所有频谱和图片进行对比。通过对比可以得到设备对网络质量的影响信息。

#### 7.9 通过 RS232 端口的时间同步

RS232 被设计用于连接本公司提供的 DCF77 接收器或者 GPS 时钟。如果网络分析仪检测到一个时间 接收器被连接,测量设备会自动同步到这个时间脉冲。如果没有检测到接收器, PQ-Box 100 使用内 部石英钟。

测量设备和外部信号的同步将会显示在设备屏幕的第六页。

| 29.08.2008 12:47:35<br>EXPERT+S | UCT:no<br>487MB | DCF = "开"或"无" |
|---------------------------------|-----------------|---------------|
| BOOT-Version                    | 0.000           |               |
| MCU-Version                     | 1.104           |               |
| DSP-Version                     | 1.205           |               |
| Serial number                   | 0823-101        |               |

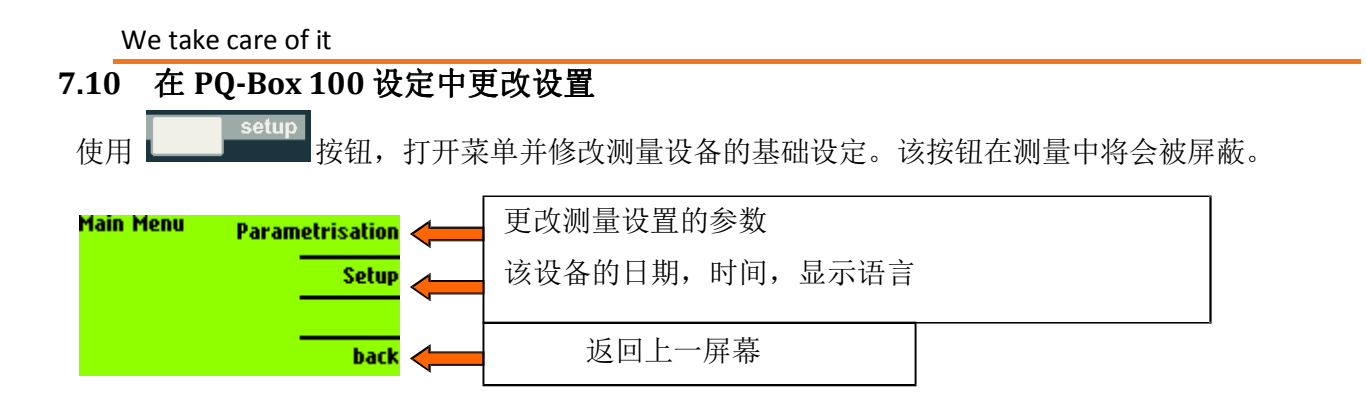

额定电压始终是指标准规定的主导线至导线电压。所有事件记录和标准分析的百分比值是相对于该值的。

对于低压,例如 400 V,对于中压,例如 20.60 kV。

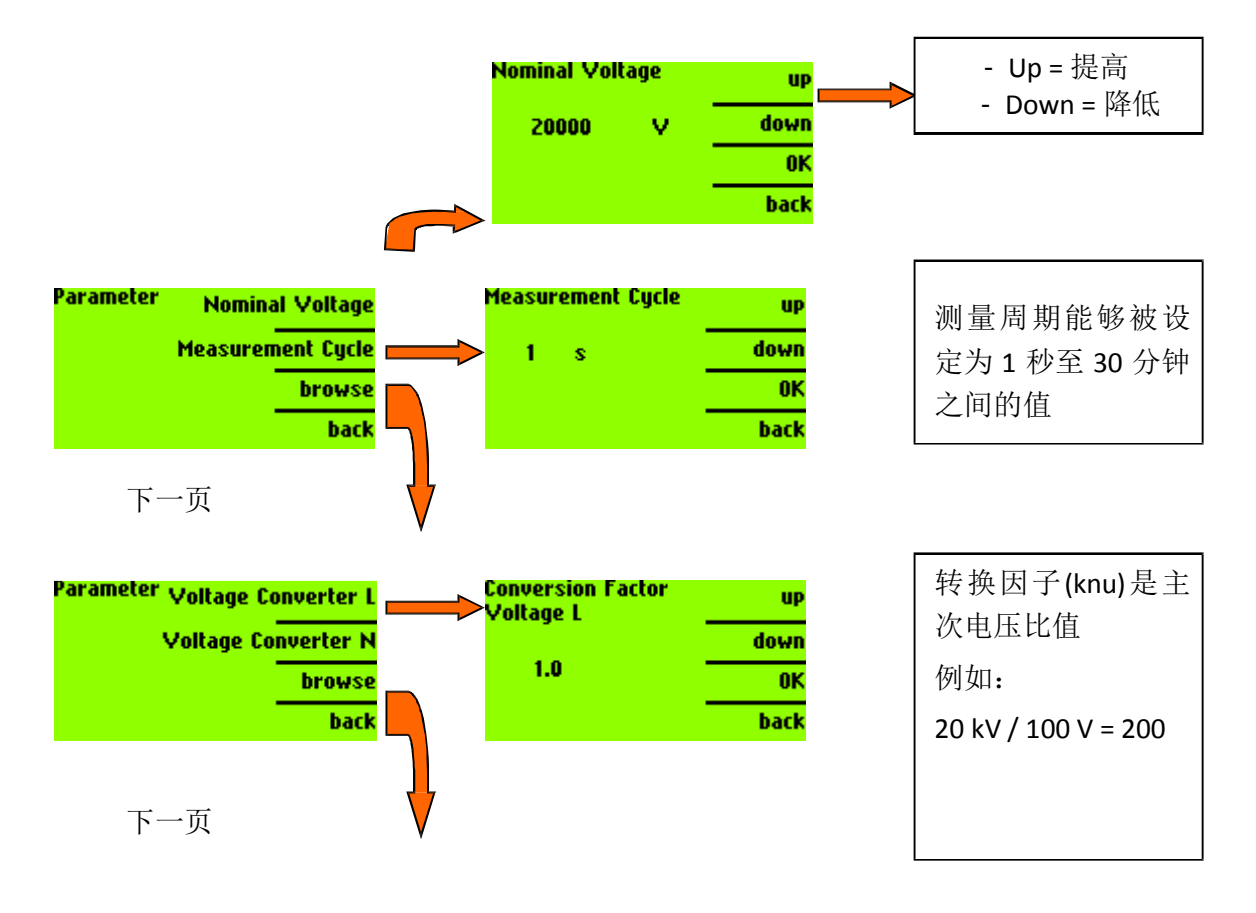

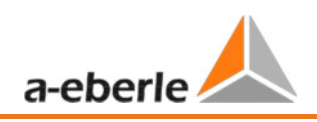

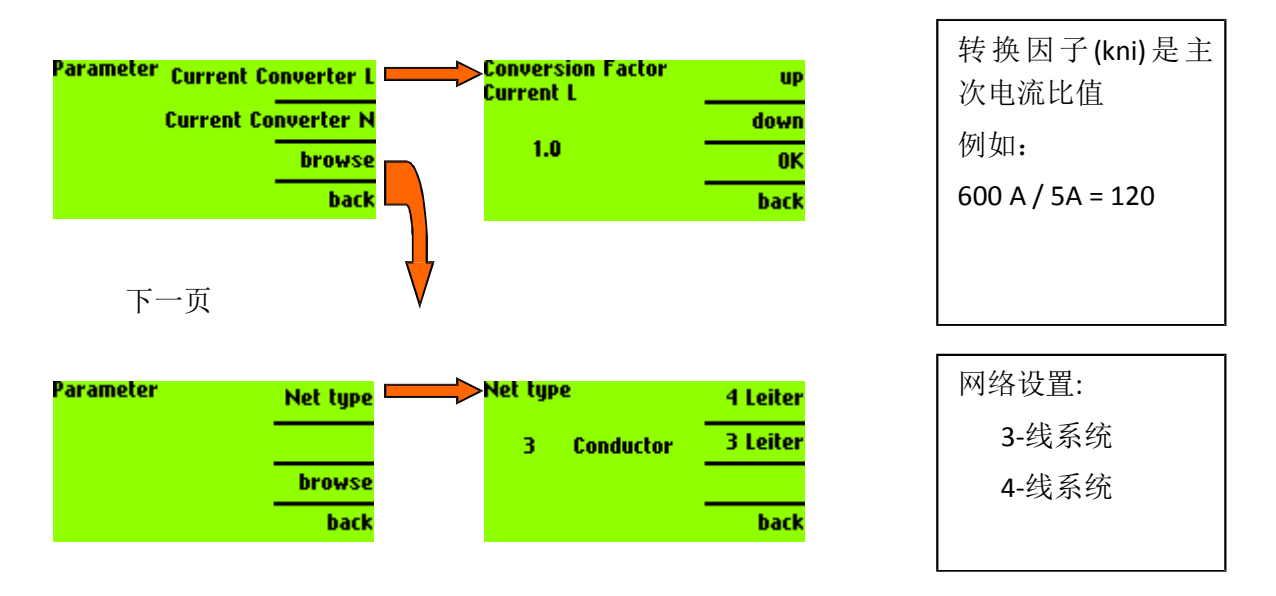

在隔离的 3-线网络中,所有根据 EN50160 标准的评估都由线电压进行计算。在 4-线网络中(接地网络),所有电力品质参数都由线到地电压(相电压)决定。

因此, 3-线或者 4-线网络的选择影响 EN50160 标准报告, 也同时影响 LCD 显示值, 某些记录数据和 事件触发设置。

|                                                                                        | 4-线设置                        | 3-线设置                   |
|----------------------------------------------------------------------------------------|------------------------------|-------------------------|
| PQ-Box 100 LCD                                                                         | 显示线到地电压(相电压)                 | 显示线到线电压(线电压)            |
| PQ-Box 100 软件 EN50160                                                                  | EN50160 报告显示电压为线到地<br>值      | EN50160 报告显示电压为线到线<br>值 |
| 永久记录电压                                                                                 |                              |                         |
| [电压有效值,最大/最小电压有效值,电压 R 有效值,总谐波失<br>真,相位角,短期闪变,最大闪<br>变在线输出,长期闪变,散度和<br>PWHD 部分加权谐波畸变率] | L-L(线-线), L-E(线-地)和 N        | I-E(中节点-地) 值被记录         |
| 永久记录单独的电压谐波<br>偶次谐波 (H2-H50)<br>奇次谐波(H1-H490)<br>间谐波 (IH0-IH49)                        | L-E(线-地)和 N-E(中节点-<br>地)值被记录 | L-L(线-线)值被记录            |

| 示波器和 "10ms 有效值"记录 | L-L(线-线), L-E(线-地)和 N | I-E(中节点-地) 值被记录 |
|-------------------|-----------------------|-----------------|
| (也参见注1)           |                       |                 |
| 在线数据              |                       |                 |
| 示波器               | L-L, L-E 和 N-E        | L-L, L-E 和 N-E  |
| 频谱                | L-L, L-E 和 N-E        | L-L, L-E 和 N-E  |
| 谐波                | L-E 和 N-E             | L-L             |
| 间谐波               | L-E 和 N-E             | L-L             |
| 方向                | 有效                    | 无读数             |

注1)

示波器和 "10ms 有效值"记录触发器对 L-E 和 L-L 事件独立设置,能够在 3-线和 4-线设置中被启用 或禁用。默认情况下(基础设置)只有 L-E 触发器被启用,因此,如果测量真正的 3-线系统,请检 查你是否需要关闭 L-E 触发器,开启 L-L 触发器。

#### 7.11 日期,时间和语言设置

在菜单选项"设置"中,你能够更改日期,时间和网络分析仪的语言。

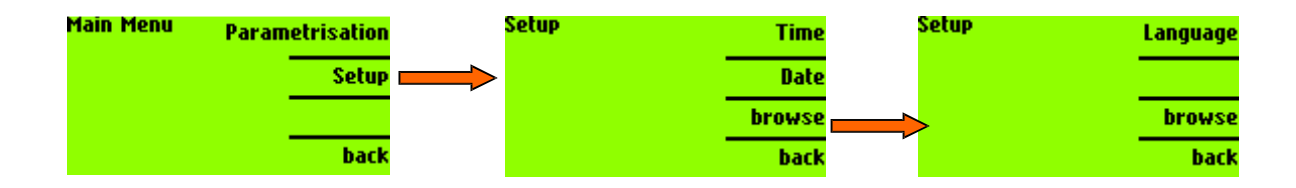

#### 7.12 锁键盘

如果你希望在测量过程中避免未授权的使用而锁定测量设备,你可以屏蔽按键,这也同时限制 LCD 屏显示当前所选屏幕。按键能在任意屏幕进行锁定。

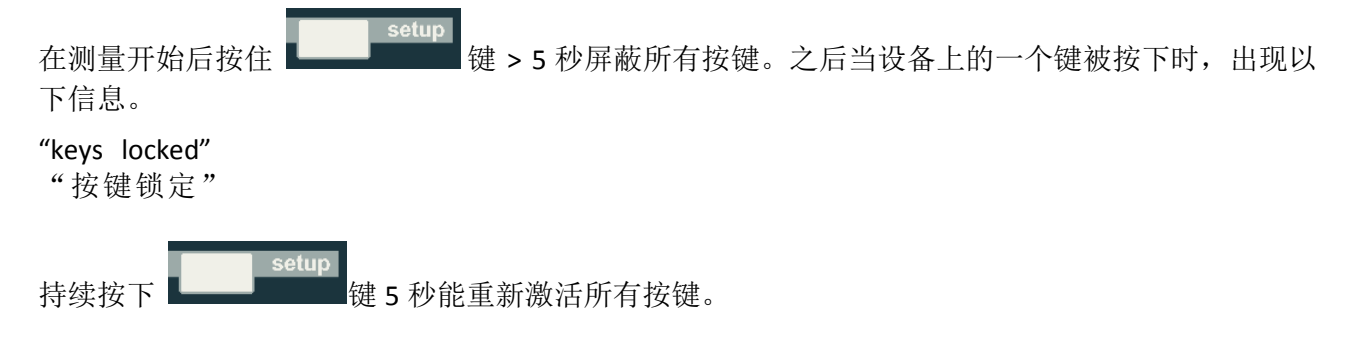

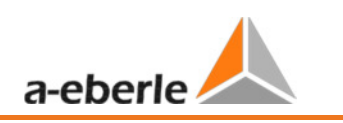

#### 7.13 PQ-Box 100 的存储器管理

PQ-Box 100 自动管理它的存储器。

#### 存储器管理行为:

为了避免因为过于敏感或错设的触发器设置致使存储器被迅速占满,从而影响长期测量数据 的存储,我们做了如下设计:

- 在每次记录开始时,所有事件记录的存储器大小被限制为最大 50%可用存储器(最大 300MB)
   即:如果开始时可用存储器是 500MB,在这种情况下事件记录存储器将会限制在 250MB,为永久记录数据保留 250MB(相当大的数量)
- 如果事件记录存储器溢出,这将会通过一个 PQ-Box 100 LCD 屏第二页记录数量后的\*号指出。
   即: Number of Oscilloscope recorders = 1034 \* (示波器记录数量=1034\*)
- 如果有有限的记录事件,并且永久记录存储器填充满其分配, PQ-Box 100 将自动允许剩余空闲事件存储器用来永久记录。
- 如果 PQ-Box 100 所有的存储器被填充,记录将会停止,屏幕将会显示"Memory full"("存储器满") 信息。

#### 存储器清空

可以不需要电脑直接用前面板按键删除 PQ-Box 100 的存储项。

#### 自动删除旧文件

如果有多个测量文件存储在 PQ-Box 之中,并且剩余存储器少于 75 %,在开始另一次测量时, PQ-Box 100 将会自动删除最旧的测量文件(日期顺序)直到至少 25%总存储器容量空余。

但是,如果只有一个文件,而且它超过了75%阈值,将不会被删除。

8 分析软件 WinPQ mobile

分析软件 WinPQ mobile 支持 PQ-Box 100 和 PQ-Box 200 便携式网络分析仪。

该软件在电网公司的合作下进行开发,目的在于在配电网络中建立一个简单易用以及可改编的评估电 力品质参数的解决方案。

网络分析仪适用于低,中和高压网络的电能质量测量分析。

本软件的功能在于为用户处理存档的电力品质测量数据和故障记录,并以最合理的方式将其显示在 PC 屏幕上。为此,软件提供了有效地选择存档数据的工具以及一套依据欧洲标准 EN50160, IEC61000-2-2 或工业网络标准 IEC61000-2-4 的电力品质参数的图形和表格演示。

- ✔ 依据 EN50160, IEC61000-2-2 或 IEC61000-2-4的兼容性等级,自动报告。
- ✔ 通过故障记录手段提供网络中的故障信息
- ✔ 多个测量的管理
- ✔ 长期数据和事件数据获取
- ✔ 统计学长期分析
- ✔ 事件和不同测量数据的相关性
- ✔ 操作-友好,用户-导向的评估

## 8.1 软件 - 安装 / 卸载 / 升级

#### 系统要求:

操作系统: Microsoft Windows XP (Service Pack 2) Microsoft Windows NT

Microsoft Windows 7 (32-位和64-位)

内存,至少1GB (Windows7至少2GB)

WinPQ mobile 软件具有32位和64位版本,均由 A.Eberle 免费提供。

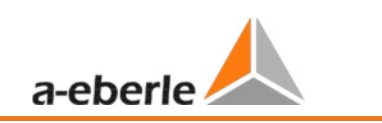

#### 分析软件的安装:

要开始安装分析软件,请将安装 CD 放入您的 CD-ROM 驱动器。如果自动播放功能启用,安装程序将自动启动。否则,进入您的 CD-ROM 驱动器根目录下,双击文件。SETUP.EXE 以启动程序。

程序的安装符合 Windows 标准,包括可通过控制面板内程序对软件进行卸载。程序的安装位置(目标目录)可在安装过程中自由选择。

**」** 请将软件安装在您具有读写权限的目录中。

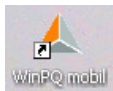

启动图标 WEP @ mobil 将自动在您的 PC 桌面上创建。

#### 使用控制面板卸载软件:

使用 Windows "控制面板"从 PC 上删除组件。

在"程序和功能"下,选择"WinPQ mobile"并用"卸载"按钮卸载分析软件。程序的所有组件,包括生成的链接,在确认之后全部移除。在卸载程序之前,已运行的组件必须先关闭。

#### 软件升级

分析软件和所有升级在我们的网站"电能质量"类别下免费提供:

www.a-eberle.de

**1** 请您同时安装最新的设备固件以保证所有新功能均可以正常使用。

# 8.2 WinPQ mobile 启动画面

分析软件 WinPQ mobile 的启动画面

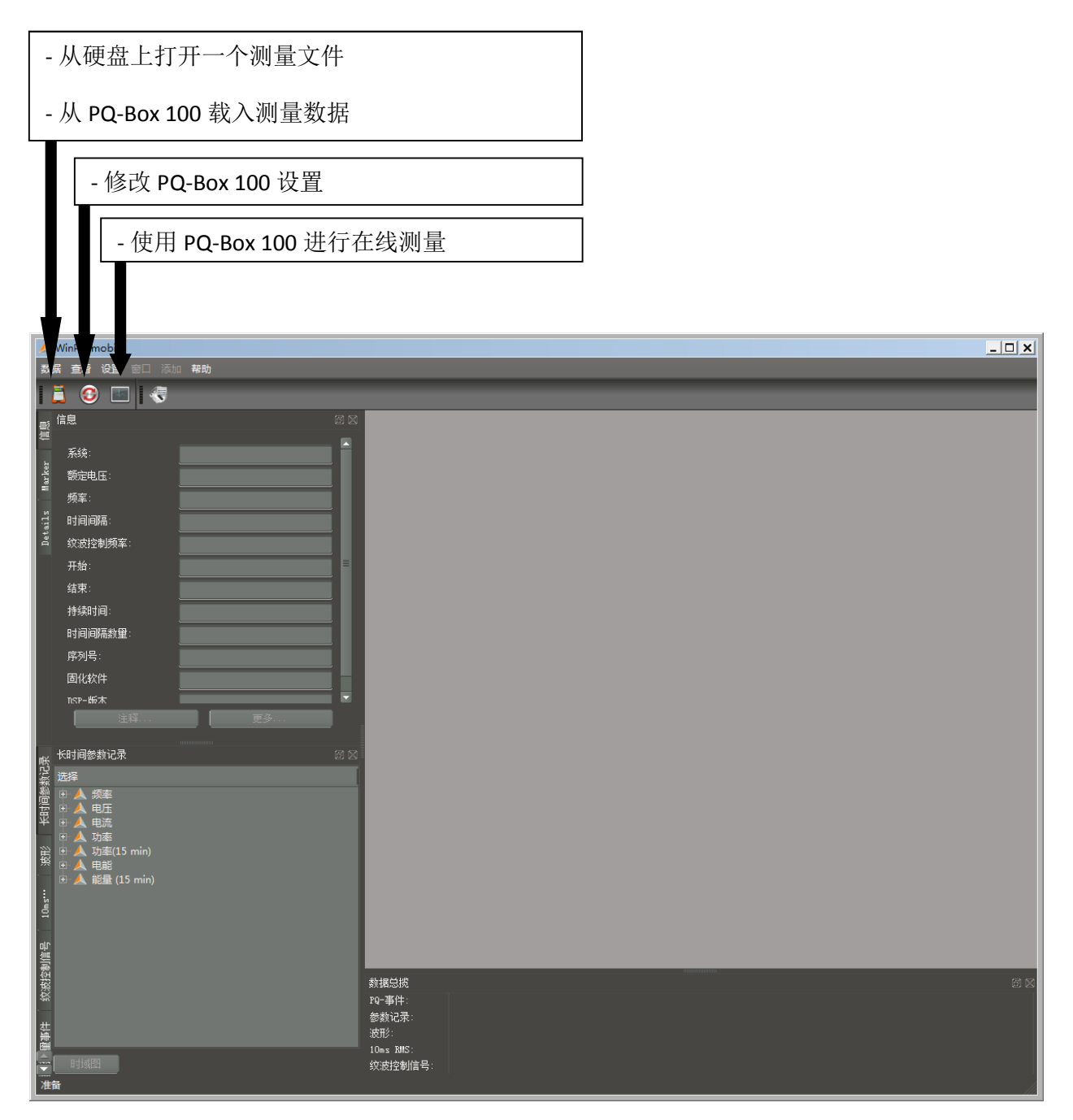

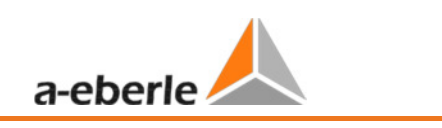

#### 8.2.1 通用软件设置

#### 更改语言

分析软件的语言可以在"设置"菜单中更改。在更改至一个新的语言之后,软件必须重启以使更改生效。

| 数      | 据查看   | 设置           |     |    | 帮助   |         |
|--------|-------|--------------|-----|----|------|---------|
|        | E 🖸   | 语            | 這   | ×  | 中ジ   | τ       |
| -      |       | 默            | 认颜色 |    | Cze  | ch      |
|        | 信忌    | ¥            | 同设置 |    | Dei  | utsch   |
| -      | 系统:   | Ę            | 出   |    | Eng  | lish    |
| ker    | 杨宁由   | 谖            | 置谐波 |    | Esp  | añol    |
| Mar    |       | <del>-</del> | 据转换 | 뿖  | Fra  | nçais   |
| ,<br>N | - 观平: | 诟            | tit |    | Ital | iano    |
| tail   | 时间间   | 周            | 域网管 | 理器 | Dut  | ch (NL) |
| De.    | 纹波控   | 制频率          |     |    | Ang  | gielski |
|        | 开始:   |              |     |    | Pyc  | ский    |

#### 更改曲线颜色

此处,每个测量通道可以分配一个特定的颜色。

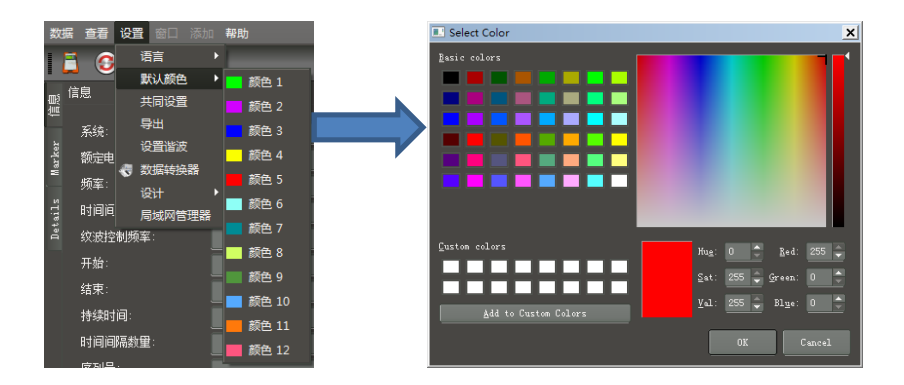

#### 输出设置:

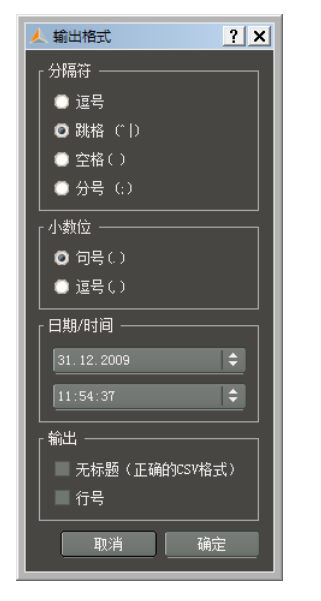

| 此处设定数据输出的基本设置。    |
|-------------------|
| 小数点分隔符:           |
| (,) = 德语版 Windows |
| (.) = 英语版 Windows |
|                   |

#### 常规设置

修改打印的标志和标题

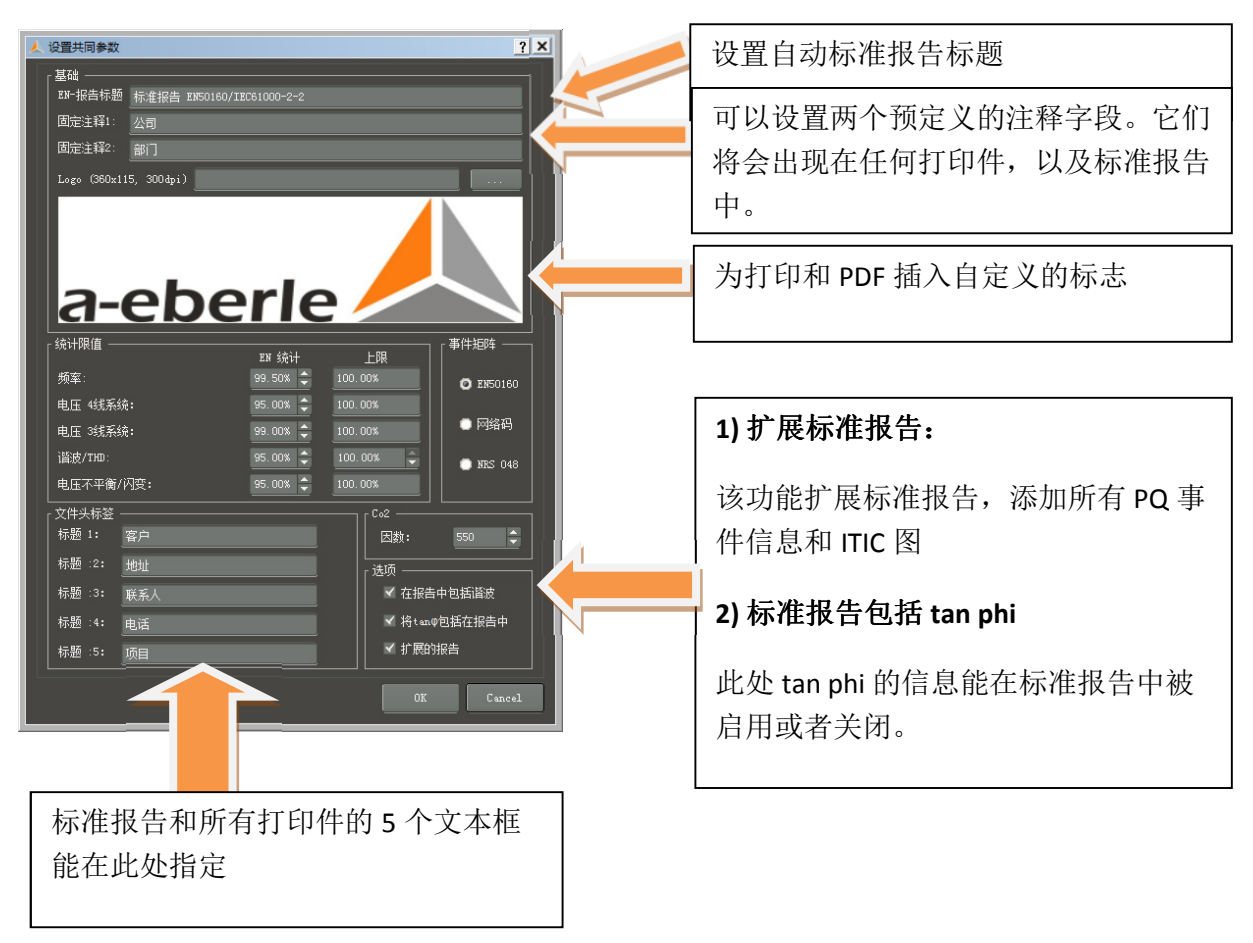

这些文本框作为模板文本在"注释"图标之下出现,并可以填写测量相关信息。

二氧化碳排放计算

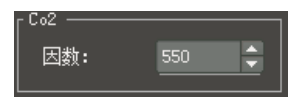

此处可以设置并记录每千瓦时供电所产生的二氧化碳排放(单位为:g/kWh)。
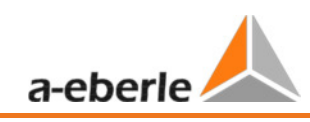

| 1     | WinPQ mobil                                    |                     |  |  |       |             |  |  |  |
|-------|------------------------------------------------|---------------------|--|--|-------|-------------|--|--|--|
| 数     | 数据查看设置窗口添加帮助                                   |                     |  |  |       |             |  |  |  |
|       | 📑 🗈 😳 其                                        | lali lali 🔍         |  |  |       |             |  |  |  |
| ∰.    | 信息                                             |                     |  |  |       |             |  |  |  |
| er    | 系统:                                            | 4线系统                |  |  |       |             |  |  |  |
| Mark  | 额定电压:                                          | 400.00 V / 230.94 V |  |  |       |             |  |  |  |
| -     | 频率:                                            | 50 Hz               |  |  |       |             |  |  |  |
| ails  | 时间间隔:                                          |                     |  |  |       | <u>r x</u>  |  |  |  |
| Det   | 纹波控制频率:                                        | 168 Hz              |  |  | 注释1:  | Christanell |  |  |  |
|       | 开始:                                            | 12.12.2008 10:24:00 |  |  | 注释2:  | Kommentar 2 |  |  |  |
|       | 结束:                                            |                     |  |  | 注释3:  | Kommentar 3 |  |  |  |
|       | 持续时间:                                          | 5d 6h 17m 59s       |  |  | 注释4:  | Kommentar 4 |  |  |  |
|       | 时间间隔数里:                                        |                     |  |  | 客户    |             |  |  |  |
|       | 序列号:                                           | 0736-104            |  |  | 101.1 |             |  |  |  |
|       | 固化软件                                           |                     |  |  |       |             |  |  |  |
|       | NSP-版木                                         | 1 210               |  |  | 联系人   |             |  |  |  |
|       | 注释                                             |                     |  |  | 电话    |             |  |  |  |
|       | 长时间参数记录                                        |                     |  |  | 项目    |             |  |  |  |
| 記录    | 法权                                             |                     |  |  |       | 0K Cancel   |  |  |  |
| 大时间参数 | E ▲ 频率<br>E ▲ 频率<br>E ▲ 电压<br>E ▲ 电流<br>F ▲ 功率 |                     |  |  |       |             |  |  |  |

#### 谐波设置

在"设置/谐波设置"下可以设置演示类型。

▶ 电压谐波:显示为"伏特"或"基波的百分比%"

▶ 电流谐波:显示为"安培","基波的百分比%"或"额定电流的百分比%"

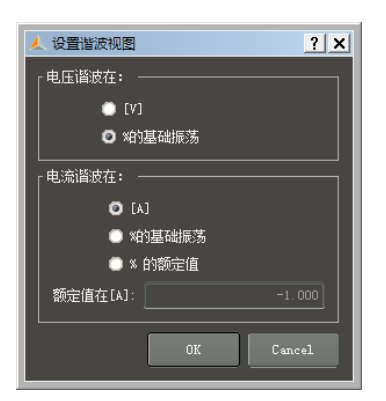

# 修改 WinPQ mobile 外观风格

WinPQ mobile 提供两个不同的屏幕显示的外观风格

- Windows 自带
- Black magic

| ٨    | WinPQ m | nobil   |                  |            |
|------|---------|---------|------------------|------------|
| 数    | 据查看     | 设置窗口添加  | 帮助               |            |
|      | 🗖 🥑     | 语言 ▶    | <b>K</b>         |            |
| ms   | 信息      | 默认颜色 ▶  |                  | ₽×         |
| 恒    |         | 共同设置    |                  |            |
| -    | 系统:     | 导出      |                  | 4线系统       |
| rker | 额定电     | 设置谐波    | 400.00 V /       | / 230.94 V |
| 2    | 频率:     | 💎 数据转换器 |                  | 50 Hz      |
| 1s   | 时间间     | 设计 🔸    | ✓ Windows native | 180 s      |
| etai | 纹波控     | 局域网管理器  | Black magic      | 168 Hz     |
| -    | 开始:     |         | 12.12.2008       | 3 10:24:00 |
|      | 结束:     |         | 17.12.2008       | 3 16:42:00 |

例子:带黑色背景的"Black magic"外观风格

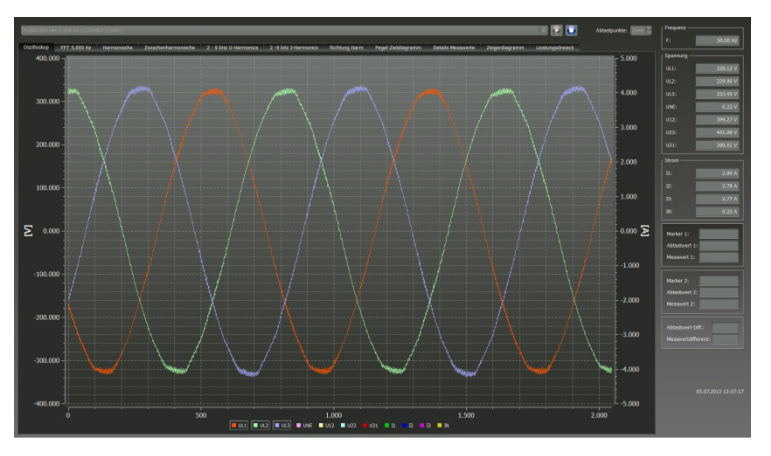

在"Black magic"设置下,所有打印任务仍然为"Windows 自带"风格。

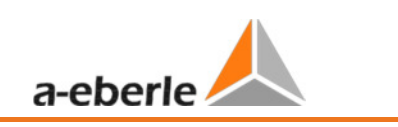

# 8.2.2 从 PQ-Box 100 传输测量数据至 PC

使用 USB 电缆连接电能质量分析仪与 PC。

当 PQ-Box 100 已连接时,图标 📮 可以用来显示 PQ-Box 100存储器中所有可用的测量数据。

点击图标 🕑 以读取 PQ-Box 100 的存储器。

| 🙏 File Load Dialog    |                 |              |                                         |
|-----------------------|-----------------|--------------|-----------------------------------------|
| Hard disk Import Mea  | surement device | .e<br>.0M111 | 从 PQ-Box 100 加载测量数据至 PC                 |
|                       |                 |              |                                         |
| Date                  | Version         | Size         |                                         |
| 12.08.2013 07:51:14   | V1.321          | 1 3785 KB    | ☞ 】   从 PQ-Box 100 删除局壳显示的测             |
| 🔺 08.08.2013 13:37:01 | V1.321          | 1 2981 KB    | KB                                      |
| 🔺 08.08.2013 11:16:14 | V1.321          | 1 13274 KB   | ☞ ■ ■ ■ ■ ■ ■ ■ ■ ■ ■ ■ ■ ■ ■ ■ ■ ■ ■ ■ |
| 🔺 08.08.2013 11:10:48 | V1.321          | 1 3586 KB    | KB ± × VI                               |
| 🔺 06.08.2013 08:46:14 | V1.321          | 1 34656 KB   | KB                                      |
| 01.08.2013 15:48:22   | V1.321          | 1 441480 KB  | KB                                      |
| 🔺 01.08.2013 10:26:14 | V1.321          | 1 31233 KB   | KB                                      |
| 🔺 03.07.2013 12:11:36 | V1.316          | 6 3067 KB    | KB                                      |
|                       |                 |              |                                         |
|                       |                 |              |                                         |
|                       |                 |              |                                         |
|                       |                 |              |                                         |
|                       |                 |              |                                         |
|                       |                 |              |                                         |
|                       |                 |              |                                         |

在从设备读取数据至 PC 硬盘之后,将会显示"是否删除 PQ-Box 100上的测量数据?"的消息。

| 📕 PQBo | x100                                            |
|--------|-------------------------------------------------|
|        | Do you want to delete the file from the PQ-Box? |
|        | Yes No                                          |

是 -数据将会被删除,设备上被占用的存储器将会清空。

否 – 测量数据仍然存储在设备中,并可以由其他 PC 下载。

| | 我们推荐在下载之后从设备存储器删除测量数据,以避免存储器不必要地被占满。

1

| 人 加载文( | 加載文件对话框 ? X                                       |     |         |          |             |             |             |             |      |
|--------|---------------------------------------------------|-----|---------|----------|-------------|-------------|-------------|-------------|------|
| 硬盘     | 硬盘 导入 测量设备                                        |     |         |          |             |             |             |             |      |
| 目录:    | 目录: C:\Users\Public\Documents\WinPQ mobil\data 载入 |     |         |          |             |             |             |             |      |
| 日期     | ^                                                 | 类型  | 版本      | 大小       | 注释1         | 注释2         | 注释3         | 注释4         |      |
| i 📐    | 12.12.2008 09:20:48                               | 100 | V01.107 | 15434 KB | Christanell | Kommentar 2 | Kommentar 3 | Kommentar 4 |      |
|        |                                                   |     |         |          |             |             |             |             |      |
|        |                                                   |     |         |          |             |             |             |             |      |
|        |                                                   |     |         |          |             |             |             |             |      |
|        |                                                   |     |         |          |             |             |             |             |      |
|        |                                                   |     |         |          |             |             |             |             |      |
|        |                                                   |     |         |          |             |             |             |             |      |
|        |                                                   |     |         |          |             |             |             |             |      |
|        |                                                   |     |         |          |             |             |             |             | 😽 删除 |
|        |                                                   |     |         |          |             |             |             |             |      |
|        |                                                   |     |         |          |             |             |             |             |      |
|        |                                                   |     |         |          |             |             |             |             |      |
|        |                                                   |     |         |          |             |             |             |             |      |
|        |                                                   |     |         |          |             |             |             |             |      |
|        |                                                   |     |         |          |             |             |             |             |      |
|        |                                                   |     |         |          |             |             |             |             |      |
|        |                                                   |     |         |          |             |             |             |             |      |
|        |                                                   |     |         |          |             |             |             |             |      |
|        |                                                   |     |         |          |             |             |             |             |      |
|        |                                                   |     |         |          |             |             |             |             | 中止   |
|        |                                                   |     |         |          |             |             |             |             |      |

在该视图中,每个测量可以附加四个注释。如果还没有输入注释,该字段为"-"。双击注释字段以 对其进行编辑。

所有四个注释字段都将出现在打印报告中。

### 8.2.3 Windows 资源管理器中的数据目录

如果在测量的第一个注释字段输入一段文本,在 Windows 资源管理器中包含测量数据的目录将按照 该文本命名。

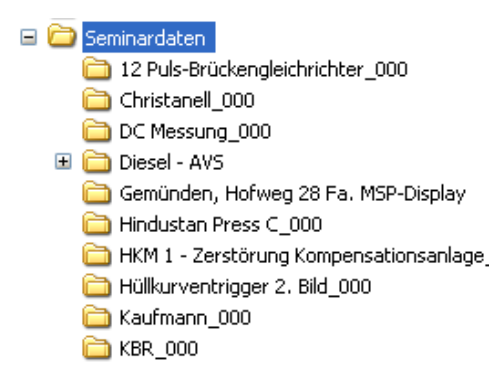

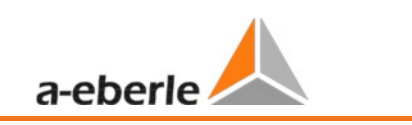

# 8.2.4 在测量同时传输测量数据

要在一次测量开始之后从设备传输测量数据,测量将会在传输数据的过程中暂停。对确认对话框"测量正在进行中,是否暂时停止记录?"点击"是"。

| File Load Dialog                              | ? 🛛                |
|-----------------------------------------------|--------------------|
| Hard disk Import PQ Box 100                   |                    |
| PQBox: PQB0X100 Ver:01.105 5n:0736-003 [COM8] |                    |
| Date Version Size                             | Delete             |
| Ves No                                        | Load data from Box |
|                                               |                    |

选择测量数据并点击"读取数据"按钮。

| 🛃 File Load Dialog                                                                                          | ? 🗙                                      |
|----------------------------------------------------------------------------------------------------|------------------------------------------|
| Hard disk         Import         PQ Box 100           PQBox:         PQB0X100 Ver:01.105 Sn:0736-003 [COM8] |                                          |
| Date Version Size                                                                                           | Delete<br>Load data from Box<br>Continue |

点击"继续"按钮以恢复测量。

所有的测量数据在记录结束之后在完整的测量文件中提供。

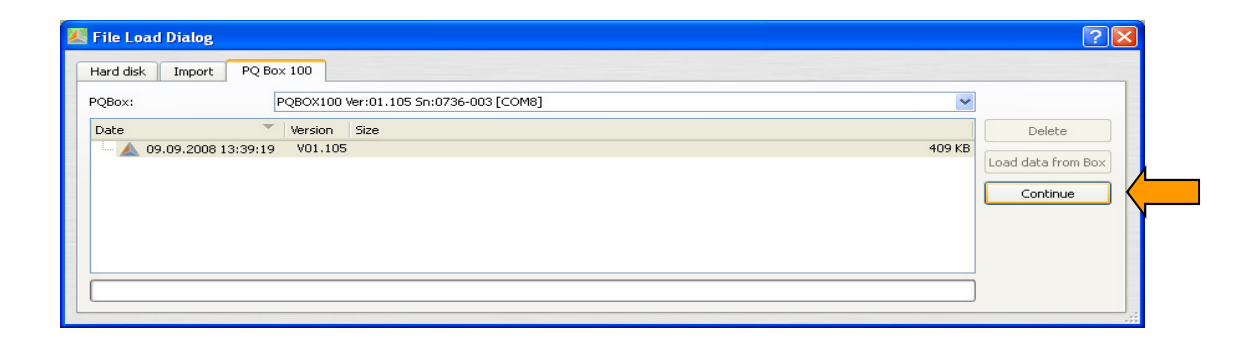

# 8.3 测量数据的分析评估

PC上所有可用的测量数据在"硬盘"标签页之下列出。

各种测量数据可以通过"日期"和"注释"以升序或降序进行排序。使用 按钮打开所选测量数据以进行分析。

使用 考 # 按钮从 PC 硬盘删除测量数据。可以同时选择多个测量。在数据删除之前,您将会被要 求进行确认。

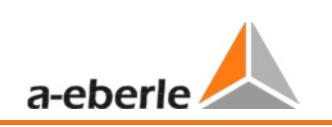

| Ļ                                                                                                    | 以升序或降序对数据进行排序<br>(根据日期或注释)                                                                       |                                                                                                    |                                                                            |                                                                                      |                                                                                                 |       |  |  |
|----------------------------------------------------------------------------------------------------|--------------------------------------------------------------------------------------------------|----------------------------------------------------------------------------------------------------|----------------------------------------------------------------------------|--------------------------------------------------------------------------------------|-------------------------------------------------------------------------------------------------|-------|--|--|
| File Load Di     g     Hard disk     Ir     t     PQ Bos     Directory:     /Programme/                                                                                                    | x 100<br>/Eberle/PQBox10                                                                         | 00/Data                                                                                                    |                                                                            |                                                                                      |                                                                                                 |       |  |  |
| Date                                                                                                    | Version Size                                                                                     | e Comment<br>409 KB Comment 1                                                                                                    | Comment 2<br>Comment 2                                                     | Comment 3                                                                            | Comment 4<br>Comment 4                                                                          |       |  |  |
| →         05.09.2008 09:43:57           →         04.09.2008 17:11:37           →         02.09.2008 14:04:40           →         02.09.2008 14:00:16           →         02.09.2008 13:54:42           →         02.09.2008 12:16:12           →         02.09.2008 12:16:12           →         02.09.2008 12:16:12           →         02.09.2008 12:16:12           →         02.09.2008 12:16:15 | V01.104<br>V01.104 9<br>V01.104 1<br>V01.100 1<br>V01.104 1<br>V01.104<br>V01.104 2<br>V01.104 2 | 779 KB frequency converter<br>306 KB ripple signal<br>967 KB Trafo 4<br>605 KB Trafo 6<br>992 KB Trafo 5<br>900 KB Trafo 3<br>037 KB Trafo 1<br>727 KB Trafo 2 | 690V<br>neue FW1.207<br>ET304<br>ET306<br>ET305<br>ET303<br>ET301<br>FT302 | Danfos<br>Kommentar 3<br>Kommentar 3<br>Kommentar 3<br>Bau 142<br>BAu 142<br>BAu 142 | Kommentar 4<br>Kommentar 4<br>Kommentar 4<br>Kommentar 4<br>Station 3<br>Station 3<br>Station 3 | Abort |  |  |

# 8.3.1 更改测量数据目录

i

使用 按钮打开一个资源管理器窗口。此处指定测量数据所在的目录。

# 请勿直接选择测量数据目录,而应选择其上级文件夹。

可以建立任意数量的测量数据目录。它们可以位于网络中的任何位置。例如: "测量数据20kV 2011"的目录。

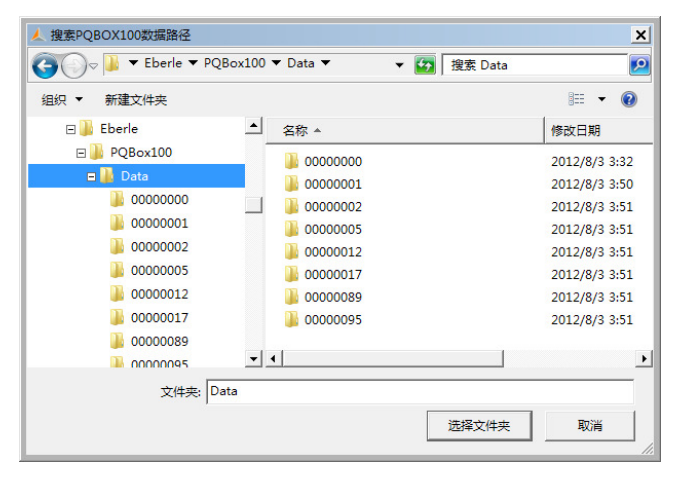

在打开一个数据文件之后,将会显示整个测量时间段的信息。在"评估周期"字段集中,您可以选择 测量时间段中的一个特定的时间范围,并只对其进行评估。

<u>例如</u>:一次测量进行了10天。但是标准报告应该固定为一周。通过点击"1周"按钮,测量数据被限 定为一周。

| 硬盘 导入 测量设备               |                                                                                                    |                                                                                                 |                                                                                                    |                         |    |
|--------------------------|----------------------------------------------------------------------------------------------------|-------------------------------------------------------------------------------------------------|----------------------------------------------------------------------------------------------------|-------------------------|----|
| 目录: C:\Users\Public\Docu | ments\WinPQ mobil\data                                                                                               |                                                                                                 |                                                                                                    |                         | 载入 |
| 日期 ▲ 类型                  | <ul> <li>▲ 评估周期</li> <li>         ·测望周期         ·从:         ·里         ·目         ·注         ·注         ·注</li></ul> | 2006/12/12<br>2006/12/17<br>5d 6h 1<br>2008/12/12 ♀<br>2008/12/17 ♀<br>5d 6h 1<br>1 天 1 周<br>01 | ? ×         10:24:00         16:42:00         17m 59s         10:24:00         16:42:00         16:42:00         17m 59s | 注释4<br>ar 3 Kommentar 4 |    |

在点击"OK"按钮之后,所选测量的特定时间段将会被打开。

下列显示的所有测量和分析由演示数据所生成,其包含在每个安装包之中。

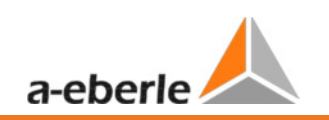

### 加载演示测量之后的初始画面:

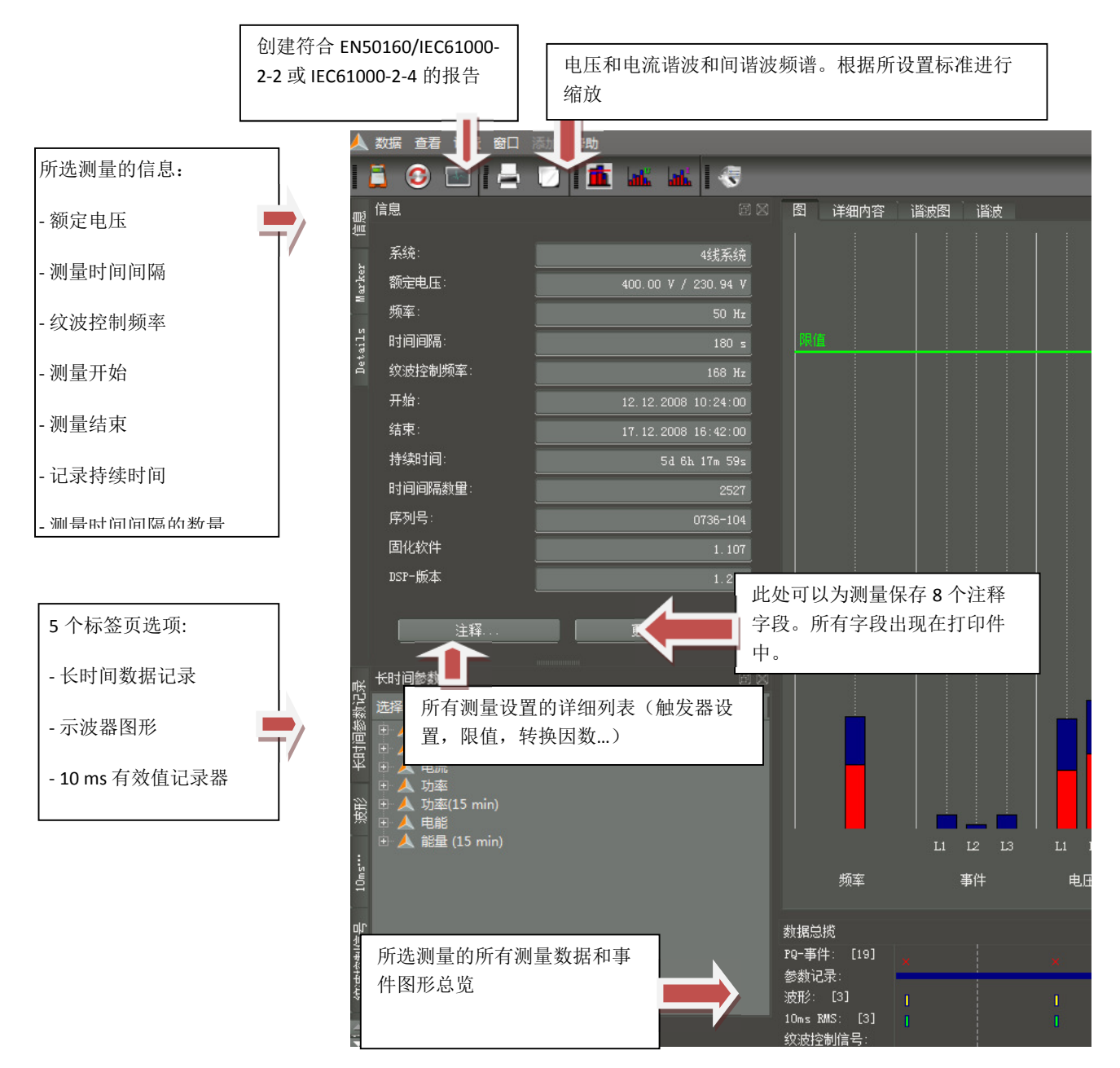

当鼠标指针停留在示波器或者有效值记录的图标上,该事件的信息就会被显示出来。

| 数据总揽<br>PQ-事件: [19]   | ×              | ×                          | ×            |         |          |
|-----------------------|----------------|----------------------------|--------------|---------|----------|
| 10ms RMS: [3]         |                | は                          |              |         |          |
| <sup>  绞波控制信</sup> 一周 | ]或一天的交替<br>送显示 | 时间戳: 13.12.03<br>触发器: 电压暂隔 | 8 / 12:58:25 |         | <u>ا</u> |
| i                     | 点击示波器图形        | 或有效值记录                     | 录器自动打开相应     | Z的故障描述。 |          |

# 8.3.2 按 EN50160 和 IEC61000-2-2 标准进行测量数据分析

按钮 <sup>▲</sup> 给出电压测量值的快速总览,并包含指定标准的兼容性等级。在基础设置中,它为 EN50160 和 IEC61000-2-2标准的组合。取决于测量数据的量,生成这些统计数据可能将花费几秒钟。 在一周的测量中,超过300,000个测量值和相应的标准规定阀值进行比较并用图形显示出来。

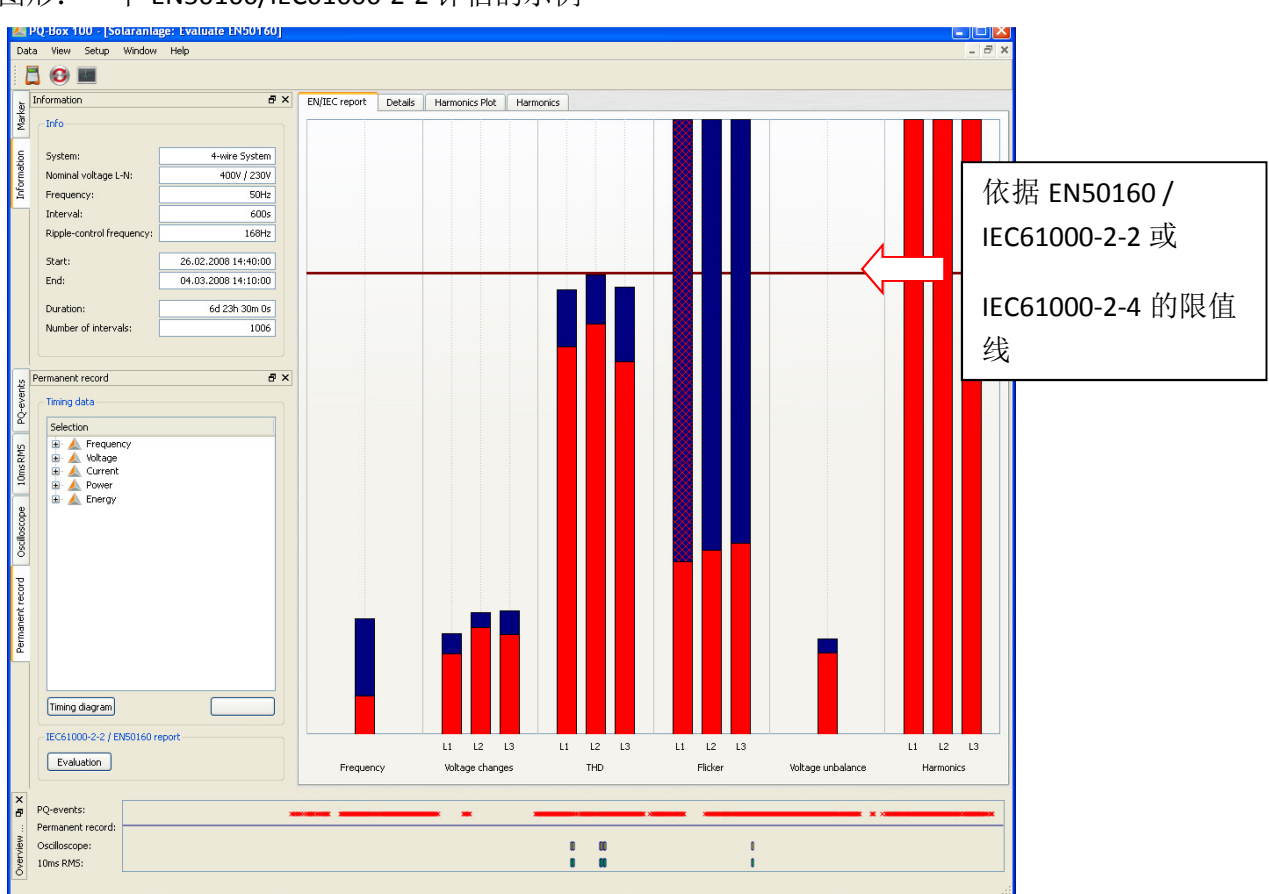

图形: 一个 EN50160/IEC61000-2-2 评估的示例

We take care of it

条状图中,根据 IEC 标准,95%的测量值显示为红色,而最大值及100%值显示为蓝色。

在所示例子中,长期闪变 Plt 的最大值在所有相位上超过了标准规定的阀值。但是,95%值远远低于 允许的限定值。

在标准分析的基础设置中,也可以再额外设置一个100%限值 (比如用户的标准与 IEC 的规定有所不同的情况)。如果这个极限被超过,蓝条将会变为方格红 . 在所示例子中,L1相的闪变超过了100% 限值。

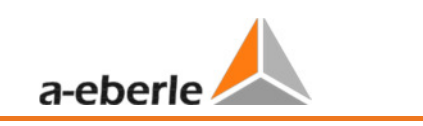

# 谐波:

在电压谐波的条状图中,所有2次到50次谐波的测量值和 EN50160 和 IEC61000-2-2标准的相应标准数 值进行分别比较并显示。

用户可以在软件的"测量设备配置/限值"菜单中修改所有标准限值。

电能质量分析仪 PQ-Box 100的标准基础设置列表:

| 📥 安装测量设备    |                                                              | <u>?</u> × |
|-------------|--------------------------------------------------------------|------------|
| PQBox:      | \$                                                           | 从Box加载设置   |
|             |                                                              | 发送新设置到Box  |
|             |                                                              | 加载         |
|             | 容限 95%: 正[*] 110.00 ♀ 负[%] 90.00 ♀                           | 存储         |
| 基本设置        |                                                              | 基本设置       |
|             | │快速电压变化 ────────────────────────────────────                 |            |
|             | 容限 100%: 正 [%] 106.00 🗘 负 [%] 94.00 🗘                        |            |
|             | 「电网频室                                                        |            |
| 限値          | 容限 99.50%: 正 [Hz] <u>50.50</u> ↓ 负 [Hz] <u>49.50</u> ↓       |            |
|             | 容限 100%: 正 [Hz] <u>52.00</u> ↓ 负 [Hz] <u>47.00</u> ↓         |            |
|             |                                                              | 开始测量       |
| 波形          | 容限 95% [%]: 2.00 ♀   容限 95%: 1.00 ♀   容限 95% [%]: 8.00 ♀     | 一 开如则里     |
|             | 容限 100% [%]: 3.00 ♀   容限 100%: 5.00 ♀   容限 100% [%]: 12.00 ♀ |            |
|             |                                                              |            |
| 10ms RMS 记录 | □ 110 计算                                                     |            |
|             | O 2 - 40 H<br>■ 2 - 50 H                                     |            |
|             |                                                              |            |
| <b>赵大</b>   |                                                              |            |
| <u> </u>    |                                                              | 同步时间       |
|             | 容限 95% [X]: 2.00 👙                                           | 自动同步       |
|             |                                                              |            |
| 升级          |                                                              | 关闭         |

在标准报告的"详细内容"标签页中,将会给出相应的最大,最小值以及标准限值参照的详细信息。

| 信息                                           | ā X                 | 图 详细内容 谐波   | 图 谐波     |                   |          |             |          |
|----------------------------------------------|---------------------|-------------|----------|-------------------|----------|-------------|----------|
| <b>灭</b> 结:                                  | 164562              | 「频率         |          | 「电压变化 —           |          |             |          |
|                                              | 43余统                | 最大值:        |          |                   |          |             |          |
| 「「「「「」」「「」」「「」」」「「」」」「「」」」「「」」」」「「」」」」「「」」」」 | 400.00 9 / 230.94 9 | 95.00%      |          | 最大值·              | 234 23 V | 233 52 V    | 233 67 V |
| 时间间隔:                                        | 180 s               | 5.00%       |          | 95 00%(首)         | 232 73 V | 231.95 V    | 231 88 V |
| 纹波控制频率:                                      | 168 Hz              | 最小值:        | 49.88 Hz | 50.00%直.          | 202.10 7 | 201.00 V    | 207.16 V |
| 开始:                                          | 12.12.2008 10:24:00 |             |          | 5.00×1 <u>H</u> . | 220.01 7 | 221.25 7    | 221.10 7 |
| 结束:                                          | 17.12.2008 16:42:00 | 販大限道:       | 50.50 Hz | 取小道:              | 225.59 ¥ | Z24. 12 V   |          |
| 持续时间:                                        | 5d 6h 17m 59s       | 最小限值:<br>   | 49.50 Hz | 最大限值:             |          | 数里(任意时间间隔): |          |
| 时间间隔数量:                                      | 2527                | 数里(10秒值):   |          | 最小限值:             |          |             |          |
| 序列号:                                         | 0736-104            | └────       |          | └──               |          |             |          |
| 固化软件                                         | 1. 107              | 最大值:        | 0.31     |                   |          |             |          |
| DSP-版本                                       | 1.210               | 95.00%(直)   | 0.26     |                   |          |             |          |
|                                              |                     |             |          | 最大值:              |          |             |          |
| 注释                                           | 更多                  | 限值:         |          | 95.00%值:          |          |             |          |
| 长时间参数记录                                      |                     | 数里(任意时间间隔): | 2524     | 最大限值:             | 1.00     |             | 2480     |

#### 例子:标准闪变评估

这些相的最大值为: L1 = 0.61; L2 = 1.02; L3 = 0.63。因为 Plt 限值是1, L2相的条状图在总览图中超过了 限制值线。95%值(红条)远低于限值。

"谐波图"页面以条状图显示所有谐波。

所有谐波以其指定标准的相应限值进行缩放。

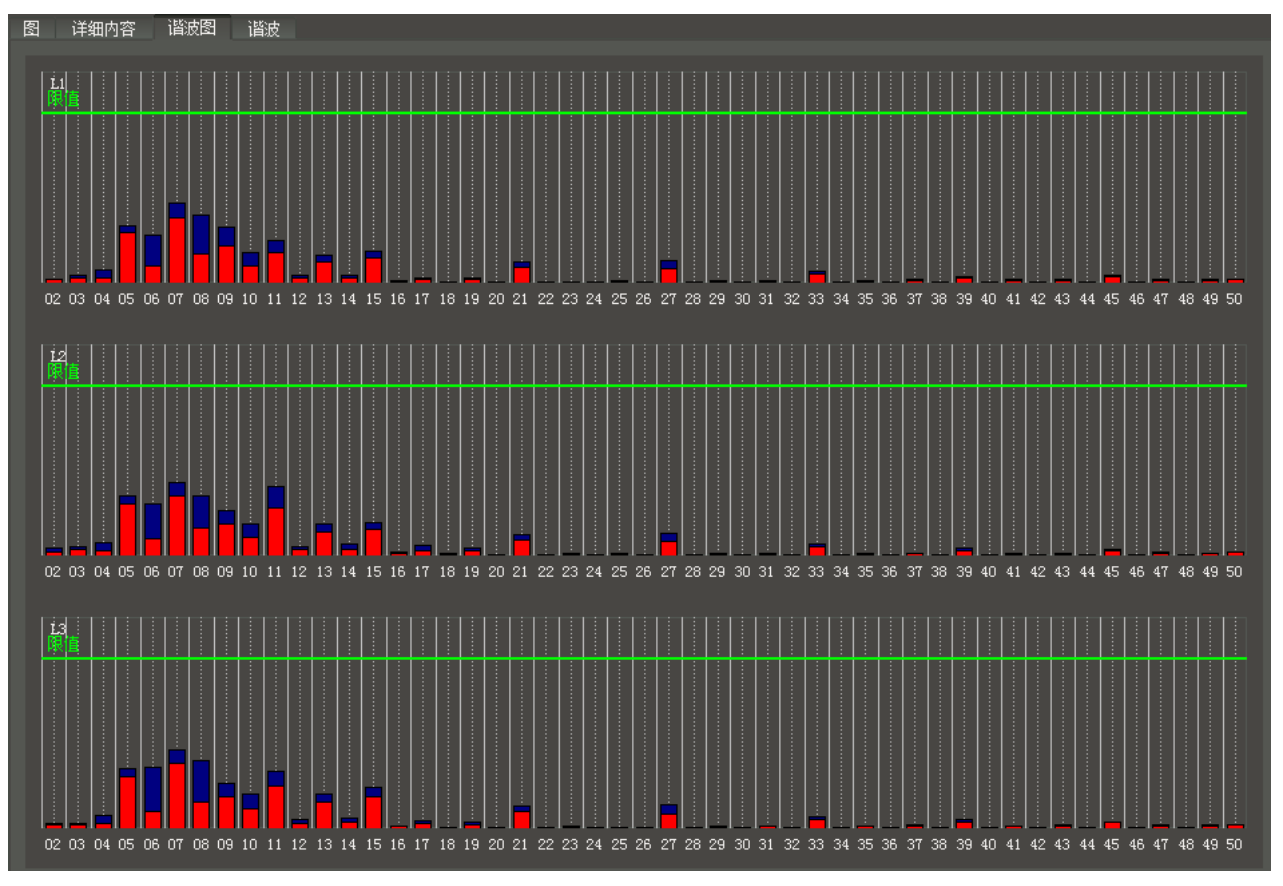

条状图清楚地显示 95%测量值为红色并且最高的"100%值"测量值显示为蓝色。

1

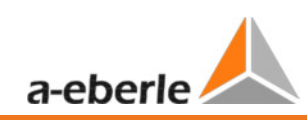

在"谐波"标签页中,所设置标准的限值和各相的 95%值及最大值被列在一个表中。如果一个谐波超 过限值,相应的行将显示为高亮的<u>红色</u>。

| EN/IEC                                | report Details  | Harmoni  | ics Plot | Harmonics |          |          |          |  |  |
|---------------------------------------|-----------------|----------|----------|-----------|----------|----------|----------|--|--|
|                                       | Limiting values | L1 - 95% | L1 - Max | L2 - 95%  | L2 - Max | L3 - 95% | L3 - Max |  |  |
| THD                                   | 8.0000          | 3.7028   | 3.8651   | 3.7193    | 3.8347   | 3.8746   | 4.0123   |  |  |
| 2                                     | 1.9800          | 0.0453   | 0.2403   | 0.0485    | 0.1825   | 0.0476   | 0.3435   |  |  |
| 3                                     | 5.0000          | 1.0037   | 1.1899   | 1.5526    | 1.8083   | 1.2526   | 1.3641   |  |  |
| 4                                     | 0.9800          | 0.0341   | 0.1093   | 0.0342    | 0.0620   | 0.0338   | 0.1134   |  |  |
| 5                                     | 5.9900          | 1.7805   | 1.9978   | 2.0271    | 2.2265   | 2.0183   | 2.1887   |  |  |
| 6                                     | 0.4900          | 0.0433   | 0.0901   | 0.0435    | 0.0781   | 0.0397   | 0.0860   |  |  |
| 7                                     | 5.0000          | 1.5627   | 1.7216   | 1.3307    | 1.4671   | 1.3040   | 1.4341   |  |  |
| 8                                     | 0.4900          | 0.0349   | 0.0643   | 0.0470    | 0.0718   | 0.0317   | 0.0668   |  |  |
| 9                                     | 1.4800          | 2,0620   | 2,2404   | 1.6792    | 1,7914   | 1.6678   | 1.7670   |  |  |
| 10                                    | 0.4900          | 0.0465   | 0.0598   | 0.0639    | 0.0711   | 0.0304   | 0.0468   |  |  |
| 11                                    | 3.5000          | 1.2885   | 1.4374   | 0.9626    | 1.1277   | 0.8011   | 0.9654   |  |  |
| 12                                    | 0.4900          | 0.0539   | 0.0724   | 0.0654    | 0.0850   | 0.0351   | 0.0562   |  |  |
| 13                                    | 2.9800          | 1.2765   | 1.3788   | 1.1910    | 1.3007   | 1.8570   | 1.9765   |  |  |
| 14                                    | 0.4900          | 0.0663   | 0.0849   | 0.0640    | 0.0964   | 0.0472   | 0.0787   |  |  |
| 15                                    | 0.4900          | 1.1853   | 1,4093   | 1.0159    | 1.2275   | 1.1176   | 1.2282   |  |  |
| 16                                    | 0.4900          | 0.0497   | 0.0581   | 0.0510    | 0.0756   | 0.0544   | 0.0812   |  |  |
| 17                                    | 1.9800          | 0.9106   | 1.1839   | 1.2213    | 1.4485   | 0.9030   | 1.1085   |  |  |
| 18                                    | 0.4900          | 0.0220   | 0.0319   | 0.0308    | 0.0506   | 0.0297   | 0.0547   |  |  |
| 19                                    | 1.4800          | 0.4927   | 0.5951   | 0.7245    | 0.8352   | 1,3650   | 1,5697   |  |  |
| 20                                    | 0.4900          | 0.0165   | 0.0226   | 0.0158    | 0.0231   | 0.0202   | 0.0338   |  |  |
| 21                                    | 0.4900          | 0.2196   | 0.2462   | 0.3041    | 0.3365   | 0.5712   | 0.6424   |  |  |
| 22                                    | 0.4900          | 0.0150   | 0.0207   | 0.0154    | 0.0185   | 0.0151   | 0.0231   |  |  |
| 23                                    | 1.4800          | 0.2629   | 0.3045   | 0.3732    | 0.4201   | 0.1470   | 0.1879   |  |  |
| 24                                    | 0.4900          | 0.0199   | 0.0226   | 0.0237    | 0.0252   | 0.0187   | 0.0271   |  |  |
| 25                                    | 0.4900          | 0.2350   | 0.2785   | 0.3291    | 0.3818   | 0.5948   | 0.6640   |  |  |
| ↓ ↓ ↓ ↓ ↓ ↓ ↓ ↓ ↓ ↓ ↓ ↓ ↓ ↓ ↓ ↓ ↓ ↓ ↓ |                 |          |          |           |          |          |          |  |  |
|                                       | 根据标             | 示准的限值    |          | 7         |          |          |          |  |  |

# 图形: 2次到50次谐波和各自的兼容性等级详细列表

#### 建立 EN50160 / IEC61000-2-2 报告:

通过打印功能,打开一个多页的标准报告。

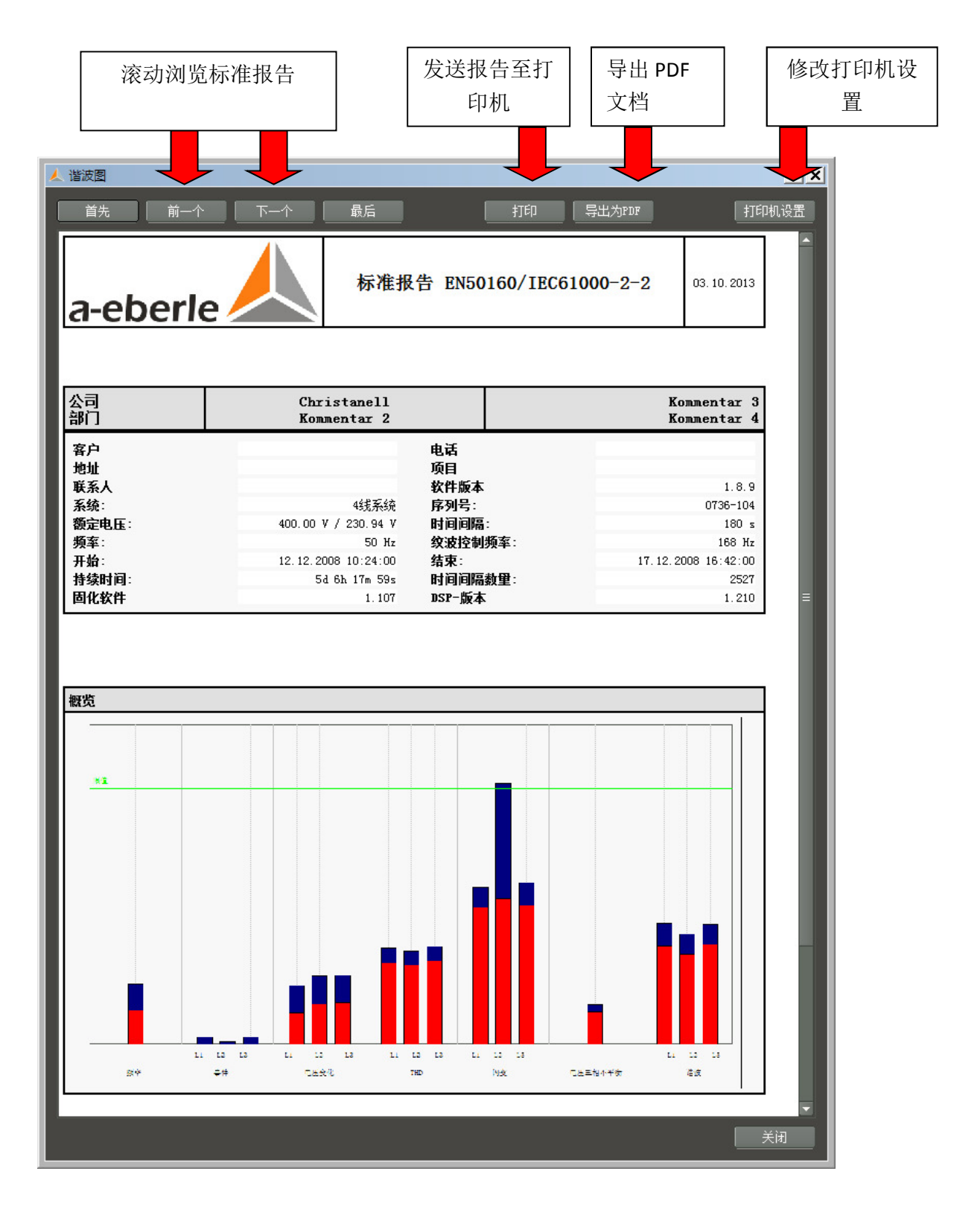

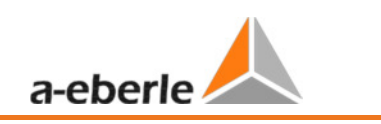

# 8.4 谐波和间谐波柱状图

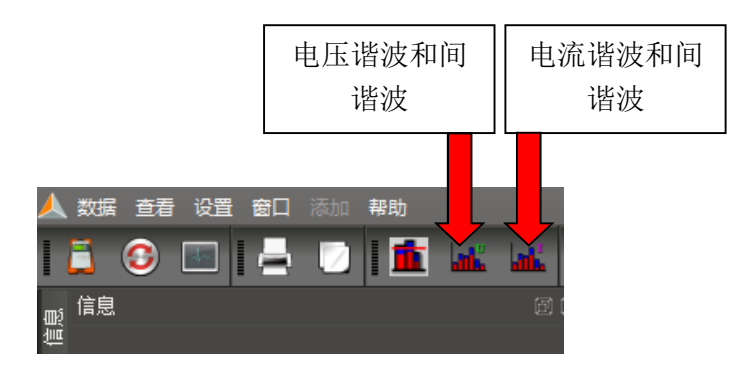

使用这两个 场 图标,所有的电压和电流谐波,以及电压和电流间谐波将以图形或表格方式显示。

在"谐波设置"中可以将缩放比例在绝对值和相对值之间修改。

| 🖌 设置谐波视图                      | ? ×   |
|-------------------------------|-------|
| 「电压谐波在: ————————————————————— |       |
| 🗢 [V]                         |       |
| ◎ \$的基础振荡                     |       |
|                               |       |
|                               |       |
| ● ∞的基础振荡                      |       |
| ● % 的额定值                      |       |
| 额定值在[A]:                      | . 000 |
|                               |       |
|                               | icel  |
|                               |       |

该例显示了所有三相和中线电流谐波的列表。序号5,7,11,13,17和19非常显著。红条代表95%测量值,蓝条代表100%值。

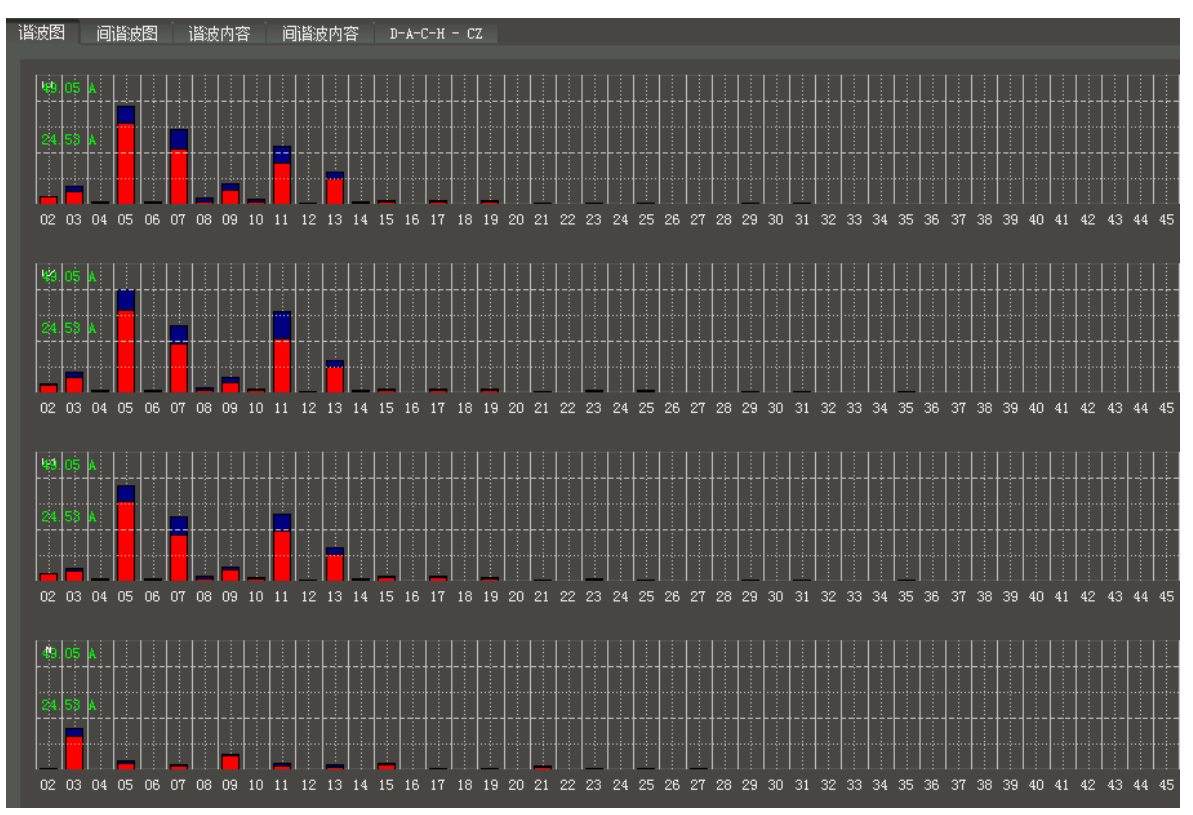

# 谐波值表格

| 谐波图 | 间谐波图      | 谐波  | 的容 间谐波内容    | D-A-C-H - CZ |     |          |     |           |     |             |
|-----|-----------|-----|-------------|--------------|-----|----------|-----|-----------|-----|-------------|
|     | L1 - 95%值 |     | L1 - 最大值    | L2 - 95%值    |     | L2 - 最大值 |     | L3 - 95%值 |     | L3 - 最大值    |
| 02  | 3.4324    | [A] | 3.8778 [A]  | 3.7029       | [A] | 4.1840   | [A] | 3.5247    | [A] | 3.9574 [A]  |
|     | 6.2810    | [A] | 8.5021 [A]  | 7.4407       | [A] | 9.7908   | [A] | 4.7437    | [A] | 6.1182 [A]  |
| 04  | 0.8075    | [A] | 1.1510 [A]  | 0.8726       | [A] | 1.2609   | [A] | 0.7995    | [A] | 1.0006 [A]  |
| 05  | 38.3268   | [A] | 46.6960 [A] | 39.4671      | [A] | 49.0521  | [A] | 37.9226   | [A] | 45.5060 [A] |
| 06  | 0.6012    | [A] | 1.2733 [A]  | 0.5505       | [A] | 1.4541   | [A] | 0.5186    | [A] | 1.3847 [A]  |
| 07  | 26.1041   | [A] | 35.3409 [A] | 23.4042      | [A] | 31.6497  | [A] | 22.2880   | [A] | 30.8710 [A] |
| 08  | 1.3164    | [A] | 3.1564 [A]  | 1.2187       | [A] | 2.5557   | [A] | 0.9983    | [A] | 2.7432 [A]  |
|     | 6.8152    | [A] | 10.0196 [A] | 5.0992       | [A] | 7.2412   | [A] | 5.2399    | [A] | 6.8828 [A]  |
| 10  | 1.2143    | [A] | 2.1528 [A]  | 1.1799       | [A] | 2.0662   | [A] | 1.1986    | [A] | 2.0795 [A]  |
| 11  | 19.4380   | [A] | 27.8017 [A] | 25.9816      | [A] | 38.7491  | [A] | 23.7239   | [A] | 32.0107 [A] |
| 12  | 0.4048    | [A] | 0.6695 [A]  | 0.4565       | [A] | 0.7013   | [A] | 0.4065    | [A] | 0.6515 [A]  |
| 13  | 12.0858   | [A] | 15.2717 [A] | 12.2028      | [A] | 15.3587  | [A] | 12.7303   | [A] | 15.9095 [A] |
| 14  | 0.6383    | [A] | 1.1953 [A]  | 0.6957       | [A] | 1.3412   | [A] | 0.6589    | [A] | 1.2740 [A]  |
| 15  | 1.4142    | [A] | 1.7847 [A]  | 1.4909       | [A] | 1.8883   | [A] | 2.1126    | [A] | 2.4724 [A]  |
| 16  | 0.1295    | [A] | 0.1894 [A]  | 0.1420       | [A] | 0.2089   | [A] | 0.1369    | [A] | 0.2105 [A]  |
| 17  | 1.1687    | [A] | 1.7887 [A]  | 1.2958       | [A] | 1.9202   | [A] | 1.7159    | [A] | 2.5876 [A]  |
| 18  | 0.0729    | [A] | 0.1566 [A]  | 0.0738       | [A] | 0.1281   | [A] | 0.0736    | [A] | 0.1500 [A]  |
| 19  | 1.3667    | [A] | 1.9442 [A]  | 1.4106       | [A] | 2.1229   | [A] | 1.2942    | [A] | 1.8687 [A]  |
| 20  | 0.0633    | [A] | 0.1237 [A]  | 0.0789       | [A] | 0.1272   | [A] | 0.0674    | [A] | 0.1212 [A]  |
| 21  | 0.4176    | [A] | 0.5029 [A]  | 0.5123       | [A] | 0.6677   | [A] | 0.4396    | [A] | 0.5954 [A]  |
| 22  | 0.0460    | [A] | 0.1043 [A]  | 0.0492       | [A] | 0.0997   | [A] | 0.0471    | [A] | 0.0966 [A]  |
| 23  | 0.5678    | [A] | 0.7847 [A]  | 0.6753       | [A] | 0.9391   | [A] | 0.6829    | [A] | 1.0040 [A]  |
| 24  | 0.0337    | [A] | 0.0917 [A]  | 0.0363       | [A] | 0.0915   | [A] | 0.0344    | [A] | 0.0920 [A]  |
| 25  | 0.5393    | [A] | 0.8562 [A]  | 0.5623       | [A] | 0.9668   | [A] | 0.4749    | [A] | 0.7412 [A]  |
| 26  | 0.0315    | [A] | 0.0923 [A]  | 0.0352       | [A] | 0.0894   | [A] | 0.0330    | [A] | 0.0864 [A]  |

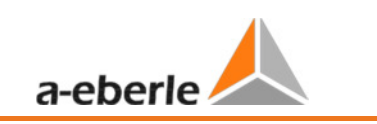

### D-A-CH-CZ 报告

软件依据 D-A-CH-CZ(译注: D 德国-A 奥地利-CH 瑞士-CZ 捷克)标准自动生成一份报告。 所有的电流谐波将会和该标准的最大允许限值进行比较。您必须要填入:网络的"短路功率", 所连接的负载以及额定电压。

|                                        |         |                | D-A-C-V - 0                           | 77      |      |             |      |  |  |  |  |
|----------------------------------------|---------|----------------|---------------------------------------|---------|------|-------------|------|--|--|--|--|
| 1111次111111111111111111111111111111111 | 皮對      | 1              |                                       |         |      |             |      |  |  |  |  |
|                                        |         |                |                                       |         |      |             |      |  |  |  |  |
|                                        | 短路功率 S  | _(k, VP) [kVA] |                                       | 10000   |      |             |      |  |  |  |  |
|                                        | <u></u> |                |                                       |         |      |             |      |  |  |  |  |
|                                        | 连接切率 S  | _A [kVA]:      |                                       | 400.00  |      |             |      |  |  |  |  |
|                                        | 额定电压 L  | -L [V]:        |                                       |         |      |             |      |  |  |  |  |
|                                        |         |                |                                       |         |      |             |      |  |  |  |  |
|                                        | 有效的THDi | [%]:           |                                       | 8.0     | 计算   | Į.          |      |  |  |  |  |
|                                        |         |                |                                       |         |      |             |      |  |  |  |  |
|                                        |         |                |                                       |         |      |             |      |  |  |  |  |
|                                        | 法公开     | 長准信            | 。田浙                                   | 是十词时    |      | ·<br>()(男/) |      |  |  |  |  |
|                                        |         | 1200世1月        | p p p p p p p p p p p p p p p p p p p | 地人抽出社   |      | 四里10        |      |  |  |  |  |
|                                        |         | LI - L3        | IN                                    | LI - L3 | IN   | LI - L3     | IN   |  |  |  |  |
|                                        | H 3     | 6.0            | 18.0                                  | 21.7    | 65.2 | 9.8         | 19.6 |  |  |  |  |
|                                        | H 5     | 15.0           |                                       | 54.3    |      | 49.1        |      |  |  |  |  |
|                                        | H 7     | 10.0           |                                       | 36.2    |      | 35.3        |      |  |  |  |  |
|                                        | H 11    | 5.0            |                                       | 18.1    |      | 38.7        |      |  |  |  |  |
|                                        | H 13    | 4.0            |                                       | 14.5    |      | 15.9        |      |  |  |  |  |
|                                        | H 17    | 2.0            |                                       | 7.2     |      | 2.6         |      |  |  |  |  |
|                                        | H 19    | 1.5            |                                       | 5.4     |      | 2.1         |      |  |  |  |  |
|                                        | H 21    | 1.0            |                                       | 3.6     |      | 0.7         |      |  |  |  |  |
|                                        | H 23    | 1.0            |                                       | 3.6     |      | 1.0         |      |  |  |  |  |
|                                        | LL OF   | 1.0            |                                       | 20      |      | 1.0         |      |  |  |  |  |

D-A-CH-CZ 报告将对所有电流谐波及其限值进行比较。红色值为高于限值。

| 详细内容         | 详细内容    |      |         |         |         |       |  |  |  |  |
|--------------|---------|------|---------|---------|---------|-------|--|--|--|--|
| DACH-CZ:未编译的 |         |      |         |         |         |       |  |  |  |  |
| 谐波           | 标准值     | p因数  | 最大辐射限   | 值 1 [A] | 测里值     | 1 [A] |  |  |  |  |
|              | L1 - L3 | N    | L1 - L3 | N       | L1 - L3 | N     |  |  |  |  |
| нз           | 6.0     | 18.0 | 21.7    | 65.2    | 9.8     | 19.6  |  |  |  |  |
| ж 5          | 15.0    |      | 54.3    |         | 49.1    |       |  |  |  |  |
| нт           | 10.0    |      | 36.2    |         | 35.3    |       |  |  |  |  |
| Н 11         | 5.0     |      | 18.1    |         | 38.7    |       |  |  |  |  |
| Н 13         | 4.0     |      | 14.5    |         | 15.9    |       |  |  |  |  |
| Н 17         | 2.0     |      | 7.2     |         | 2.6     |       |  |  |  |  |
| Н 19         | 1.5     |      | 5.4     |         | 2.1     |       |  |  |  |  |
| Н 21         | 1.0     |      | 3.6     |         | 0.7     |       |  |  |  |  |
| Н 23         | 1.0     |      | 3.6     |         | 1.0     |       |  |  |  |  |
| H 25         | 1.0     |      | 3.6     |         | 1.0     |       |  |  |  |  |

#### 8.4.2 长期数据的水平时间图

所有可用的永久记录的测量数据在"长时间数据记录"的标签页下列出。每个测量中保存了超过1850 个测量值(电压,谐波,间谐波,电流和功率)。任意数量的测量值能一起显示在一张水平-时间图 中。因此,例如,电压波动之间的联系,所导致的闪变水平和网络中的成因,可以通过相关的电流变 化显示出来。

选择所需的参数(或多个参数) 电 《 电压有效值 最小值 并点击 时域图 按钮以显示所需测量值的水平-时间图。

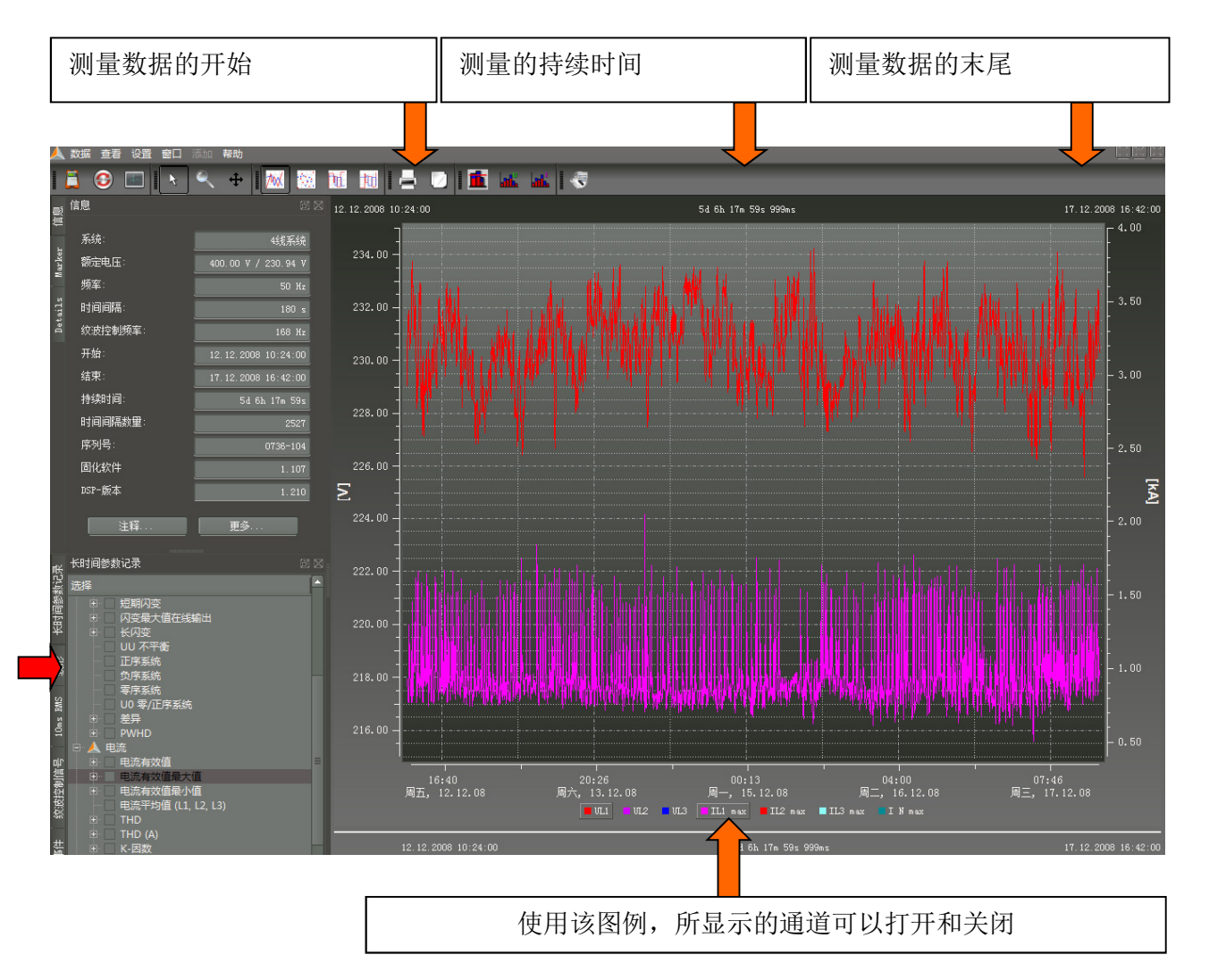

图形: L1,L2,L3电压的10ms 最小值的水平时间图

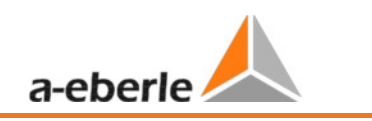

图形的缩放功能:

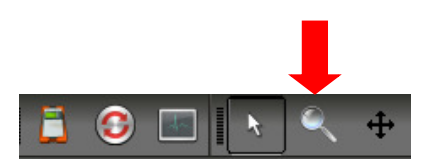

要放大一个区域,先激活放大功能。**然后按鼠标左键由左上至右下拖拽一个方框**。如果方框以反向画出,放大就会被重置。

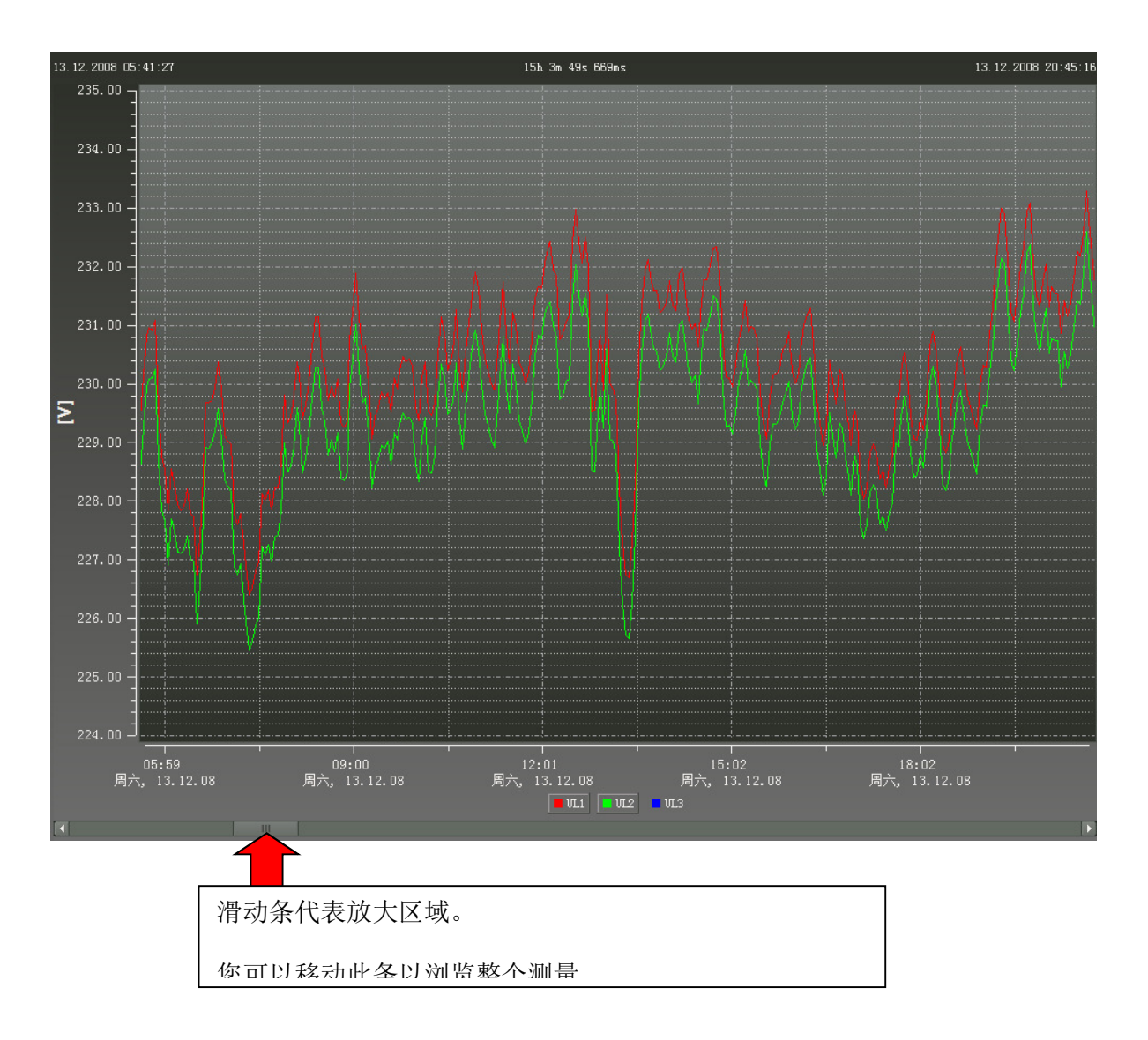

#### 移动图形:

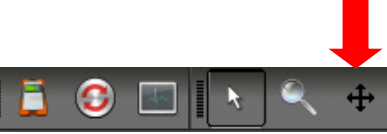

当"移动"按钮被按下时,图形可以在时间轴和数值坐标轴上自由移动。

### 放置一个标记:

使用"标记"按钮,可以在图形上放置两个标记。

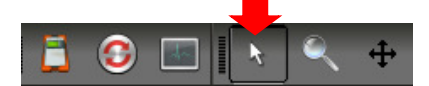

可以使用鼠标左键在图形曲线上设置两个标记。标记自动选择最近曲线上的测量点并获得其颜色。

标记1 使用鼠标左键和 Shift 键

标记2 使用鼠标左键和 Ctrl 键

两个标记间的距离以绝对值形式确定。时间差总是被计算;不同的值仅在单位相同的时候计算。

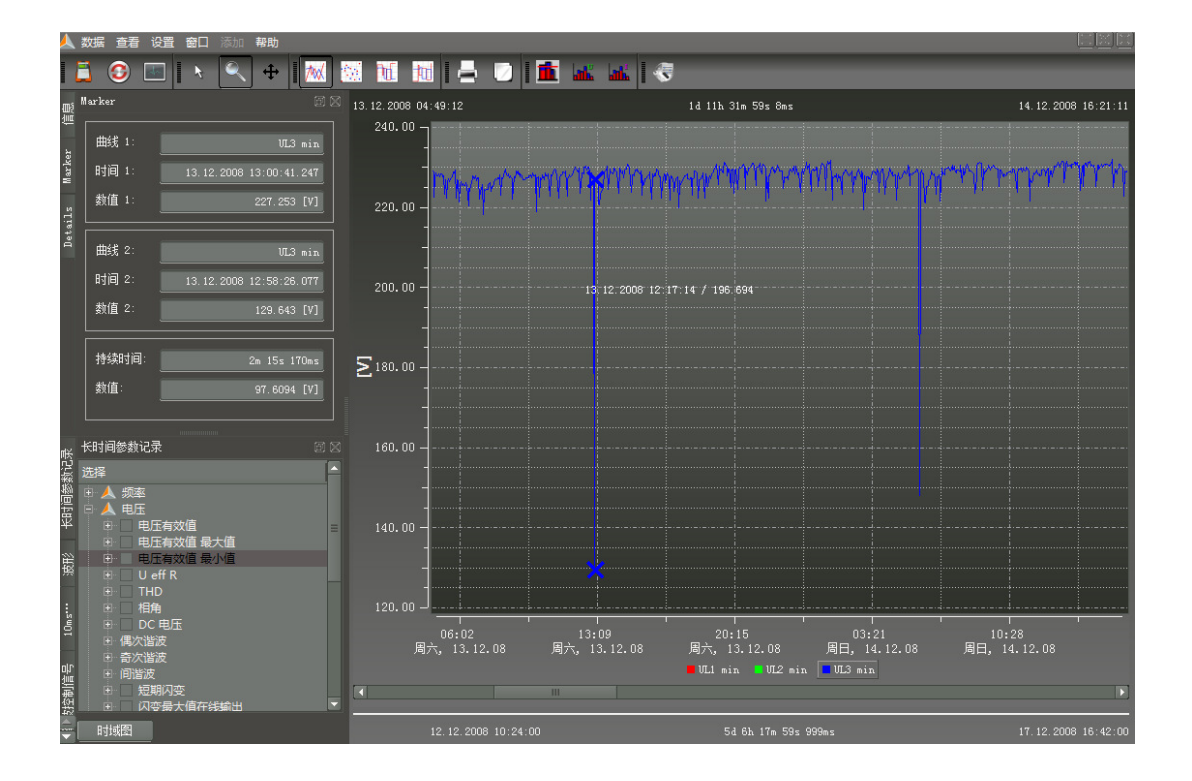

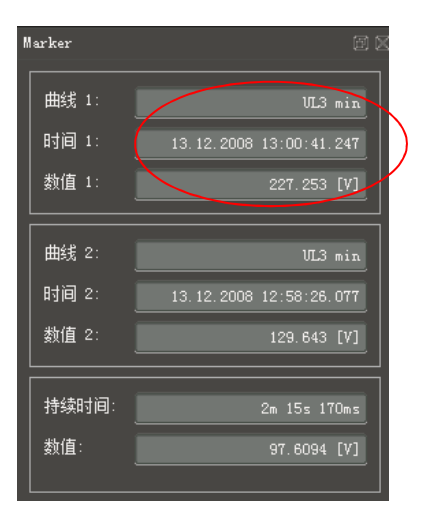

即使设置较长测量时间间隔(如 10 分钟间隔),标记也将会显示以毫秒为单位显示 10ms 测量极值。

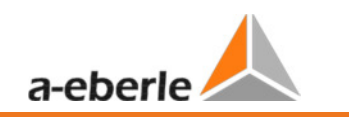

### 线条的样式

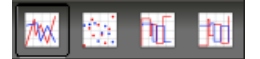

线条提供了四种样式可供选择。

- 1) 将每个测量点连接在一起(对所有图形默认)
- 2) 仅显示测量点,这些点没有被线连接
- 3) 这种阶梯形样式尤其适用于平均值,如15分钟功率值。此时测量时间段的平均值将以直线显示。

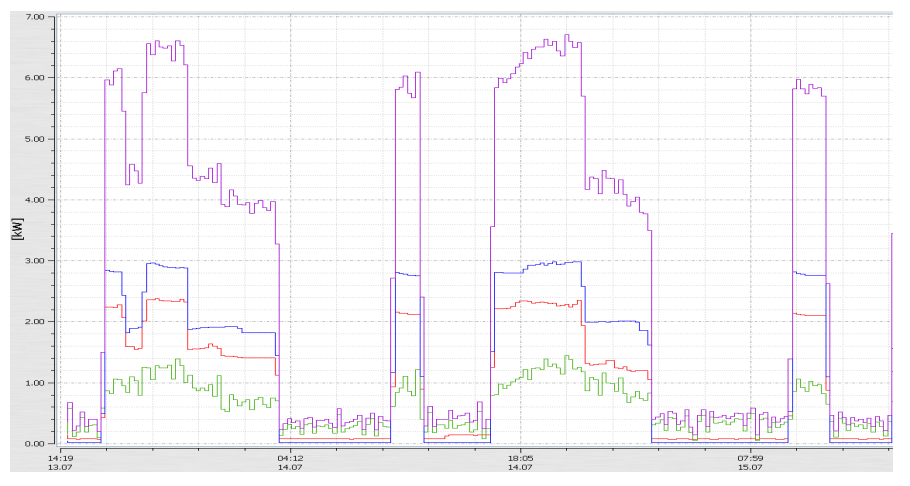

4) "反转阶梯形"可以在水平时间图中更清晰的显示测量过程中供电中断的情况。

#### 鼠标右键菜单中的其他功能:

- 删除标记 如果设置了标记, 就可以删除它
- **显示 flagging=** 在网络故障或供电中断时获得的测量数据将会被标记(flagged)。此处可以打开和关闭该标记。
- 左轴缩放 = 左测量轴可以被手动缩放
- 右轴缩放 = 右测量轴可以被手动缩放
- 对数轴缩放
- **自动分开轴** = 软件自动按其自身刻度分离有意义的测量值,使不同类型的测量值图形 不会交叠。
- 自动缩放 = 软件自动在整个屏幕上缩放至最大和最小值
- 限值标记 = 可以设置限值线的值和颜色
- 显示所有=显示完整的测量时间段
- 显示1天=时间刻度设置为一天
- 显示7天=时间刻度设置为正好一周
- 显示2周=时间刻度设置为14天
- 显示4周=时间刻度设置为1月
- 加注释 = 该功能允许在图形中插入一段注释,它也将出现在打印件中。
- 打印=当前图形被发送到所选的打印机或者保存为一份 PDF 文档
- 复制图像 = 复制图像到剪贴板。例如,该图像可以粘贴至一个 MS-WORD™ 文档

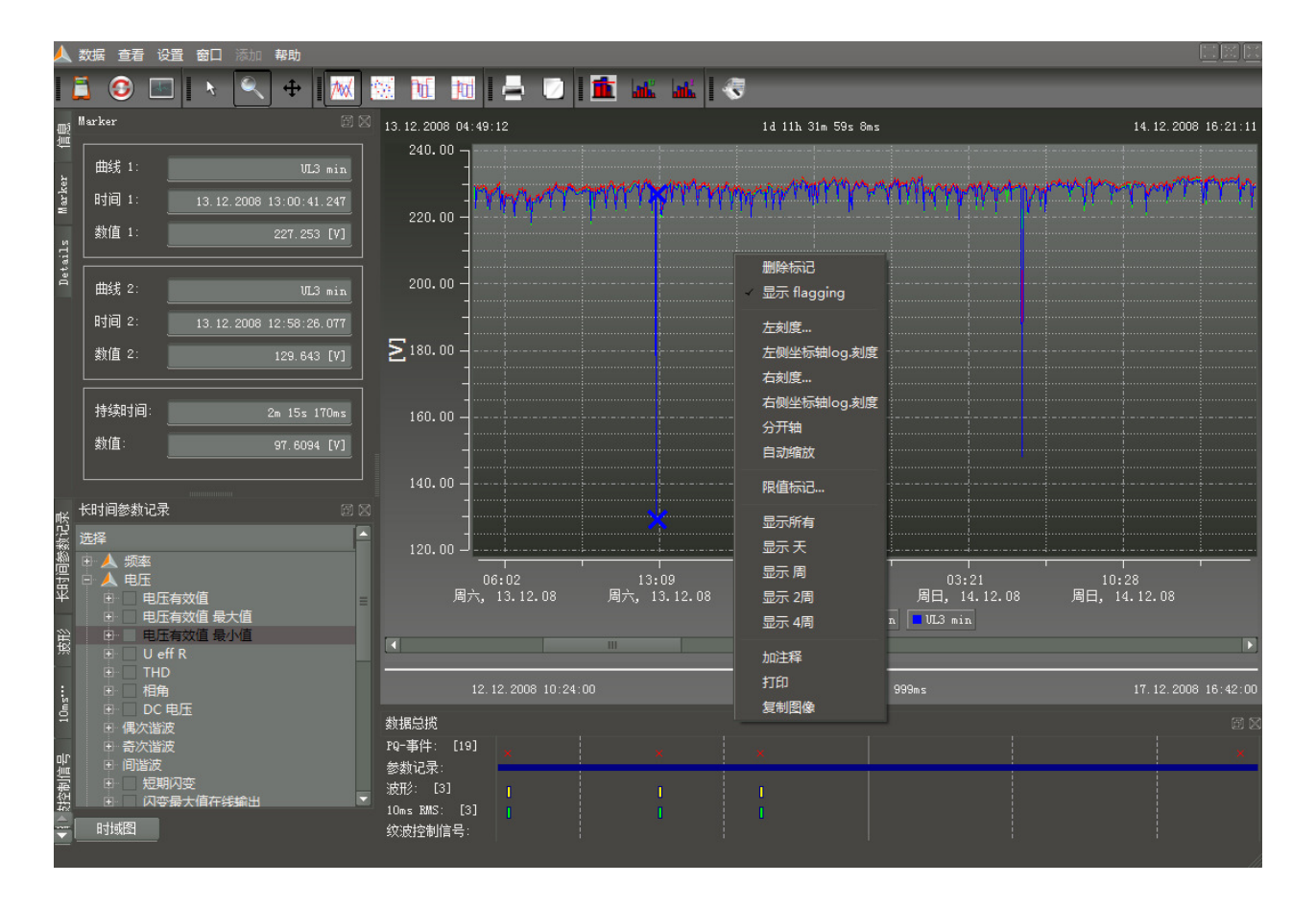

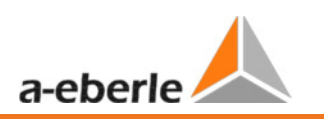

# 限值线设置

在"限值标记"菜单选项中可以定义多条限值线。可以设置限值线的颜色,值和相对应的 y-轴。例如:电压限值线;207 V(-10% Unenn)

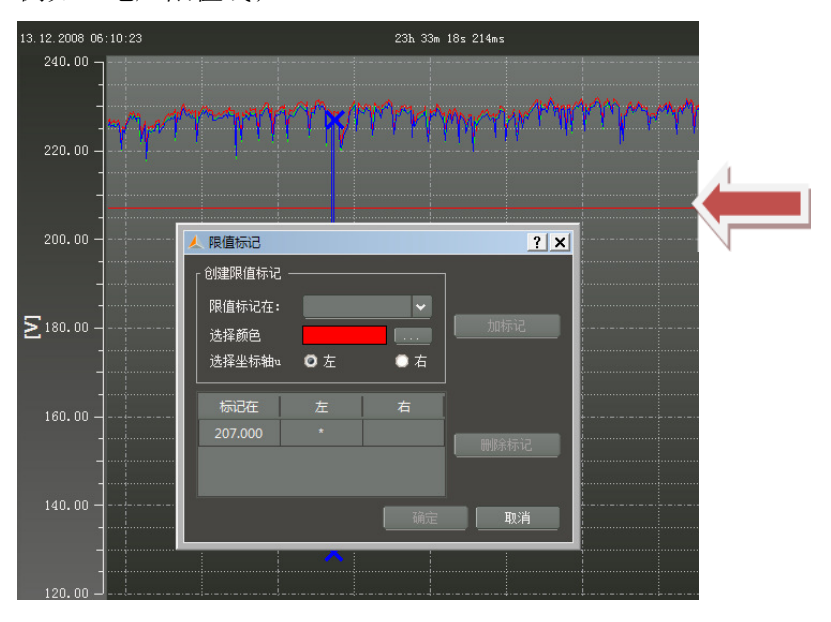

# 谐波显示限值标记

软件自动依据所选定标准为谐波建议阈值。取决于显示类型,阈值可以为百分比%值或绝对值。

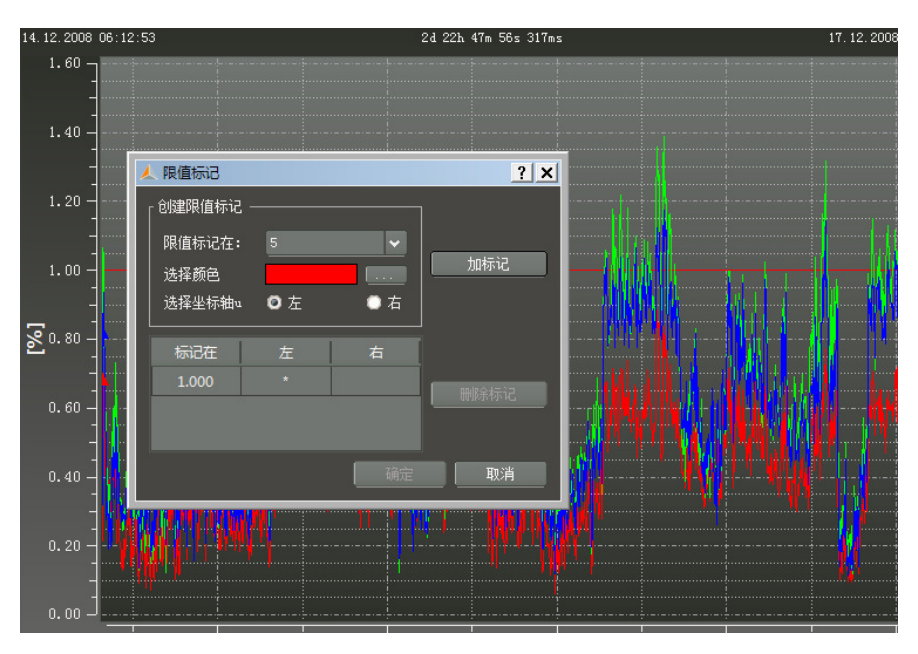

# 加注释

使用"加注释"功能,可以在图形中添加任意数量的文本。 要在图形中删除或者移动这些注释,用鼠标点击文本使其变为红色。 然后使用键盘"delete"键删除或使用鼠标移动。

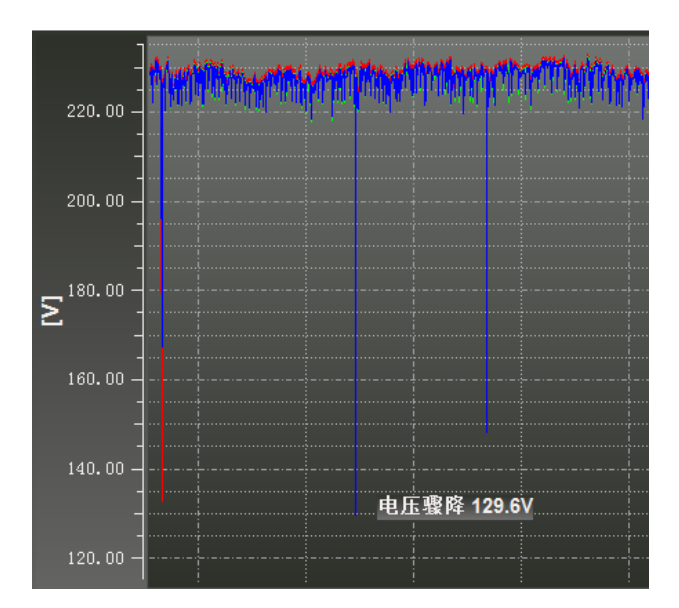

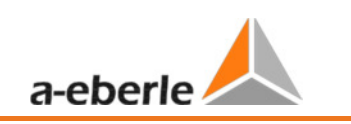

### 8.4.3 示波器记录

在"示波器"标签页下,列出了所有手动记录的和通过触发器设置记录的示波器图像记录。这些记录 能够按照时间或者触发条件被排序。

在所选记录行双击,或点击 图形 按钮,您将会获得相应的示波器图像。

对每个故障记录,都将记录"导线至导线"和"导线至地"电压。

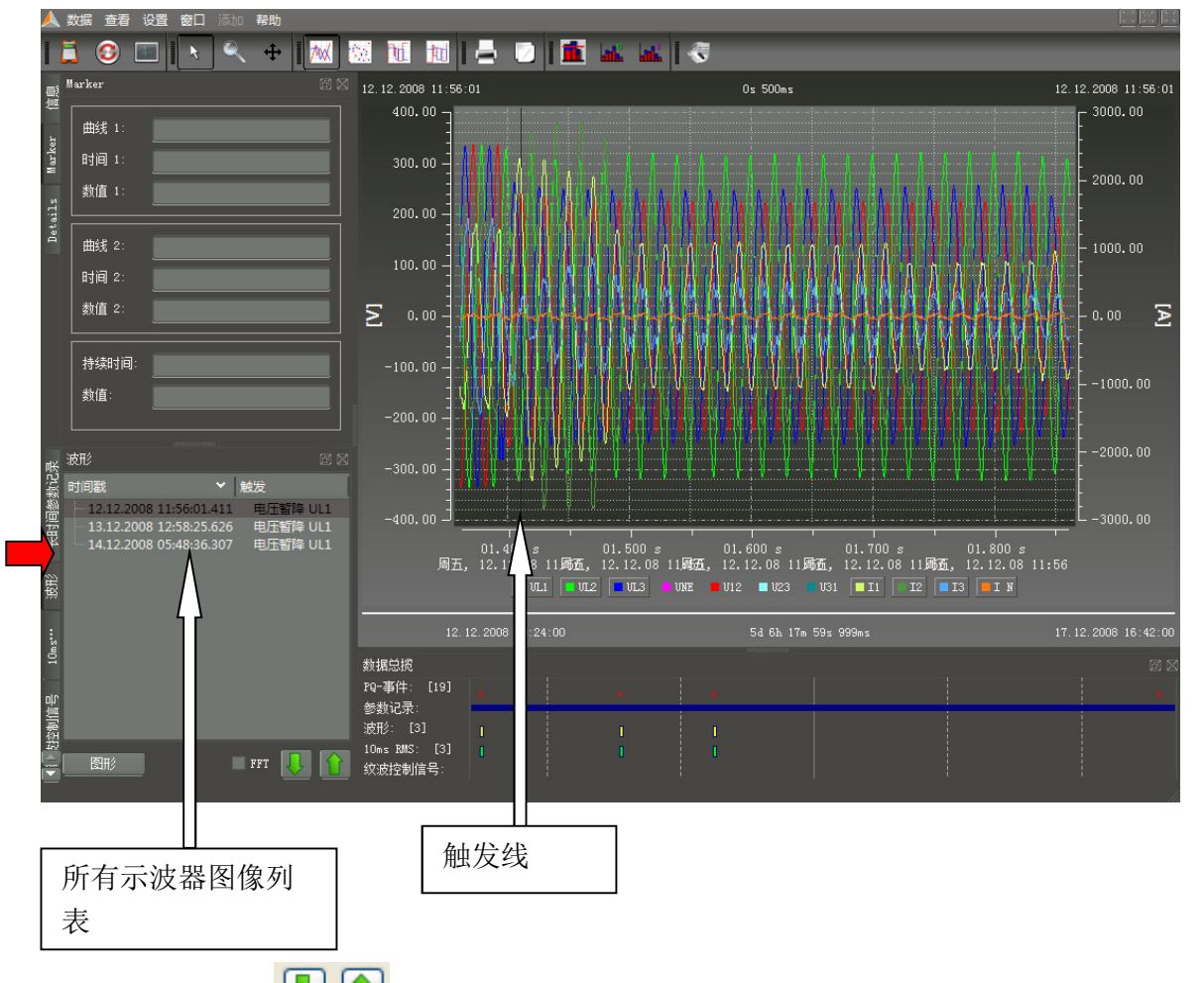

您可以使用这两个 🕑 💷 按键在触发图像之间滚动浏览。软件将会记住前一副图像的设置,并在其他图像的显示中使用相同的显示设定。(例如在该例中,仅显示电压通道而无电流通道)

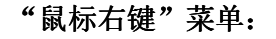

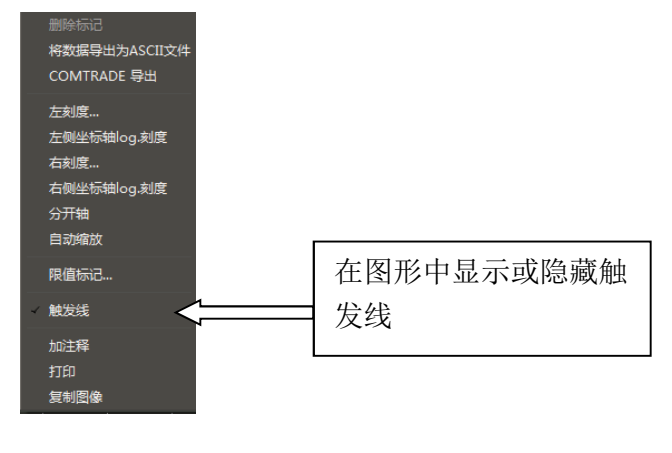

可以通过勾选 "FFT (快速傅立叶变换)"复选框,以对每个触发示波器图像进行快速傅立叶变换频 谱 (直流-20000Hz)计算。

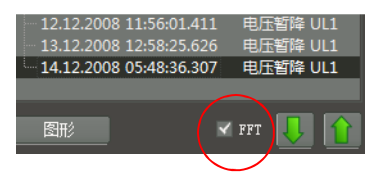

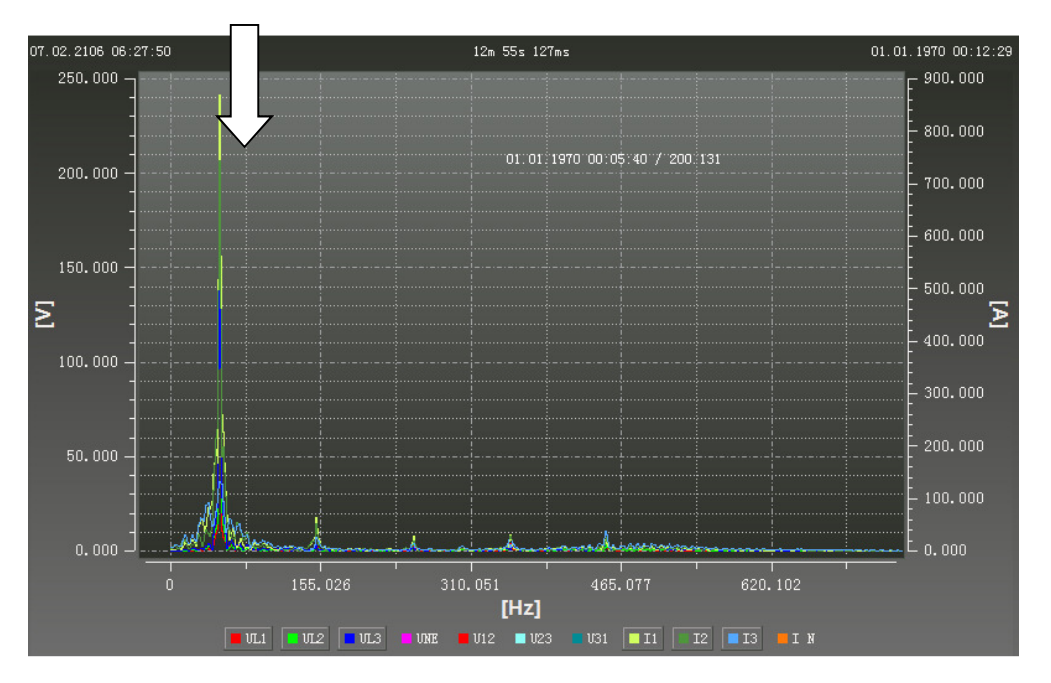

在快速傅立叶变换分析中,"标记"标签页将会显示频谱中所选的频率和幅值。

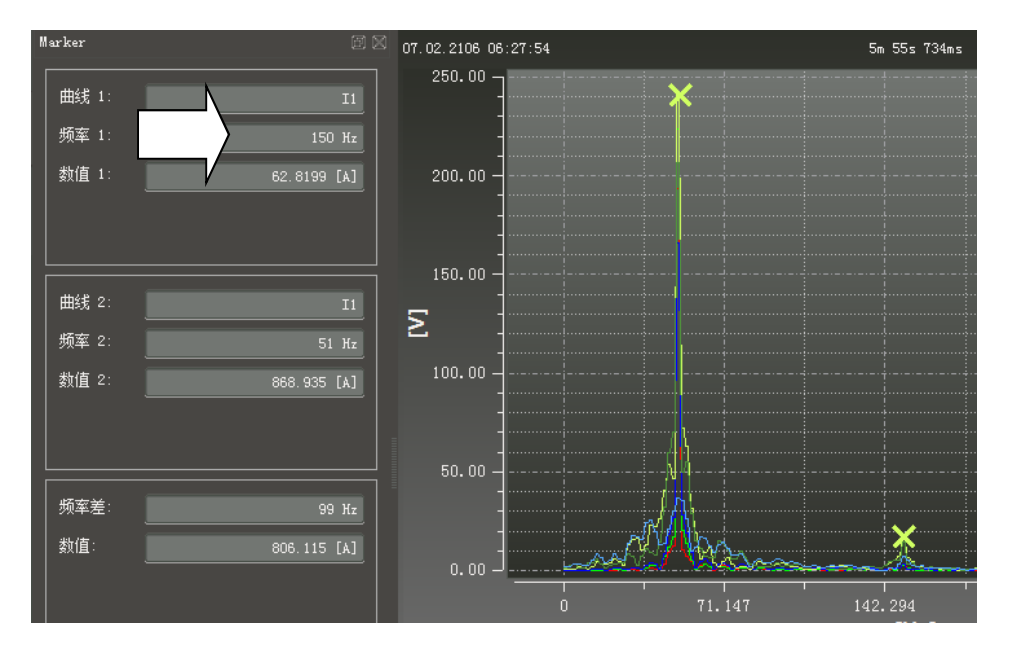

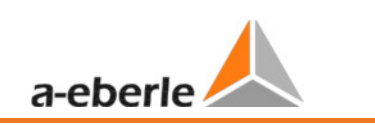

# 8.4.4 10 ms 有效值记录器

在"10ms 有效值"标签页下,列出了所有手动触发的和通过自动触发器设置记录的有效值记录。这些记录能够按照时间或者触发条件被排序。在所选记录行双击,或点击 图形 按钮,您将会获得相应的10ms 有效值记录器值。

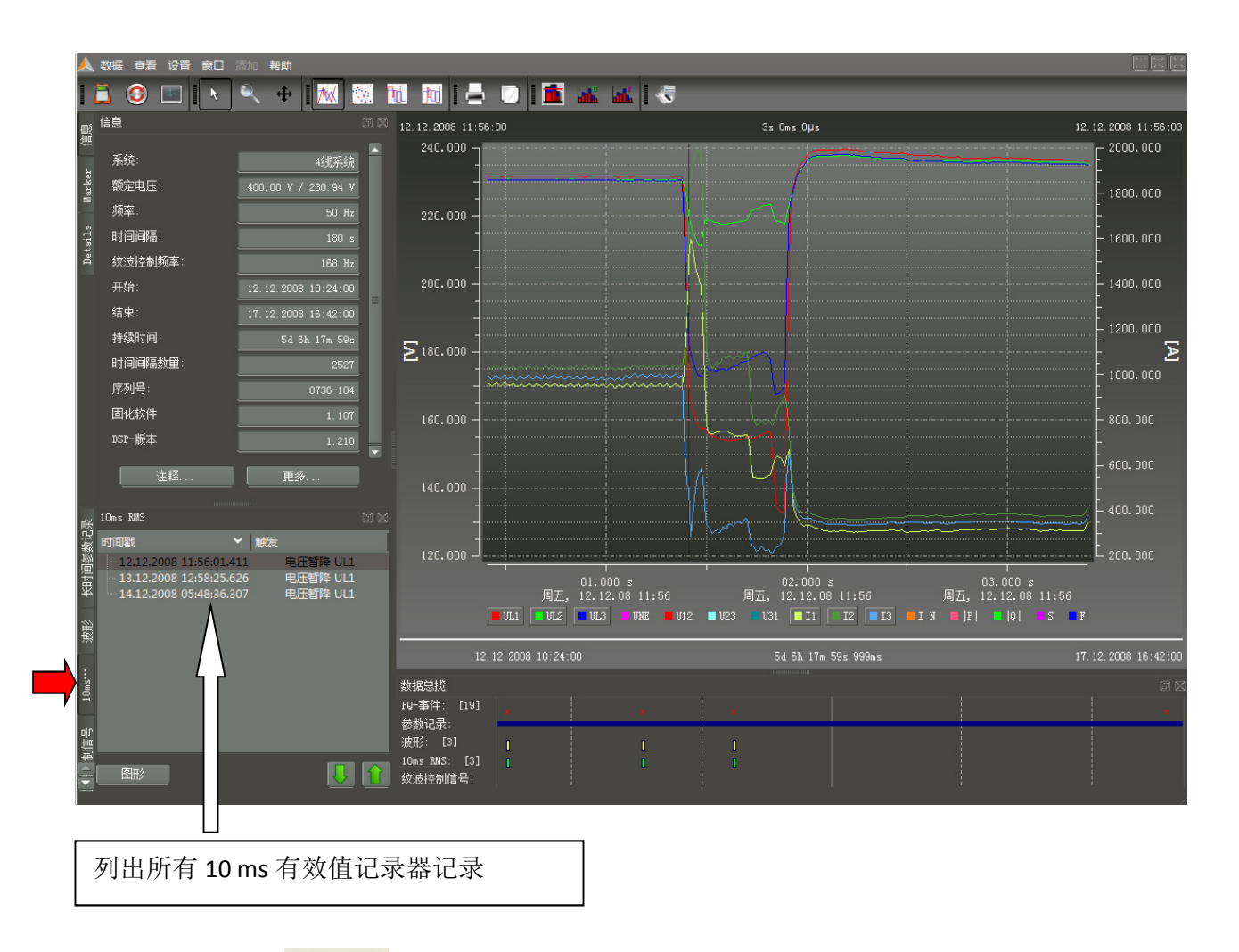

#### 8.4.5 音频负荷控制信号记录器

通过"音频负荷控制信号记录器"的可选项可以触发信号电压并启动一个针对该频率的记录。记录的 最大长度为210秒。

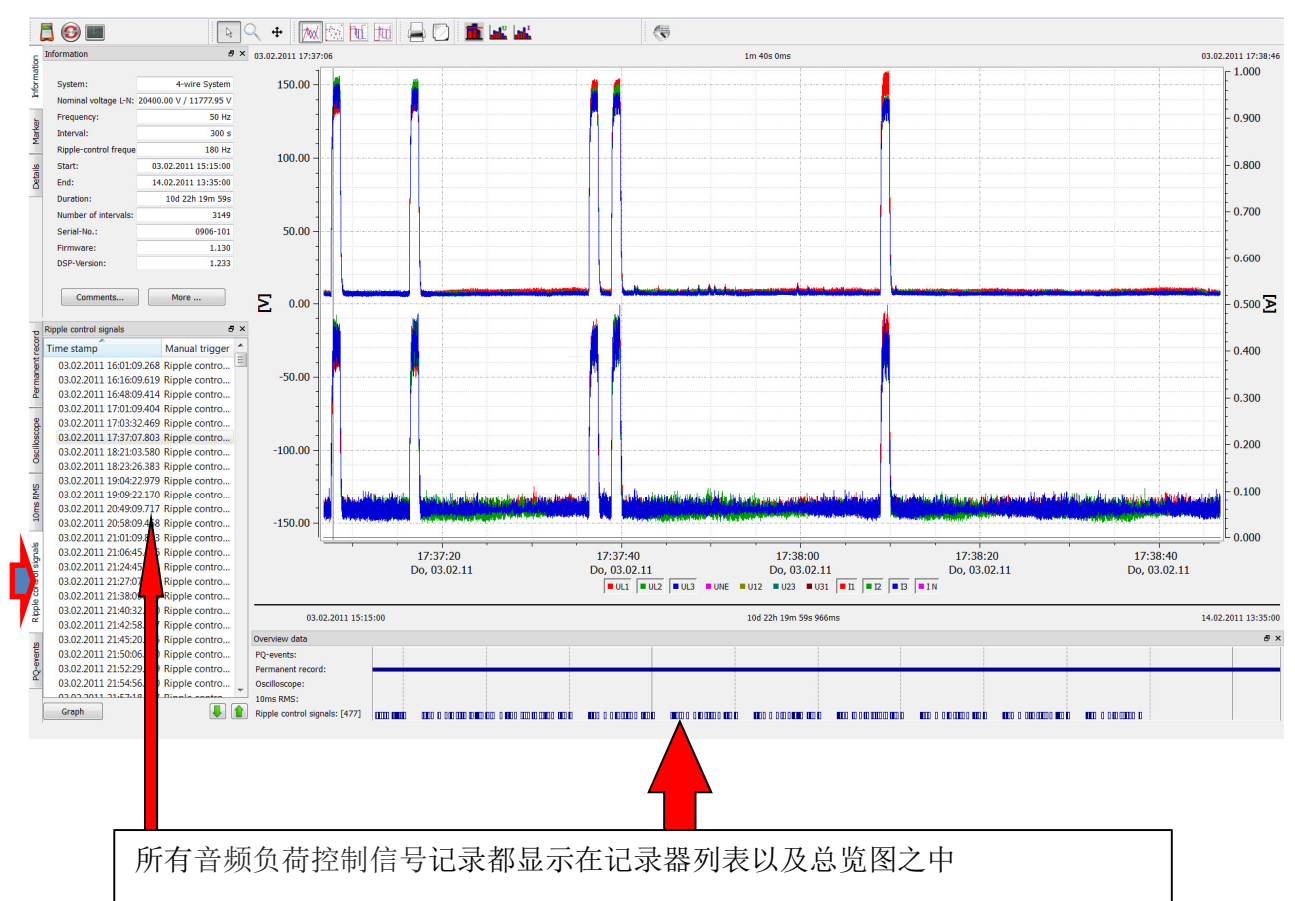

#### 在该示例中,频率180Hz 被记录了1分40秒。

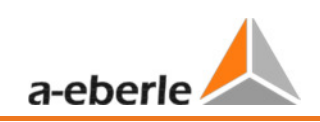

### 8.4.6 电能质量事件

在"PQ事件"标签页下,显示了所有指定限值的违反记录。

使用 按钮,将显示一个包含时间点和极端值的 PQ 事件的详细列表。

|      | WinPQ mobil - [Kommen<br>数据 查看 设置 窗口 | tar 2: 电能质量事件 [频率偏差<br>添加 帮助 | - 谐波起       | 3限]]              |                     |         |    |                     |          |   |
|------|--------------------------------------|------------------------------|-------------|-------------------|---------------------|---------|----|---------------------|----------|---|
|      | 👗 📀 📼 l 📥                            | 🕖   🏦 📠 🖬                    | -           |                   |                     |         |    |                     |          |   |
| 10   | <sub>授</sub> 信息                      |                              |             | 事件 个              | 开始时间                | 最大值     | 谐波 | 结束时间                | 持续时间     |   |
|      | -<br>系统:                             | 4线系统                         |             | 电压暂降 UL1          | 12.12.2008 11:56:01 | 132.796 |    | 12.12.2008 11:56:01 |          |   |
|      | 新定电压:                                | 400.00 V / 230.94 V          |             | 电压暂降 UL3          | 12.12.2008 11:56:01 | 167.448 |    | 12.12.2008 11:56:01 | 0s 510ms |   |
|      | -<br>频率:                             | 50 Hz                        |             | 电压暂降 UL1          | 12.12.2008 11:56:01 | 132.796 |    | 12.12.2008 11:56:01 |          |   |
|      | 时间间隔:                                | 180 s                        |             | 电压暂降 UL3          | 12.12.2008 11:56:01 | 167.448 |    | 12.12.2008 11:56:01 | 0s 510ms |   |
| - If | 纹波控制频率:                              | 168 Hz                       |             | 电压暂降 UL2          | 12.12.2008 11:56:01 | 211.248 |    | 12.12.2008 11:56:01 |          |   |
|      | 开始:<br>结束:                           | 12.12.2008 10:24:00          |             | 电压暂降 UL3          | 13.12.2008 12:58:25 | 129.643 |    | 13.12.2008 12:58:26 | 0s 531ms |   |
|      | 结末。<br>持续时间·                         | 17.12.2008 16:42:00          |             | 电压暂降 UL1          | 13.12.2008 12:58:25 | 136.184 |    | 13.12.2008 12:58:26 |          |   |
|      | 时间间隔数量:                              | 2527                         |             | 电压暂降 UL3          | 13.12.2008 12:58:25 | 129.643 |    | 13.12.2008 12:58:26 | 0s 500ms |   |
|      | 序列号:                                 | 0736-104                     |             | 电压暂降 UL1          | 13.12.2008 12:58:25 | 136.184 |    | 13.12.2008 12:58:26 |          | = |
|      | 固化软件                                 | 1.107                        |             | 电压暂降 UL2          | 13.12.2008 12:58:25 | 212.729 |    | 13.12.2008 12:58:25 | 0s 79ms  |   |
|      | DSP-版本                               | 1.210                        |             | 电压暂降 UL2          | 13.12.2008 12:58:25 | 133.259 |    | 13.12.2008 12:58:26 |          |   |
|      | 注释                                   | 更多                           |             | 电压暂降 UL2          | 13.12.2008 12:58:25 | 133.259 |    | 13.12.2008 12:58:26 | 0s 280ms |   |
|      |                                      |                              |             | 电压暂降 UL3          | 14.12.2008 05:48:36 | 148.153 |    | 14.12.2008 05:48:36 |          |   |
| 2    | 电能质量事件                               | 8 8                          |             | 电压暂降 UL1          | 14.12.2008 05:48:36 | 179.344 |    | 14.12.2008 05:48:36 | 0s 380ms |   |
|      | a 电能质量事件                             | 数量 0                         |             | 电压暂降 UL3          | 14.12.2008 05:48:36 | 148.153 |    | 14.12.2008 05:48:36 |          |   |
|      |                                      |                              |             | 电压暂降 UL1          | 14.12.2008 05:48:36 | 179.344 |    | 14.12.2008 05:48:36 | 0s 360ms |   |
|      |                                      | 12                           |             | 电压暂降 UL2          | 14.12.2008 05:48:36 | 216.811 |    | 14.12.2008 05:48:36 |          |   |
|      | 6 · ✓ ▲ 決度电压操降                       | /<br>0                       |             | 电压暂降 UL2          | 17.12.2008 13:49:05 | 216.258 |    | 17.12.2008 13:49:05 | 0s 90ms  |   |
|      |                                      |                              |             |                   |                     |         |    |                     |          |   |
|      | ▲ 长闪变超限     ▲ 三相不平衡超。                |                              | 数据)<br>PO-事 | 急揽<br>\$件: [19]   |                     |         |    |                     |          |   |
|      | ✓ <u>人</u> THD超限                     |                              | 参数          | 记录:               | ×                   | ×       | ×  |                     |          | × |
| ť    |                                      |                              | 波形<br>10ms  | : [3]<br>RMS: [3] |                     |         |    |                     |          |   |
|      | 列表                                   | 矩阵 ITIC                      | 纹波          | 空制信号:             |                     |         |    |                     |          |   |
|      | Q事件表已生成!                             |                              |             |                   |                     |         |    |                     |          |   |

使用 \_\_\_\_\_\_ 按钮可以在一幅 ITIC 图中显示所有电压事件。所有额定电压偏移的持续时间和幅值都 以图形方式显示出来。

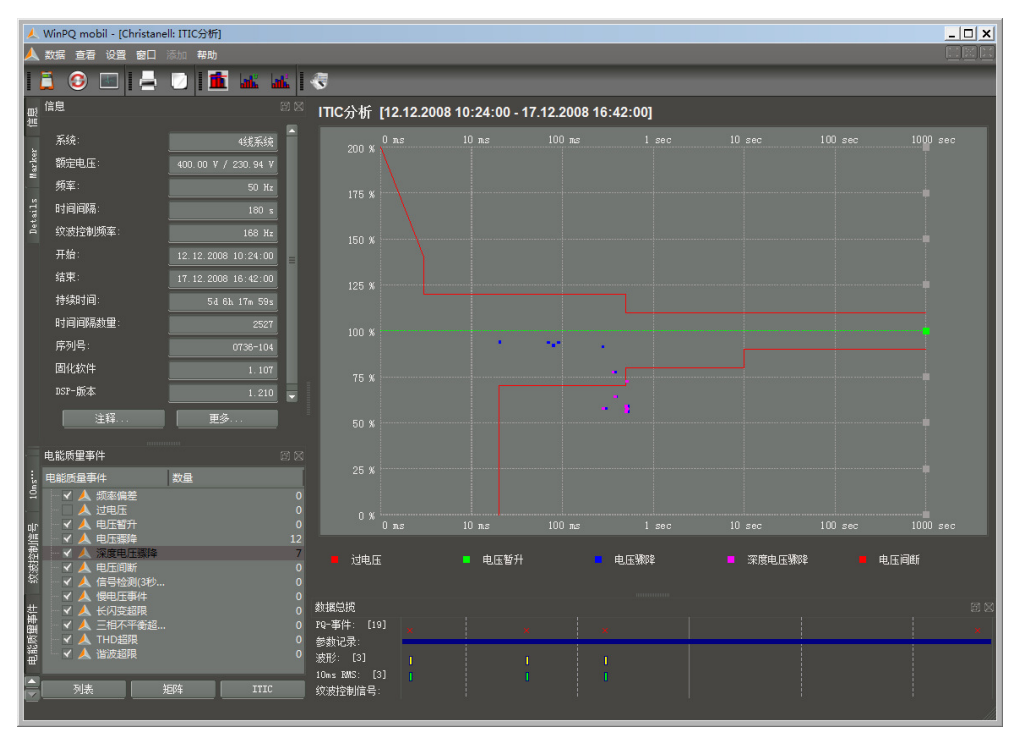

在"电能质量事件"标签页中,除了 ITIC 图以外,还有一个针对所有电压骤降和过电压的 UNIPEDE 统 计数据事件表。

使用 WinPQ mobile/设置/常规设置,可以将这些统计数据转换为 NRS 048标准(南非 PQ 标准)进行评估。

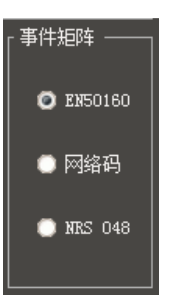

| 1           | WinPQ mobil - [Christanell: 事件矩阵表格] |                             |                        |                                     |                  |              |                |                  |                 |                        |     |
|-------------|-------------------------------------|-----------------------------|------------------------|-------------------------------------|------------------|--------------|----------------|------------------|-----------------|------------------------|-----|
|             | 数据查看设置窗口                            | 添加帮助                        |                        |                                     |                  |              |                |                  |                 |                        |     |
| I           | 1 💿 🔳 🛓                             | 🕑 🛛 🏛 🖬                     |                        | 5                                   |                  |              |                |                  |                 |                        |     |
| Шį          | 信息                                  |                             |                        |                                     |                  |              |                |                  |                 |                        |     |
| Marker (    | 系统:<br>额定电压:                        | 4线系统<br>400.00 V / 230.94 V |                        |                                     | 剩余<br>电压<br>u[%] |              |                | 持续时间 t [ms       | ]               |                        |     |
| 11          | 频率:                                 | 50 Hz                       |                        |                                     |                  | 10 ≤ t < 200 | 200 ≤ t < 500  | 500 ≤ t < 1000   | 1000 ≤ t < 5000 | $5000 \le t \le 60000$ |     |
| tail        | 时间间隔:                               |                             |                        | 90 >                                | u ≥ 80           |              | 0              |                  |                 |                        |     |
| Ď           | 纹波控制频率:                             |                             |                        | 80 >                                | u ≥ 70           |              | 1              |                  |                 |                        |     |
|             | 开始:                                 |                             |                        | 70 >                                | u ≥ 40           |              | 2              |                  |                 |                        |     |
|             | 结束:                                 |                             |                        | 40 >                                | u ≥ 5            |              | 0              |                  |                 |                        |     |
|             | 持续时间:                               |                             |                        | 5 >                                 |                  |              |                |                  | Ó               |                        |     |
|             | 时间间隔数量:                             |                             |                        |                                     |                  |              |                |                  |                 |                        |     |
|             | 序列号:                                | 0736-104                    |                        |                                     |                  |              |                |                  | -               |                        |     |
|             | 固化软件                                | 1.107                       |                        |                                     | 斩斗               |              |                |                  |                 |                        |     |
|             | DSP-版本                              | 1.210                       |                        | 电压                                  |                  | 持续时间 t[ms]   |                |                  |                 |                        |     |
|             | 注释                                  | 更多                          |                        |                                     | u[%]             | 10 ≤ t < 500 | 500 ≤ t < 5000 | 5000 ≤ t ≤ 60000 |                 |                        |     |
| =           | 由能质量事件                              |                             |                        |                                     | u ≥ 120          | 0            |                | 0                | , i             |                        |     |
|             | 由能质量事件                              | 数量                          |                        | 120 >                               | u ≥ 110          |              |                | 0                | 1               |                        |     |
| 灾波控制信号 10ms | ▲ 茨率偏差                              |                             | 0<br>0<br>12<br>7<br>0 |                                     |                  |              |                |                  |                 |                        |     |
|             | - □ ▲ 慢电压事件                         |                             | 0                      |                                     |                  |              |                |                  |                 |                        |     |
| 事件          | A 长闪变超限                             |                             | 0<br>0                 | 数据忌预<br>PQ−事件: [19]                 |                  |              |                |                  |                 |                        | a X |
| 影明          | ▲ THD超限                             |                             | 0                      | 参数记录:                               | ×                | <u>^</u>     |                |                  |                 |                        |     |
|             | →                                   | 矩阵 ITIC                     | 0                      | 波形: [3]<br>10ms RMS: [3]<br>纹波控制信号: |                  |              |                |                  |                 |                        |     |

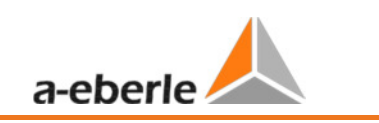

# 8.4.7 数据输出-数据时间间隔

使用"设置/导出",您可以设置测量数据输出的基本参数。小数点分隔符在德语 Windows 中为一个 逗号;在英语 Windows 中为一个句点。

| 人 数据 音看                                                                                                    | 设置 窗口 添加 帮助                                 |
|----------------------------------------------------------------------------------------------------|---------------------------------------------|
| 1 🗂 😳                                                                                                    | 📥 🕖   🏛 🖬 🖬                                 |
| en el el el el el el el el el el el el el                                                                                                    |                                             |
| ←<br>系统:                                                                                                    |                                             |
| 著 额定电压                                                                                                    | ● 逗号                                        |
| - 频率:                                                                                                    | ◎ 跳格(")                                     |
| i the state of the second second seco | ● 空格()                                      |
| 🖣 纹波控制                                                                                                    | ● 分号 (:)                                    |
| 开始:                                                                                                    | 」<br>「小数位 —————————————————————             |
| 结束:                                                                                                    | ◎ 句号(.)                                     |
| 持续时间                                                                                                    | () 逗号()                                     |
| 时间间隔                                                                                                    | 「日期/时间 ———————————————————————————————————— |
| 序列号:                                                                                                    | 31, 12, 2009                                |
| 固化软件                                                                                                    |                                             |
| DSP-版才                                                                                                    | 11.54.51                                    |
|                                                                                                    | 「輸出                                         |
|                                                                                                    | 无标题(正确的CSV格式)                               |
| 电能质量事                                                                                                    |                                             |
| 2 电能质量到                                                                                                    | 取消 确定                                       |
| 8                                                                                                    |                                             |

使用"数据/导出为 CSV 文件",所有测量间隔数据可以输出并在,例如,MS Excel 中打开。

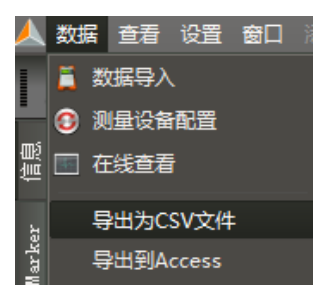

在下列菜单中,可以选择所有期望的值并使用"导出"按钮输出至一个文件。使用"保存选择",多 个选中数据可以被保存(例如所有谐波的输出文件)

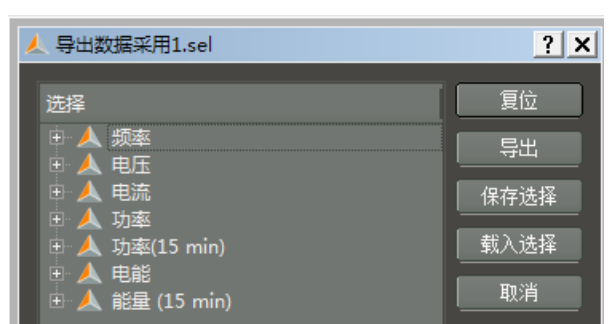

可以为输出文件任意指定文件名并保存在任何位置。

| ▲ 将数据导出为ASCⅡ   | 文件                    |                 |                | ×       |
|----------------|-----------------------|-----------------|----------------|---------|
| OOV 🕨 🕈 Pre    | ogram Files ▼ WinPQ m | obil 🔻 🛛 👻 🛃    | ▶ 搜索 WinPQ mob | il 😥    |
| 组织 ▼ 新建文件部     | 夹                     |                 |                | III - 🕡 |
| 名称 ▲           |                       | 修改日期            | 类型             | 大小      |
| 퉬 images       |                       | 2013/9/19 23:08 | 文件夹            |         |
| 📕 sqldrivers   |                       | 2013/9/19 23:08 | 文件夹            |         |
| l translations |                       | 2013/9/19 23:08 | 文件夹            |         |
| 📕 WinPQ DCon   |                       | 2013/9/19 23:08 | 文件夹            |         |
|                |                       |                 |                |         |
| 文件名(N):        | Christanell_F         |                 |                | -       |
| 保存类型(工):       | ASCII (*.asc)         |                 |                | •       |
| 隐藏文件夹          |                       |                 | 保存( <u>S</u> ) | 取消      |

一个文件导出并在 MS Excel 打开的例子:

|    | A         | В        | С         | D        | E         | F        | G      | Н      | I      | J       | K       |
|----|-----------|----------|-----------|----------|-----------|----------|--------|--------|--------|---------|---------|
| 1  | 测量导出10    | 00       | 序列号: 0    | 736-104  |           |          |        |        |        |         |         |
| 2  |           |          |           |          |           |          |        |        |        |         |         |
| 3  | 测量:Chri   | stanell, | Kommentar | 2, Komme | ntar 3, K | ommentar | 4      |        |        |         |         |
| 4  |           |          |           |          |           |          |        |        |        |         |         |
| 5  | 时间间隔10    | BO秒      |           |          |           |          |        |        |        |         |         |
| 6  | 电压230.9   | 4V       |           |          |           |          |        |        |        |         |         |
| 7  |           |          |           |          |           |          |        |        |        |         |         |
| 8  |           |          |           |          |           |          |        |        |        |         |         |
| 9  | 日期/时间     | 10:24:00 | 16:42:00  |          |           |          |        |        |        |         |         |
| 10 |           |          |           |          |           |          |        |        |        |         |         |
| 11 | 日期        | 时间       | P L1      | P L2     | P L3      | P total  | S L1   | S L2   | S L3   | S total | Q L1    |
| 12 | 12.12.200 | 10:24:00 | 171862    | 187712   | 172204    | 531779   | 197051 | 212374 | 203796 | 613639  | 96398.3 |
| 13 | 12.12.200 | 10:27:00 | 153554    | 168910   | 154423    | 476886   | 173572 | 188069 | 180010 | 542084  | 80921.5 |
| 14 | 12.12.200 | 10:30:00 | 143951    | 159739   | 145380    | 449070   | 162434 | 177387 | 169192 | 509495  | 75251.9 |
| 15 | 12.12.200 | 10:33:00 | 142924    | 157782   | 144181    | 444887   | 157879 | 171955 | 163652 | 493931  | 67072.4 |
| 16 | 12.12.200 | 10:36:00 | 139481    | 153880   | 141151    | 434511   | 151859 | 165512 | 157274 | 475096  | 60052.1 |
| 17 | 12.12.200 | 10:39:00 | 135921    | 150201   | 137542    | 423664   | 148062 | 161672 | 153471 | 463662  | 58719.5 |
| 18 | 12.12.200 | 10:42:00 | 140446    | 154591   | 142575    | 437612   | 154607 | 167977 | 160647 | 483650  | 64639.9 |
| 19 | 12.12.200 | 10:45:00 | 147015    | 159916   | 147342    | 454273   | 161767 | 174056 | 166320 | 502498  | 67492.7 |
| 20 | 12.12.200 | 10:48:00 | 161063    | 173015   | 159350    | 493428   | 181350 | 192820 | 185016 | 559473  | 83346.6 |
| 21 | 12.12.200 | 10:51:00 | 167893    | 181667   | 165960    | 515521   | 190293 | 203654 | 194279 | 588587  | 89572.5 |
| 22 | 12.12.200 | 10:54:00 | 166967    | 181843   | 164745    | 513555   | 188992 | 203720 | 192915 | 586067  | 88544.6 |

数据输出中所选数据的顺序将自动成为输出文件中的列顺序。

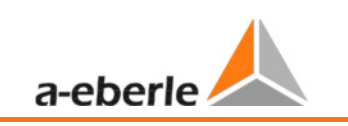

# 8.4.8 额外功能

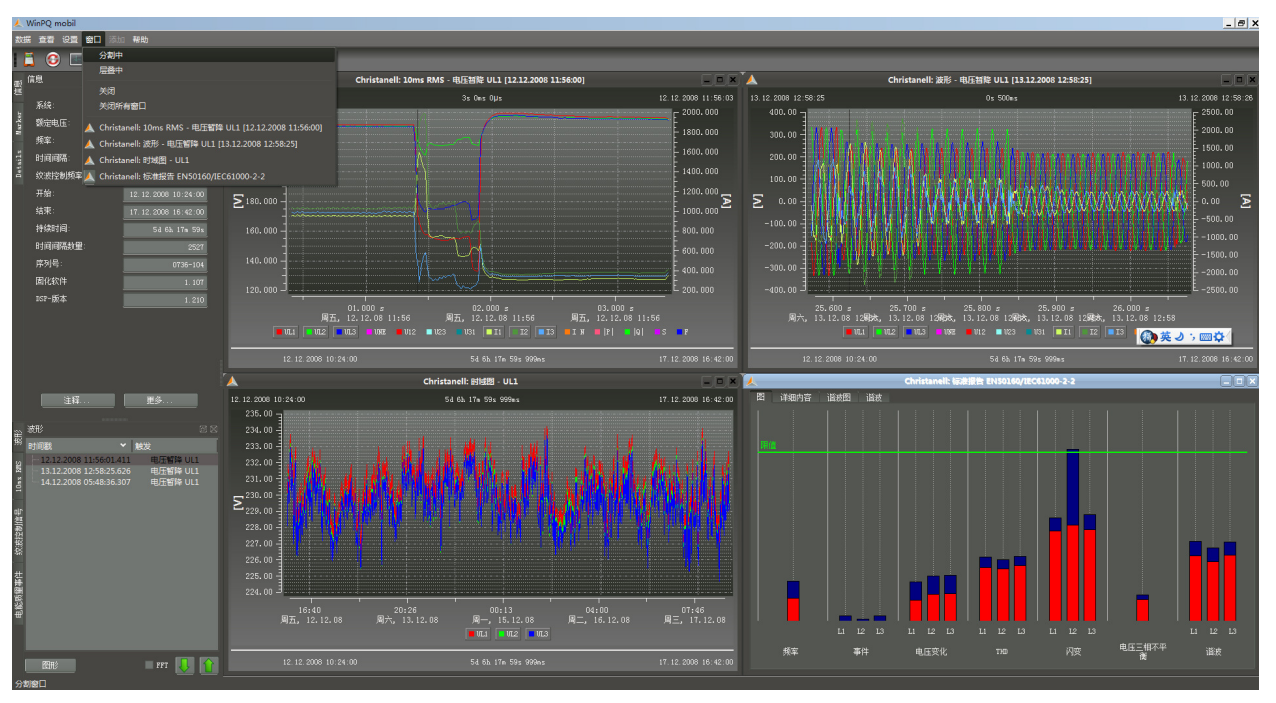

使用"窗体/分割"菜单项可以在一个总览之中同时显示之前所选择的所有评估项目。

"信息"和"数据总览"等窗体可以被关闭,以给评估图形更多的空间。它们可以通过"查看"菜单项重新显示。

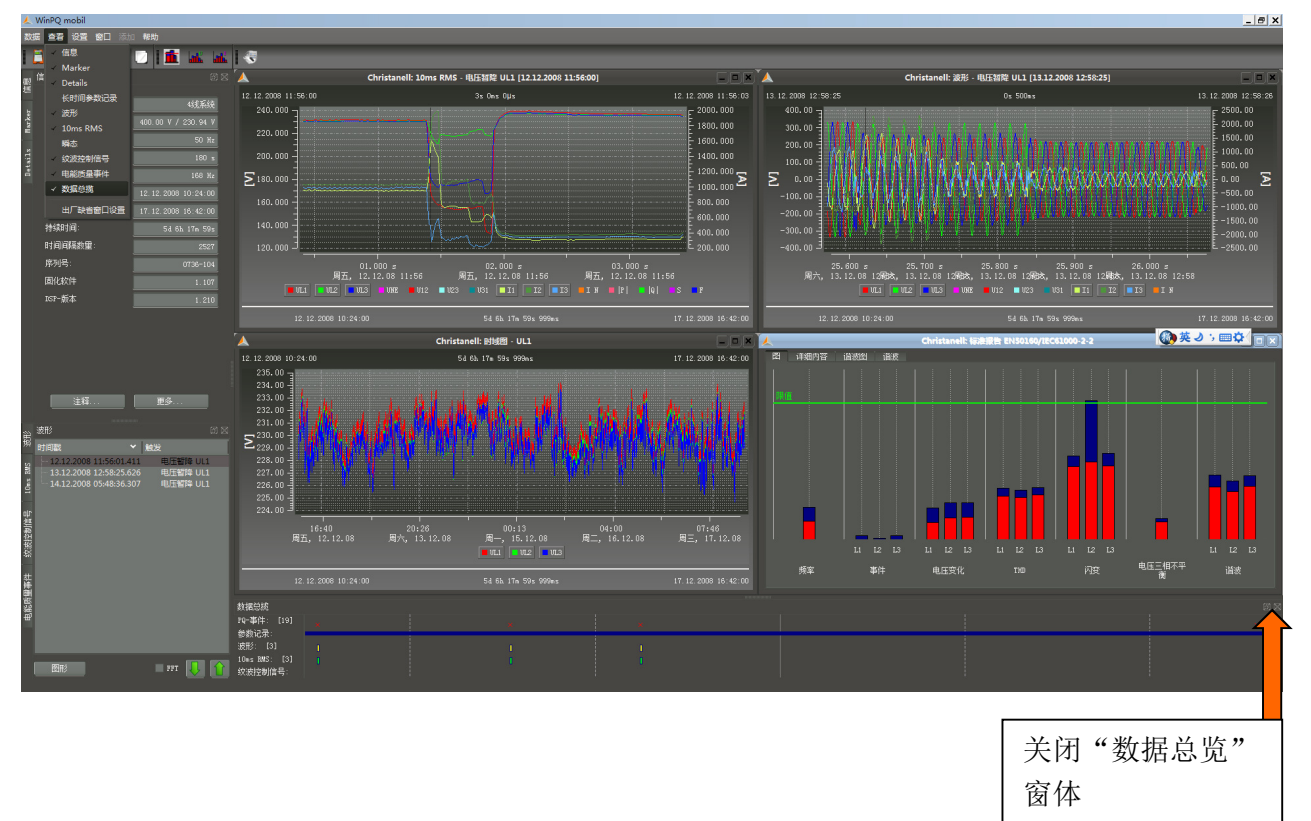

### 比较两个不同的测量文件。

在评估中,可以打开另外一个测量记录,生成水平-时间图和标准评估,并在同一个屏幕中彼此相邻 显示以进行比较。

图形:两个不同的测量相邻显示

(2 x EN50160 报告; 2 x 水平-时间图)

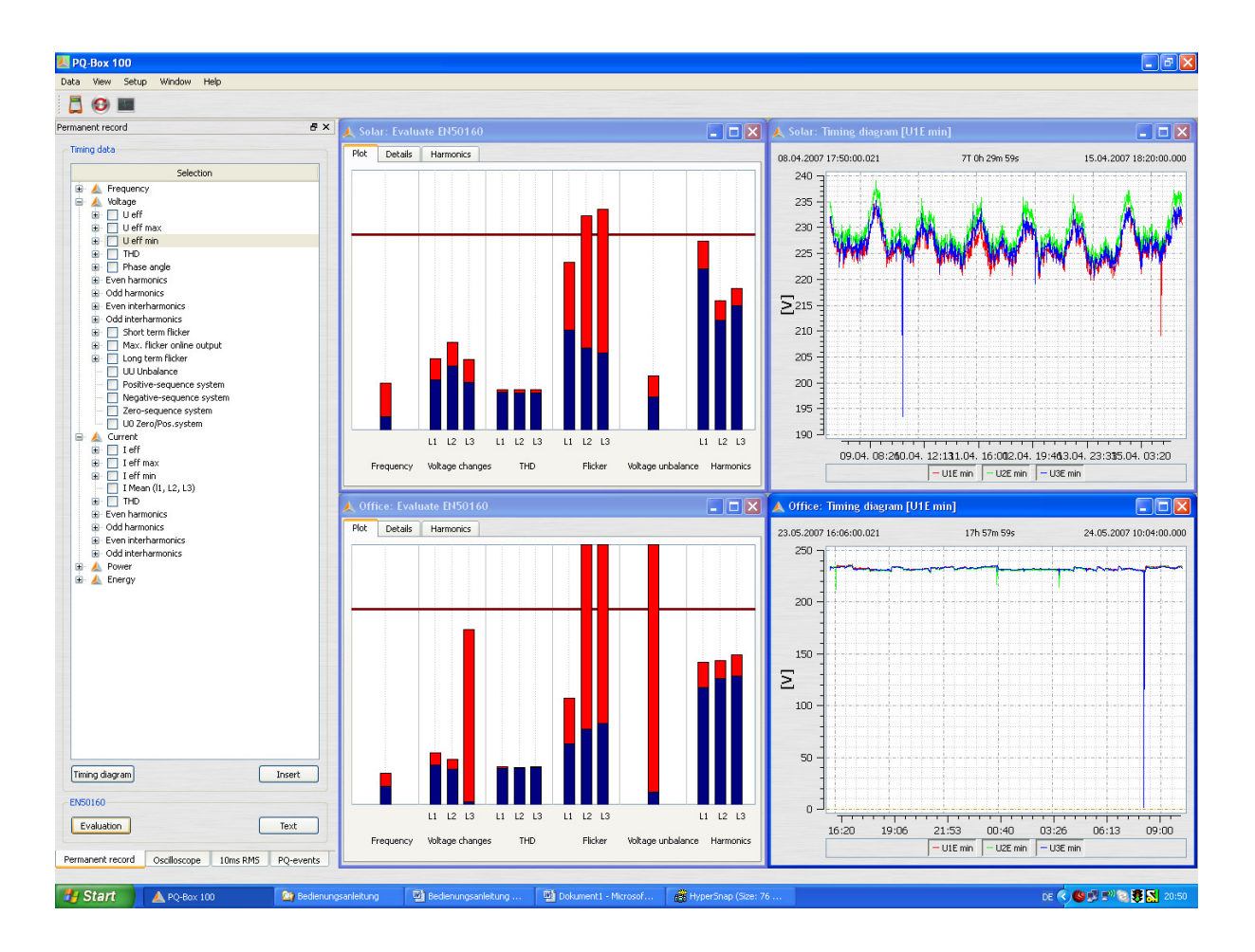

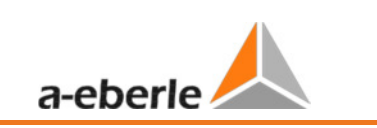

9 更改限定值和 PQ-Box 100 的设置

6 允许 PQ-Box 100 的设备参数,触发器条件和限定值被更改。 "PQ-Box 配置" 按钮 ? X 设置 PQ-Box 100 PQBox: 从Box加载设置 发送新设置到Box 配置 同步时间 ) 50 Hz 网络: 🔘 60 Hz 📃 自动同步 系统: ◙ 4线系统 ◎ 3线系统 加载 🔲 只有电压 其木设署 Identification: 存储 PT/CT特殊配置 基本设置 🔲 I: 二CT电路 □ U: V-开口三角电路 12-1 12 限值 测量参数 PT/CT变比 额定电压 [V]: 230V 400 UL1 1 10ms RMS 记录 测量间隔 [sec] 600 开始测量 UL2 1 15 min • Power interval UL3: 1 停止测量 纹波信号 1DVE 1 📃 激活 I1: 1 纹波控制频率 [Hz] 168 12: 1 带宽 [Hz] 4 I3: 1 记录时间 [sec] 60 IN 1 触发阈值 [% UN] 0.5 时间调整 03.08.2012 PC - 日期: POBOX 100 - 円期 01.01.1990 PC - 时间: 08:33:09 PQBox 100 - 时间: 08:00:00 关闭 从Box加载设置 从网络分析仪中载入当前设置到 PC 屏幕 发送新设置到Box 发送当前显示的设置到 PQ-Box 100 同步时间 同步 PQ-Box 100 的时间到 PC 时间 📝 自动同步 如果该选项被激活, PC 在每次发送配置时自动和 PQ-Box 同步。 加载 打开一个之前在 PC 上存储的设置模板文件 存储 保存一个配置文件到 PC 基本设置

基本设置按钮从保存的文件 "PQBox\_Param\_defult.ini "中加载所有设置。如果你希望生成你自己的 默认设置,该文件能够被覆盖。注意每个设置文件包含所有的"基本设置", "极限", "示波器" 和 "10ms 有效值记录"设定值。它们没有被单独分别存储。

# 9.1 设置-基本设置

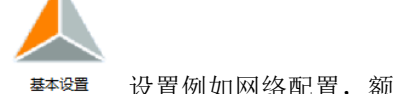

设置例如网络配置,额定电压,电流和电压变压器的变比都在基本设置菜单中给出。

● 4线系统 ● 3线系统 设备用 3-线或 4-线系统设定来区分要测量的网络配置。在隔离的 3-线网络中 (不接地),所有依据 EN50160 标准的评估都用线电压计算。在 4-线网络中 (接地网络),所有的 PQ 参数 都由线到地电压(相电压)决定。

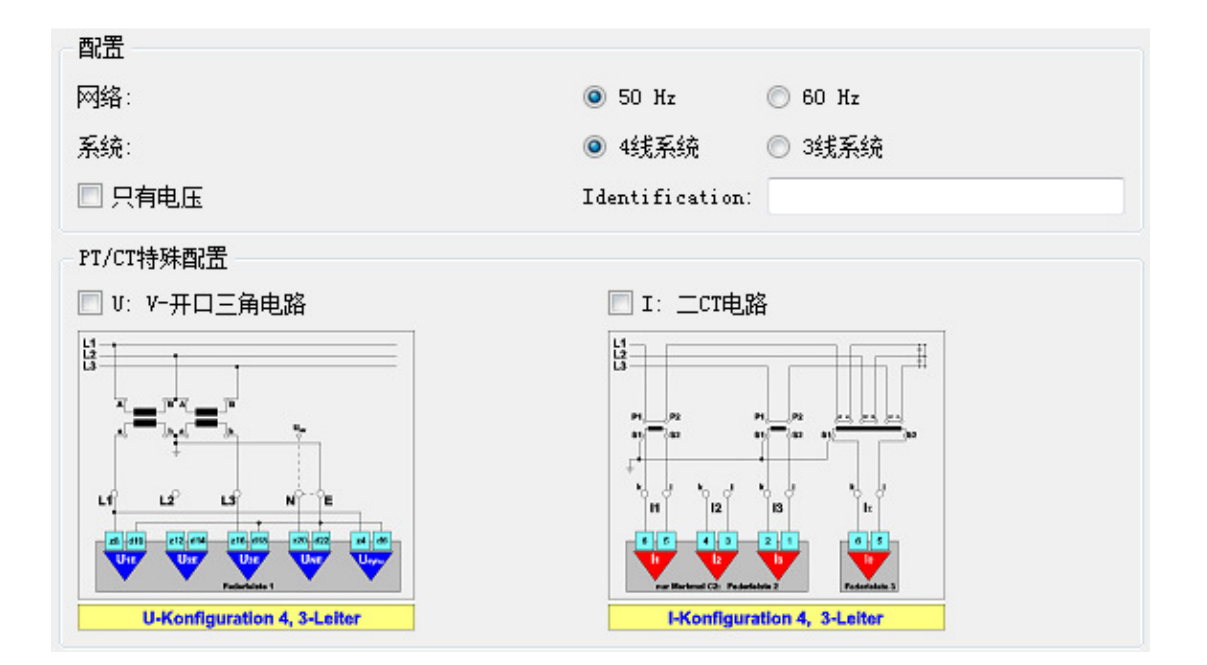

□ 只有电压 是激活 PQ-Box 100 只记录所有电压值的复选框。没有电流或者功率值被保存。测量数据的大小将会减少 60%。
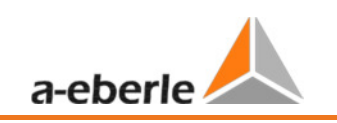

可以用用户定义的文本描述测量/设置(最多 32 字符)。在测量完成后,该文本能够在菜单"更多"里面找到。

| ۹Щ.  | 信息 🗗 🗙      | 人 设置 PQ-Box 100 |                                         |                             |
|------|-------------|-----------------|-----------------------------------------|-----------------------------|
|      | 系统:         | POP             |                                         |                             |
| ter  | 额定电压:       | TQDOX.          |                                         |                             |
| Mark | 频率:         |                 | _                                       |                             |
|      | 时间间隔:       |                 | 「「「「「」」「「」」「」「」」「」」「「」」」「「」」」「」」」「」」「」」 |                             |
|      | 纹波控制频率:     |                 | 网络:                                     |                             |
|      | 开始:         |                 | 系统:                                     | ④ 4线系统 〇 3线系统               |
|      | 结束:         | 基本设置            | □ 只有电压                                  | Identification: 测量变压器124    |
|      |             |                 | PT/CT特殊配置                               |                             |
|      | 持续时间:       |                 | □ U: V-开口三角电路                           | □ I: 二CT电路                  |
|      | 时间间隔数里:     |                 | L <u>1</u>                              |                             |
|      |             | 限值              |                                         |                             |
|      | 序列号:        |                 |                                         | 91 92 91 92 c               |
|      | 固化软件        |                 |                                         |                             |
|      | DSP-版本      |                 |                                         | 10 12 18 1t                 |
|      |             | 200             |                                         |                             |
|      | 注辞・・・ 単多・・・ | UD THE          | U-Konfiguration 4, 3-Leiter             | I-Konfiguration 4, 3-Leiter |
| _    |             | 4               |                                         |                             |

#### CT 和 VT 的特殊连接(二次端互感器)

#### 📃 V: V-开口三角电路

如果二次端互感器并行联接,应激活此选项,电压连接 U2 会接地。

### 📃 I: 二CT电路

如果电流变压器连接到两个瓦特表电路,L2电流将会被计算。

额定电压 [V]:

2307 400

PQ-Box 100 的所有触发器阈值和 PQ 事件都基于"额定电压"

合约规定的**导线-导线电压**应该在所有网络配置中被指定为额定电压,如 400V 或 20500V(即主次 L-L值,不是二次值)

| 600 |
|-----|
|     |

PQ-Box 100 的测量间隔可以在 1 到 1800 秒之间自由设置。默认设置是 10 分钟,因为这是 EN50160 和 IEC61000-2-2 标准所指定的间隔持续时间。

We take care of it

9.1.1 数据的大小

注意-数据的大小:

将测量间隔设置为 < 60 秒只适合于短期测量(短于一天)

例如: - 10 分钟间隔生成大概 8MB 数据每周

-1 秒间隔生成大概 10MB 数据每 30 分钟

任何事件记录数据将是上述数据以外的附加数据。

| PT/CT变比 |   |
|---------|---|
| UL1     | 1 |
| บ12:    | 1 |
| VL3:    | 1 |
| UNE     | 1 |
|         |   |
| I1:     | 1 |
| I2:     | 1 |
| I3:     | 1 |
| IN:     | 1 |
|         |   |

网络分析仪所连接的电流和电压变压器的变比必须在变压器设置中输入。

#### 例如:

电压: 主 = 20000 V; 次 = 100 V; 转换因子 U = 200
电流: 主 = 600A: 次 = 5A: 转换因子 I = 120

注意 某些 CT 钳也需要调整 CT 比率,参见第三章

### 功率间隔:

所有功率值将会和设置的 15 或 30 分钟自由可调间隔平行记录。这些间隔总是开始于和整点的同步。 如果一个记录开始于 14:37,并且选择 15 分钟间隔,第一个有效的功率数据间隔将在 14:45 到 15:00。

| Power interval: | 15 min 🔻 |
|-----------------|----------|
| - 纹波信号          | 30 min   |

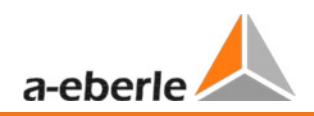

#### 音频负荷控制信号分析

| 纹波信号        |     |
|-------------|-----|
| ☑ 激活        |     |
| 纹波控制频率 [Hz] | 168 |
| 带宽 [Hz]     | 20  |
| 记录时间 [sec]  | 60  |
| 触发阈值 [% UN] | 0.5 |

任何在 5 到 3750 赫兹之间的频率能够在纹波控制频域中被指定。 该频率的 200 ms 最大值将会在永久记录数据中永久地记录。(值"有效电压 R")

注意在永久记录数据中的纹波控制信号记录也在 PQ-Box 100 中激活,而不需要"纹波信号记录"项 许可证。但是,对于这些 PQ-Box 100,记录器时间和触发器阈值设定将被忽略。

#### 可选项纹波信号记录

如果选项"纹波信号记录"在 PQ-Box 100 中激活,可以开始一个监视这一频率的高速记录。 你能设置信号的频率,滤波器带宽,记录时间长度和触发器阈值电压。

☑ 激活 该项可以启用或者禁用该记录器

PQ-Box 100 的许可证/激活选项"纹波信号记录"能够通过 LCD 显示识别。 (6 号屏幕)显示"+S"在 PQ-Box 100 的型号后。

#### 调整 PQ-Box 100 的日期和时间

如果你按下按钮 同步时间 PQ-Box 100 的日期和时间将会调整到 PC 时间。

注意 PQ-Box 100 设置菜单中的 PQ-Box 100 时间信息不是在线的,并且只在"时间同步"命令或从 PQ-Box 100 载入配置的时候才会更新。

| 时间调整     |              |                 |            |
|----------|--------------|-----------------|------------|
| PC - 日期: | 03. 08. 2012 | PQBOX 100 - 日期: | 01.01.1990 |
| PC - 时间: | 08:53:31     | PQBox 100 - 时间: | 08:00:00   |

## 9.2 设置 - EN50160 / IEC61000-2-2 / IEC61000-2-4 的限定值

1981 在此菜单项中,所有兼容级别能够被用户修改。使用 基本设置 按钮能

将限定值重置为默认值。

| 特电在交化       正 (%) 10.00 全 负 (%) 90.00 名         容限 100%:       正 (%) 10.00 全 负 (%) 95.00 名         快速电压交化       正 (%) 106.00 全 负 (%) 94.00 名         容限 100%:       正 (%) 106.00 全 负 (%) 94.00 名         电网频率       正 (%) 50.50 全 负 (%) 44.00 名         容限 99.50%:       正 (%) 50.50 全 负 (%) 44.00 名         宮限 100%:       正 (%) 50.50 全 负 (%) 44.00 名         宮根 99.50%:       正 (%) 50.00 全 奇 (%) 44.00 名         宮根 99.50%:       正 (%) 50.00 全 奇 (%) 14.1 49.50 名         宮根 100%:       正 (%) 50.00 全 奇 (%) 14.1 49.50 名         宮根 100%:       100 全 奇 (%) 18.1 2.00 全         宮根 100% (%):       2.00 全 奇 (%) 19.4 (%):         宮根 100% (%):       2.00 全 奇 (%) 19.4 (%):         自由 日本       百般 95% (%):         中国 100% (%):       10.00 全 奇 (%) 19.4 (%):         自由 100% (%):       10.00 全 奇 (%) 19.4 (%):         自由 100% (%):       10.00 全 奇 (%) 19.4 (%):         自由 100% (%):       10.00 全 奇 (%) 19.4 (%):         自由 100% (%):       10.00 全 奇 (%) 19.4 (%):         自由 100% (%):       10.00 全 奇 (%) 19.4 (%):         自由 100% (%):       10.00 全 奇 (%) 19.4 (%) 19.4 (%)         自由 100% (%):       10.00 全 奇 (%) 19.4 (%) 19.4 (%) 19.4 (%) 19.4 (%) 19.4 (%) 19.4 (%) 19.4 (%) 19.4 (%) 19.4 (%) 19.4 (%) 19.4 (%) 19.4 (%) 19.4 (%) 19.4 (%) 19.4 (%) 19.4 (%) 19.4 (%) 19.4 (%) 19.4 (%) 19 |                     |               |                                      |
|----------------------------------------------------------------------------------------------------|---------------------|---------------|--------------------------------------|
| 苔限 95%:       正 [%] 110.00 ⊕ 负 [%] 90.00 毫         苔限 100%:       正 [%] 110.00 ⊕ 页 [%] 95.00 毫         快速电压变化          音限 100%:       正 [%] 106.00 ⊕ 页 [%] 94.00 毫         电网频车          音限 99.50%:       正 [%] 50.50 ⊕ 页 [%] 94.00 毫         音限 100%:       正 [%] 50.50 ⊕ 页 [%] 49.50 毫         音限 100%:       正 [%] 50.50 ⊕ 页 [%] 49.50 毫         言相不平衡       长闪变P1 *         音限 95% [%]: 2.00 ⊕ 音限 95%:       1.00 ⊕         音限 100% [%]: 3.00 ⊕ 音限 100%:       5.00 €         音限 100% [%]: 3.00 ⊕       音限 100%:         市品 100% [%]: 12.00 €       音限 100% [%]: 12.00 €         電服 100% [%]: 3.00 ⊕       音限 100%:         市品 100% [%]: 12.00 €       音限 100% [%]: 12.00 €         電服 100% [%]: 3.00 ⊕       音限 100%:         市 100       管限 100% [%]: 12.00 €         電服 100% [%]: 3.00 ⊕       音限 100%:         市 100       管限 100% [%]: 12.00 €         電源 100% [%]: 12.00 €       音限 100% [%]: 12.00 €                                                                                                    | 慢电压变化               |               |                                      |
| 辞限 100%: 正 (%) 110.00 ● 负 (%) 85.00 ●     快速电压变化     容限 100%: 正 (%) 106.00 ● 负 (%) 94.00 ●     电网频率     电网频率     容限 99.50%: 正 (%) 50.50 ● 负 (%) 49.50 ●     容限 100%: 正 (%) 52.00 ● 负 (%) 49.50 ●     宫有不平衡                                                                                                    | 答限 95%:             |               | 正[%] 110.00 🚖 负[%] 90.00 🌻           |
| 快速电压变化<br>容限 100%: 正 (%) 106.00 ◆ 负 (%) 94.00 ◆<br>电网频率<br>容限 99.50%: 正 (k1) 50.50 ◆ 负 (k1) 49.50 ◆<br>容限 100%: 正 (k1) 52.00 ◆ 负 (k1) 47.00 ◆<br>三相不平衡<br>客限 95% (%): 2.00 ◆ 容限 95%: 1.00 ◆<br>容限 100% (%): 3.00 ◆ 容限 100%: 5.00 ◆ 容限 100% (%): 12.00 ◆<br>电压谐波                                                                                                    | 容限 100%:            |               | 正[%] 110.00 🗲 负[%] 85.00 🗲           |
|                                                                                                    | 快速电压变化              |               |                                      |
| 电网频                                                                                                    | 容限 100%:            |               | 正[%] 106.00 🚔 负[%] 94.00 🌲           |
| 音限 99.50%:       正 [htz] 50.50 ◆ ① [htz] 49.50 ◆         客限 100%:       正 [htz] 52.00 ◆ ① [htz] 47.00 ◆         三相不平衡       长闪变P1t         客限 95% [%]:       2.00 ◆         客限 100% [%]:       3.00 ◆         客限 100% [%]:       3.00 ◆         客限 100% [%]:       1.00 ◆         客限 100% [%]:       12.00 ◆         客限 100% [%]:       12.00 ◆         電圧谐波          道波:       2 ●         客限 95% [%]:       2.00 ◆                                                                                                    | 电网频率                |               |                                      |
| 客限 100%:       正 Dtc]       52.00 ◆ 负 Dtc]       47.00 ◆         三相不平衡       长闪变P1t       DD         容限 95% [%]:       2.00 ◆       容限 95%:       1.00 ◆       容限 95%:       8.00 ◆         容限 100% [%]:       3.00 ◆       容限 100%:       5.00 ◆       容限 100% [%]:       12.00 ◆         电压谐波                谐波:       2                 谐波:       2                                                                             <                                                                                                    | 容限 99.50%:          |               | 正 [Hz] 50.50 🗲 负 [Hz] 49.50 🗲        |
| 三相不平衡       长闪变P1 t       THO         容限 95% [%]:       2.00 全       容限 95%:       1.00 全       容限 95% [%]:       8.00 全         容限 100% [%]:       3.00 金       容限 100%:       5.00 金       容限 100% [%]:       12.00 金         电压谐波                                                                                                    | 答限 100%:            |               | 正 [Hz] 52.00 🔷 负 [Hz] 47.00 🌲        |
| 容服 95% [%]: 2.00 ◆ 容限 95%: 1.00 ◆ 容服 95% [%]: 8.00 ◆     容服 100% [%]: 12.00 ◆     容服 100% [%]: 12.00 ◆     电压谐波                                                                                                    | 三相不平衡               | 长闪变Plt        | ТЮ                                   |
| 容限 100% [%]: 3.00 ● 容限 100%; 5.00 ● 容限 100% [%]: 12.00 ●<br>电压谐波<br>谐波: 2 ●<br>容限 95% [%]: 2.00 ●                                                                                                    | 容限 95% [%]: 2.00 🚔  | 容限 95%: 1.00  | 会限 95% [%]: 8.00 €                   |
| 电压谐波<br>谐波: 2 章<br>容限 95% [%]: 2.00 章                                                                                                    | 答限 100% [%]: 3.00 🚔 | 容限 100%: 5.00 |                                      |
|                                                                                                    | 电压谐波                |               |                                      |
|                                                                                                    |                     | 11            | 谐波: 2 ♠<br>容限 95% [%]: 2.00 ♣        |
|                                                                                                    |                     |               | ■■■■■■■■■■■■■■■■■■■■■■■■■■■■■■■■■■■■ |
|                                                                                                    |                     |               |                                      |
| 2 至 25 次谐波     26 至 50 次谐波                                                                                                    |                     |               |                                      |
|                                                                                                    | 2 至 25 次谐波          | 26 主 50 1)    | <b></b> 代谐波                          |

因为 EN50160 只指定最高到 25 次谐波的限定值 , IEC61000-2-2 标准的兼容级别将作为 26 至 50 次 谐波值的默认设置。

如果需要你可以通过该图标保存 存储 任意配置文件。

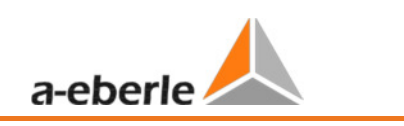

9.3 示波器记录的触发器设定

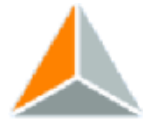

波形 在"示波器"菜单项中,你能设置示波器记录的触发条件。一个额定电压的+10%和 -10% 的有效值阈值被设为默认基础设置。

如果一个区域为灰色背景 □ □ 10 并且没有被标记 □, 该触发条件没有被激活。 所有触发条件可以并行工作并且以"逻辑或-连接"。

| 电压-/电流触发                                    |             |             |          |         |            |            |
|---------------------------------------------|-------------|-------------|----------|---------|------------|------------|
|                                             | 下限阈值<br>[%] | 上限阈值<br>[%] | 12<br>[1 | ⊧<br>≼] | 相位步<br>[°] | 包络线<br>[%] |
| VL1 :                                       | 9           | 0 🔽         | 110      | 10 🔽    | 6          | 20         |
| UL2:                                        | 9           | 0           | 110      | 10 🔽    | 6          | 20         |
| UL3:                                        | 9           | 0 🔽 🔅       | 110      | 10      | 6          | 20         |
| UNE :                                       |             |             | 30       | 10      |            | 20         |
| V12:                                        | 9           | 0 🗖 ::      | 110      | 10 📃    | 6          | 20         |
| V23:                                        | 9           | 0 🗖 ::      | 110      | 10      | 6          | 20         |
| V31 :                                       | 9           | 0           | 110      | 10      | 6          | 20         |
|                                             | [A]         | [A]         | [.       | ¥]      |            |            |
| IL1 :                                       | <b></b> 1   | 0 🗉 🔅       | 110      | 10      |            |            |
| IL2:                                        | 1           | 0 🗉 🗆       | 110      | 10      |            |            |
| IL3:                                        | 1           | 0 🗖 👘       | 110      | 10      |            |            |
| IN:                                         |             |             | 10       | 10      |            |            |
| 包络线<br>包络线触                                 | 发持续[s]:     |             |          |         |            | 1          |
| 滞后                                          |             |             |          |         |            |            |
| 滞后 10ms RMS 电压 [%]: 2 滞后 10ms RMS 电流 [%]: 2 |             |             |          |         |            |            |
| 参数                                          |             |             |          |         |            |            |
|                                             |             |             |          |         |            |            |

"记录长度"是以毫秒计算的示波器记录的总记录时间(包括事件前时间)。 在事件触发条件前记录的时间被定义为"事件前"时间。

长度和事件前时间可以是 20 ms 和 4000 ms 之间任意值。

**示波器记录的自动触发器:**如果"自动触发器"被激活,如果任意限定值对网络太敏感, PQ-Box 100 将自动增加触发器阈值(例如太多序列事件被连续记录)。"自动触发功能"将会 自动调整提高相对应的每一个阀值。

|  | We | take | care | of it |  |
|--|----|------|------|-------|--|
|--|----|------|------|-------|--|

| 7 | 示波器的触发器设定:  |                                        |  |  |  |  |  |
|---|-------------|----------------------------------------|--|--|--|--|--|
| 戶 | 所有触发        | 设置取决于额定电压"额定电压[V]: 230V 400 ".         |  |  |  |  |  |
| ľ | 下限阈值<br>[%] | 记录开始,如果10ms有效值低于阈值                     |  |  |  |  |  |
|   | 上限阈值<br>[%] | 记录开始,如果10ms有效值超过上限阈值                   |  |  |  |  |  |
|   | 步<br>[%]    | 记录开始,如果一个10ms有效值到下一个10ms有效值的差大于选定的百分比。 |  |  |  |  |  |
|   | 相位步<br>[°]  | 记录开始,如果连续的 10ms 有效值之间的相位角超过阈值。 "°"     |  |  |  |  |  |
|   | 包络线<br>[%]  |                                        |  |  |  |  |  |

Ⅰ▲」 此项是一个"波浪形"触发器,记录将会开始,如果一个采样值 (10.240Hz) 在电压正弦波的波浪形阈值之外。

(典型波浪形触发器阈值设定是 20-30%)

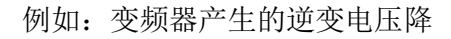

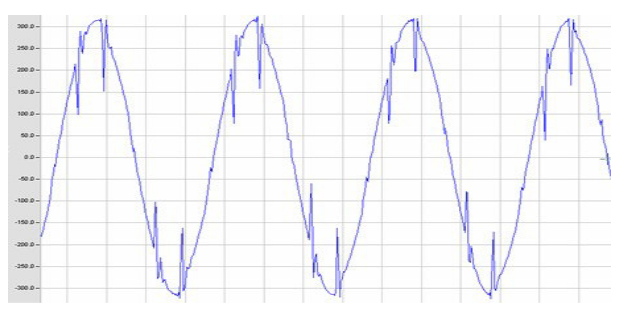

### 包络线触发器持续:

该设置只用在包络线触发器被使用时。包络线触发器(波浪形触发器)非常敏感并能够在短时间 产生许多记录。"包络线触发器持续"可以用来设定记录之间的暂停时间(比如5秒)。

其他触发设定不受此暂停时间影响。

滞后:

根据标准 IEC61000-4-30 所有"事件"必须使用一个滞后记录。滞后定义了一个事件的开始和结束的差异。

例如: 触发电压骤降=90%; 滞后=2%

电压骤降开始于额定电压的-10%然后结束于从新回到额定电压的 92%(+2%)。

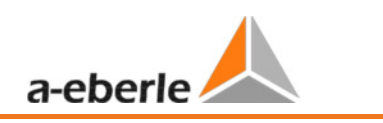

## 9.4 10ms 有效值记录

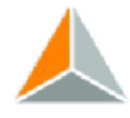

10ms RMS 记录 "10ms 有效值"记录器的触发条件能使用该菜单设置。额定电压的+10% 和 -10%的有效值阈 值被设为默认基础设置。

| - 电压- / 电流触发  |               |               |             |      |              |              |   |
|---------------|---------------|---------------|-------------|------|--------------|--------------|---|
|               |               | 下限阈值<br>[%]   | 上限阈值<br>[%] |      | 步<br>[%]     | 相位步<br>[°]   | Ŧ |
| <b>UL1</b> :  | <b>V</b>      | 90            | <b>V</b>    | 110  | 10           |              | 6 |
| VL2:          | <b>V</b>      | 90            |             | 110  | 10           |              | 6 |
| VL3:          | <b>V</b>      | 90            |             | 110  | 10           |              | 6 |
| UNE :         |               |               |             | 30 🔳 | 10           |              |   |
| V12:          |               | 90            |             | 110  | 10           |              | 6 |
| V23:          |               | 90            |             | 110  | 10           |              | 6 |
| <b>U31</b> :  | <b>v</b>      | 90            |             | 110  | 10           |              | 6 |
|               |               | [A]           | [A]         |      | [A]          |              |   |
| IL1:          |               | 10            |             | 110  | 10           |              |   |
| IL2:          |               | 10            |             | 110  | 10           |              |   |
| IL3:          |               | 10            |             | 110  | 10           |              |   |
| IN:           |               |               |             | 10   | 10           |              |   |
| 滞后            | Ē             | 动触发           |             |      |              |              |   |
| 滞后<br>滞后 10ms | □ 自<br>RMS 电E | 动触发<br>五 [%]: | 2           | 滞后 1 | Oms RMS 电流 [ | <b>[%]</b> : | 2 |

进一步信息,请参阅示波器记录设定的说明(章节 5.3)。"10ms 有效值"记录长度和事件前时间可以是 20 ms 到 2 分钟 (120,000 ms)之间的任意值。

## 9.5 PQ-Box 100 固件升级

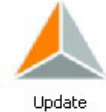

在"升级"菜单项中,你能够升级网络分析仪的固件,或者你可以通过一个许可证码升级设备以获 得更多功能。该菜单项只在一个 PQ-Box 100 连接到 PC 的时候出现。

#### 升级 PQ-Box 100 的步骤:

- 1) 断开 PQ-Box 100 和电源的连接 (也断开 USB)
- 2) 同时按住"开始/停止"和"页面 (滚动屏幕)"按钮(PQ-Box 100 的 1 号和 3 号按钮)
- 3) 连接 PQ-Box 100 到电源(或者 USB)
- 4) 设备将会显示: "Waiting for Download" ("等待 下载")
- 5) 在软件中打开 PQ-Box 100 配置/升级对话框
- 6) 载入升级文件"PQBoot" 到测量设备
- 7) 载入升级文件"MCU-Application"到测量设备
- 8) 载入升级文件"DSP-Application"到测量设备
- 9) 断开 PQ-Box 100 和电源的连接 (也断开 USB)
- 10) 下次启动设备将会安装固件

| Ketup PQ-Box 100       |                                                                                                    |                                                                             |
|------------------------|----------------------------------------------------------------------------------------------------|-----------------------------------------------------------------------------|
| PQBox:                 | 0%                                                                                                    | Load setup from Box                                                         |
| Basic settings         | Update PQBox<br>MCU-Bootloader:<br>Update Bootloader<br>MCU-Application: D:\Eberle\PQ-Box100\Software\Firmware\PQBoxMCU_0v027.upd<br>Update MCU | Send new setup to Box Load Store Basic settings                             |
| Limits<br>Oscilloscope | USP-Appication: [2:][DerriePQ-etox:UU[Jortware]PQetoxUsp_V1U Update DSP License PQBox Serial Number: Get from Box License Code: Update License  | 许可证升级 PQ-Box 100 到:<br>- PQ-Box 100 轻便型<br>- PQ-Box 100 专家型<br>- 音频负荷控制信号记录 |
| 10ms RMS recoder       |                                                                                                    | Close                                                                       |

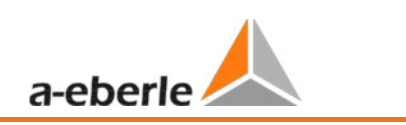

## 9.6 升级许可证从"轻便型"到"专家型"

按钮 Get from Box 显示所连接的 PQ-Box 100 的序列号。在"许可证码"栏,使用键盘输入提供的许可证升级码或者指定提供的升级文件所在的目录。如果许可证码和设备的序列号相吻合,"升级许可证"栏将会被激活,允许连接的 PQ-Box 100 被升级。

### 9.7 数据转换器

如果 PQ-Box 100 的设置是错误的,可以使用程序工具"数据转换器"改正存储在一个测量文件中的一些数据:

△ 更改额定电压 (如 400 V 至 20,800 V)

- △ 更改电流传感器因子(如从 2 至 20)
- 1) 打开数据转换器 (设置/数据转换器)
- 2)用"打开"按钮打开所需的文件
- 2) 改变额定电压或者电流互感器因子

3) 使用"应用"按钮,一个使用正确值的新测量文件将被计算。该新文件将命名和存储为"新 (new)",在第四个注释栏。

|        | WinPQ mobil                          |            |                    |                |                     |        |
|--------|--------------------------------------|------------|--------------------|----------------|---------------------|--------|
| Dal    | ten Darstellen Einste                | llungen Fe | enster Zusatz H    | Hilfe          |                     |        |
| i l    | 5 🕑 🔳 🔇                              |            |                    |                |                     |        |
| S      | Information                          |            | ₽×                 |                |                     |        |
| ormati | Spannungssystem:                     |            |                    | _              |                     |        |
| Ϋ́     | Nennspannung L-L / L-N               | - WinPQ    | DataConverter      |                |                     | ? 赵    |
| *      | Frequenz:                            | Measurem   | ment: KBA 13/301 ( | Messuna im Scl | haltschrank Maschin | e Load |
| larke  | Messintervall:                       |            |                    |                |                     |        |
| 2      | Rundsteuerfrequenz:                  | Nominal W  | oltage (V):        | 400            | 1 1                 | Annly  |
|        | Messung Beginn: New Voltage (V): 400 |            |                    |                |                     | Арріј  |
|        | Messung Ende:                        | current    | factor             |                |                     |        |
|        | Messdauer:                           |            | Original Value     | New V          | alue                |        |
|        | Anzahl Messintervalle:               | I1         | 2                  |                | 20                  |        |
|        | Seriennummer Gerät:                  | 12         | 2                  |                | 20                  |        |
|        | Firmware:                            | IЗ         | 2                  |                | 20                  | Арріу  |
|        | istellungen Messger                  | IN         | 2                  |                | 20                  | ]      |
|        |                                      | Factor     | 10,00              | *              |                     |        |
| G      | Zyklische Daten                      |            |                    |                |                     |        |
| e Dat  | Auswahl                              | Select La  | nguage             |                | ОК                  | Cancel |
| klisch |                                      |            |                    |                |                     |        |

用程序"数据转换器"也可以合成两个或者更多测量文件为一个单一的文件。

1)用"打开"打开文件

2) 选择两个或者更多文件

3) 使用按钮"合成(combine)",所选的文件将会被合成为一个文件。

| lard disk Import PQ B   | ox 100       |              | 2 20 Q.C.         |                   |                  |            |   |          |
|-------------------------|--------------|--------------|-------------------|-------------------|------------------|------------|---|----------|
| irectory: C:/A-Eberle-P | roduktgruppe | n/PQ-Box100/ | Seminardaten      | teoremente contra |                  |            |   | Load     |
| Date                    | Version      | Size         | Comment 1         | Comment 2         | Comment 3        | Comment 4  | ^ |          |
| 🔄 📥 22.11.2011 17:36:04 | V01.140      | 5497 KB      | EMPTY             | EMPTY             | EMPTY            | EMPTY      |   |          |
| - 📥 22.11.2011 17:36:04 | V01.140      | 5497 KB      | EMPTY             | EMPTY             | EMPTY            | EMPTY(new) | - |          |
| - 📥 08.11.2011 11:59:55 | V01.140      | 9076 KB      | neue FW DSP 1.2   | -                 | -                |            | = |          |
| - 📥 21.10.2011 13:54:26 | V01.133      | 6263 KB      | KBA 13/301        | Messung im Schal  | 111021-24        |            |   | Combine  |
| - 🔬 21.10.2011 13:54:26 | V01.133      | 6263 KB      | KBA 13/301        | Messung im Schal  | 111021-24        | -(new)     |   |          |
| 🚽 🧶 11.10.2011 06:16:13 | V01.119      | 3256 KB      | Frequenzumricht   | 3kHz              | -                | -          |   |          |
| - 🦊 06.10.2011 16:16:00 | V01.119      | 27327 KB     | Frequenzumricht   | 3kHz              | . <del>.</del> . | -          |   |          |
| - 📥 06.10.2011 16:16:00 | V01.119      | 30582 KB     | Frequenzumricht   | 3kHz              |                  | -          |   |          |
| - 📥 27.09.2011 11:36:34 | V01.133      | 11537 KB     | PV Anlage Maier   | Überprüfung Net   | asödfkjasfj      | -          |   | 💏 Dalaka |
| - 🔔 23.09.2011 14:28:30 | V01.130      | 2634 KB      | Sitzanlage Nr.361 | Automobilwerk     | Überlast von 3~  | -          |   | o Delete |
| - 🙏 23.09.2011 14:28:30 | V01.130      | 2634 KB      | Sitzanlage Nr.361 | Automobilwerk     | Überlast von 3~  |            |   |          |
| - 🙏 08.06.2011 11:36:50 | V01.130      | 13029 KB     | Probleme Solaran  | 2 x 3~ Wechselri  |                  |            |   |          |
| - 📥 16.05.2011 08:29:12 | V01.130      | 9367 KB      | Fuhrländer        | In Anlage FL 625  | Ab 18.05, 21:31  |            |   |          |
| - 🙏 05.05.2011 15:24:35 | V01.130      | 61918 KB     | Stefan Wohlhüte   |                   |                  |            |   |          |
|                         |              | 100017100    | 2 P               |                   |                  | 124        |   |          |

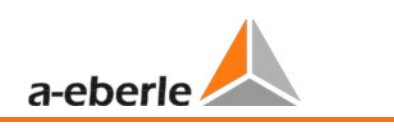

# 10 在线分析; PQ-Box 100 和 PC

**止**"在线测量"功能在 PC 或者笔记本屏幕上实时显示有效值,示波器图,谐波和间谐波。所显示的数据每隔几秒刷新一次。

可以在正在运行的测量中进行一次实时测量,或者开始测量之前和在测量结束以后。

### 10.1 在线示波器图像

所有测量通道的实时示波器图像通过"示波器"标签页被显示在屏幕上。

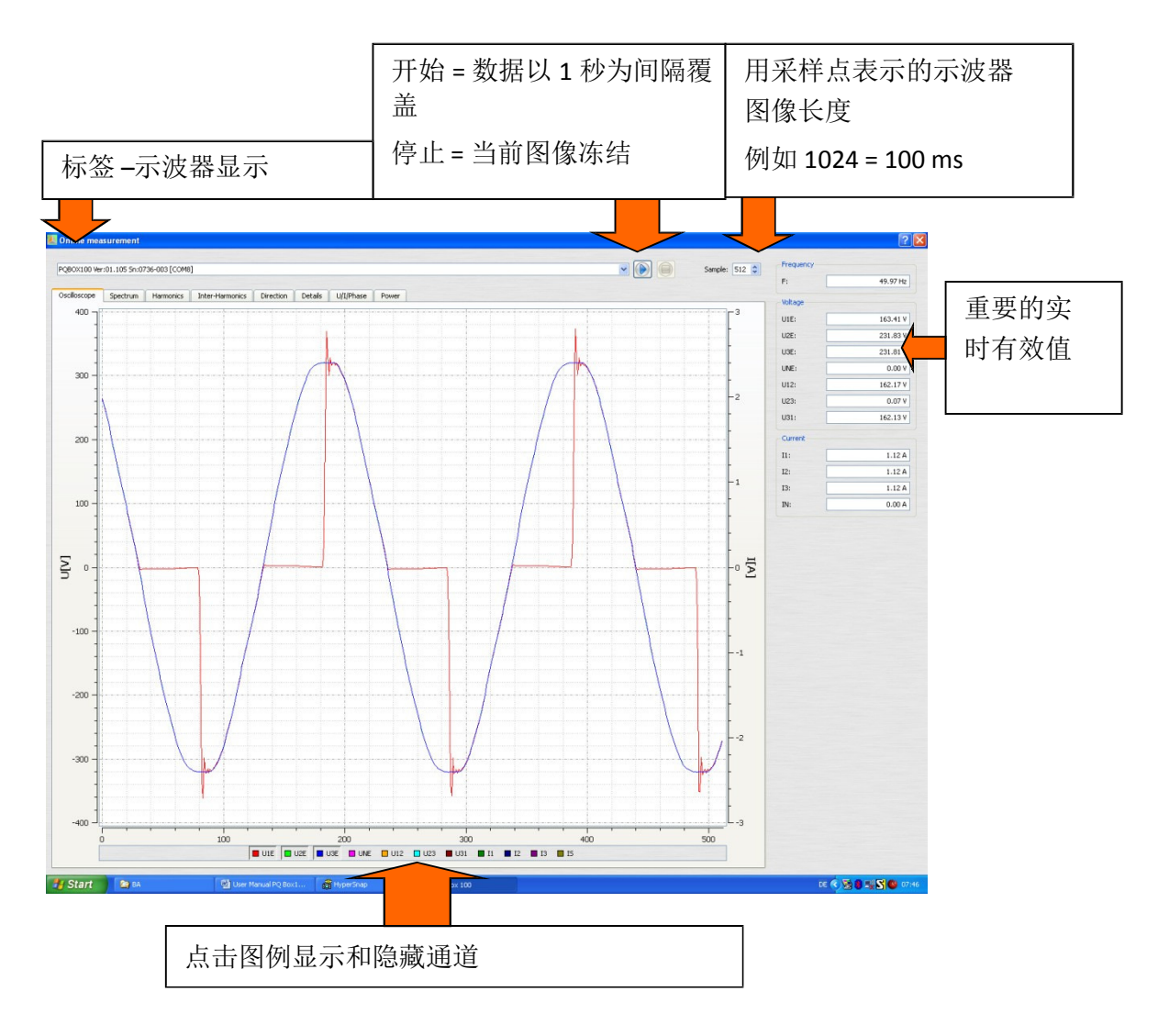

## 10.2 在线快速傅立叶变换 DC - 5000 Hz

在在线功能"频谱"中,你能以5赫兹为步长分析电压电流频谱从直流到5000赫兹。

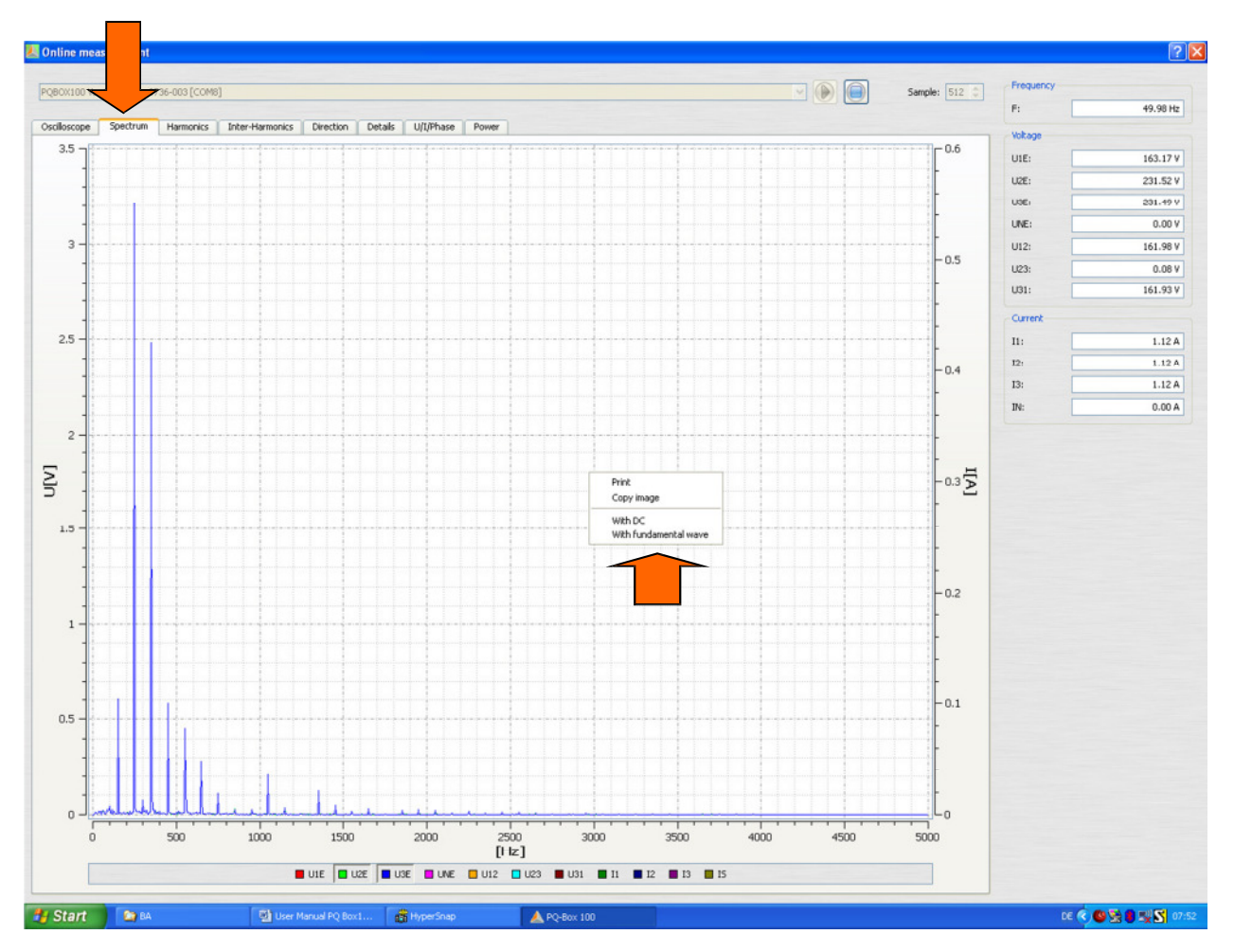

在鼠标右键菜单中你将会发现下列可选:

打印 图像将会发送到打印机

拷贝图像 拷贝图像到剪贴板。该图像可以作为图表用于一个 MS WORD™ 文档中 (举例)。

包括直流 频谱将会包括直流分量

包括基波 频谱将会显示包括基波频率

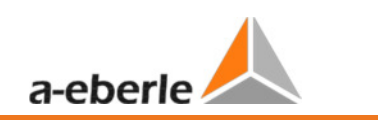

## 10.3 在线谐波

所有的电流和电压谐波(2 次到 50 次)被通过"谐波"标签页实时显示出来。测量数据通过 PQ-Box 100 依据 IEC61000-4-30 A 类标准计算,然后传输到 PC。

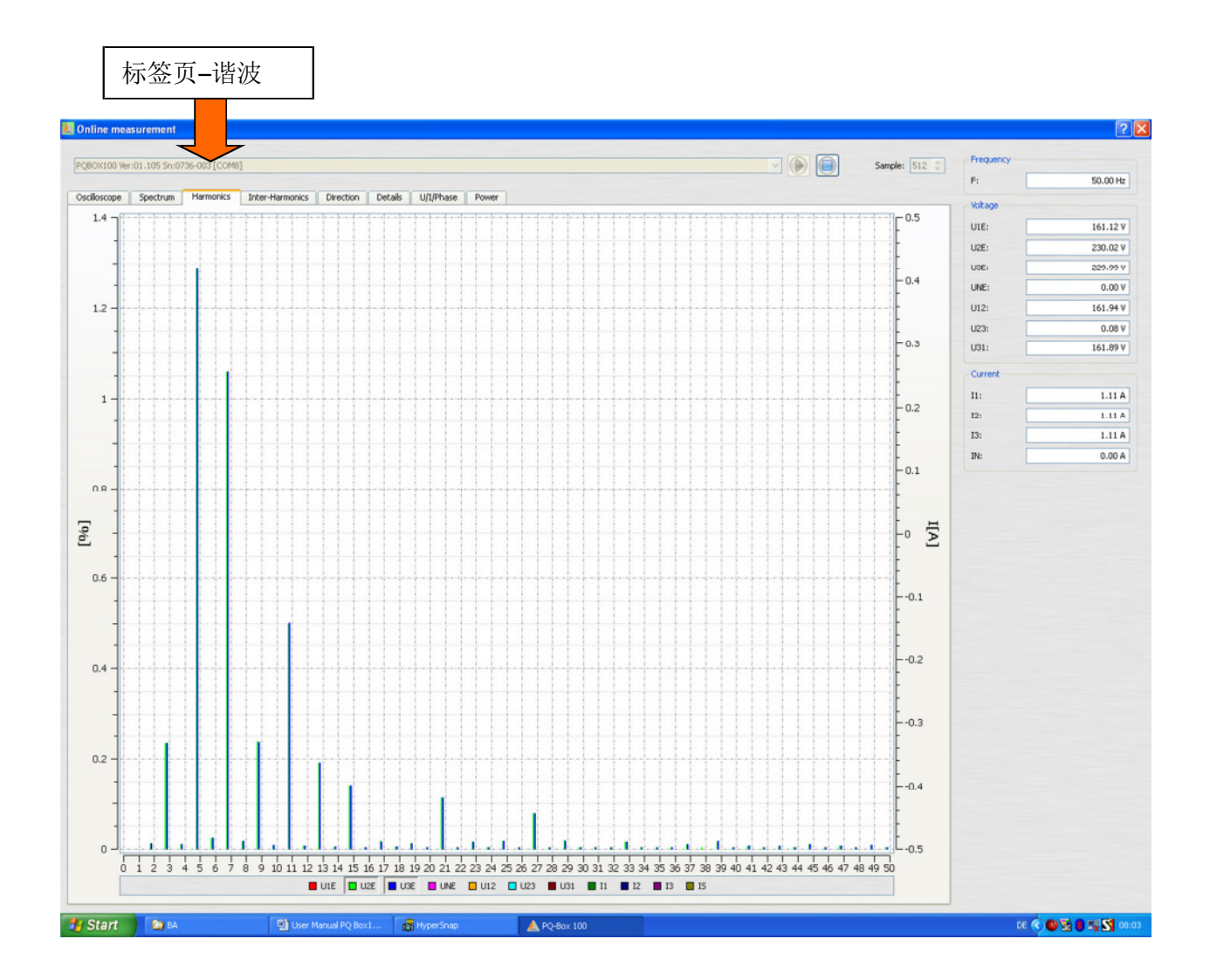

## 10.4 在线间谐波

所有最高至 2500 赫兹的电流和电压间谐波被显示在"间谐波"标签页下。测量数据被测量设备依据 IEC61000-4-30 A 类标准和分组过程进行计算。

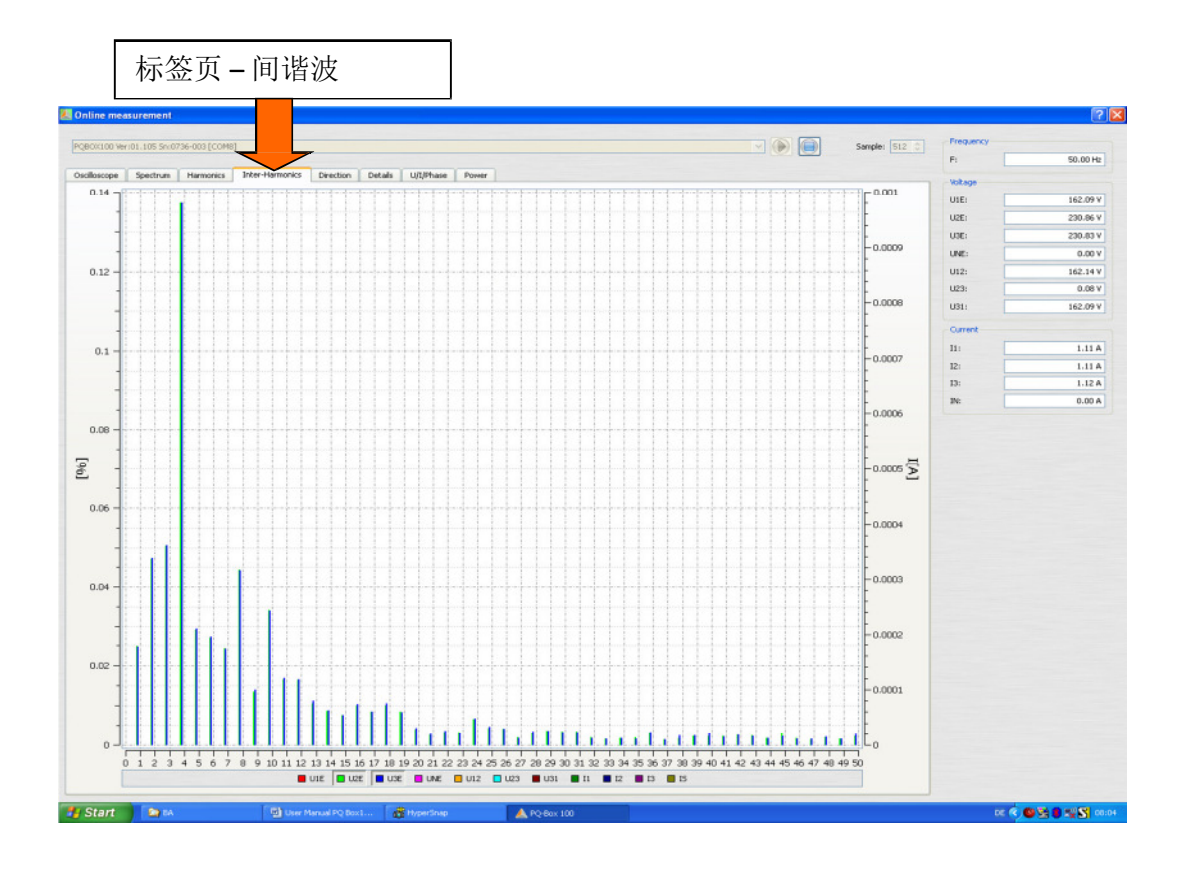

分组过程按照 IEC 的说明:

为了评估网络中的间谐波而产生了组。所有在两个谐波之间的间谐波被编为一个组。

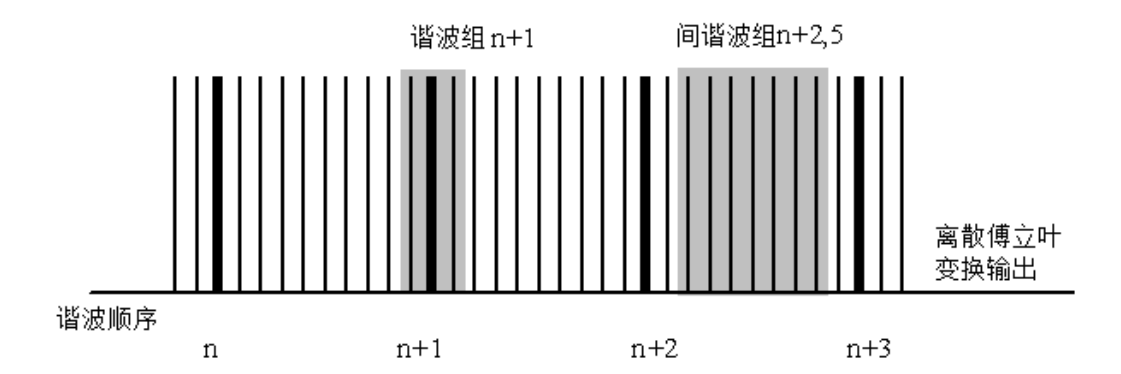

例如:

所有间谐波从 5 赫兹到 45 赫兹都在编号 IHO 的间谐波组中。

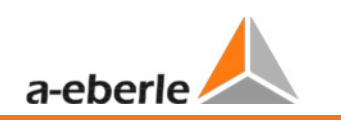

## 10.5 在线谐波方向

电流和电压谐波的方向被显示在"方向"标签页中。

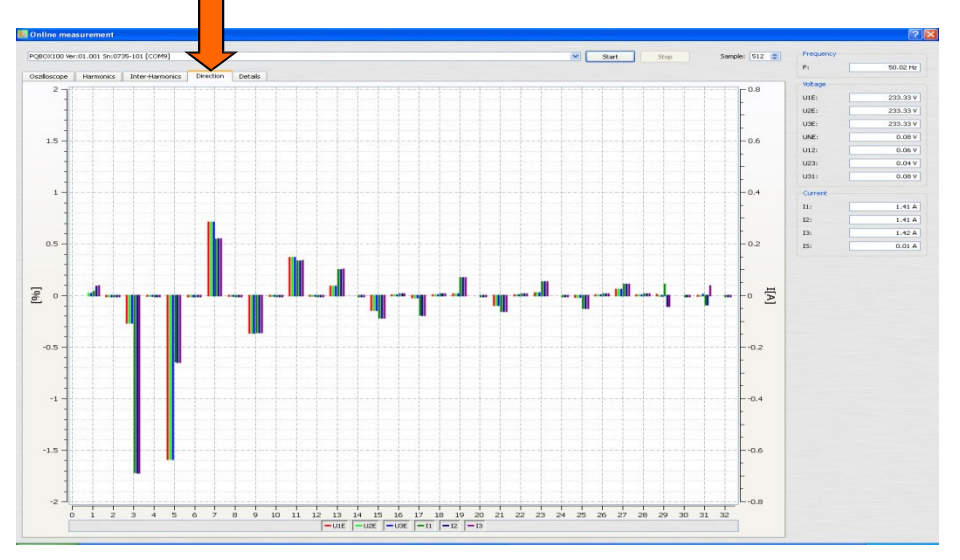

谐波出现在图像的上半部分是指: 该谐波的有功功率的符号是正(+)并且该谐波功率将从网络传输 到负载。

谐波出现在图像的下半部分是指: 该谐波的有功功率的符号是负(-)并且该谐波功率将从负载传输 到网络。

### 谐波方向的确定

谐波功率流的方向是由有功功率的符号决定。下图显示了一个网络/消费布局(单相)的简化替代电路图。图 b 和 c 显示了两个方向能量流,能量供应和能量传输的对应向量图

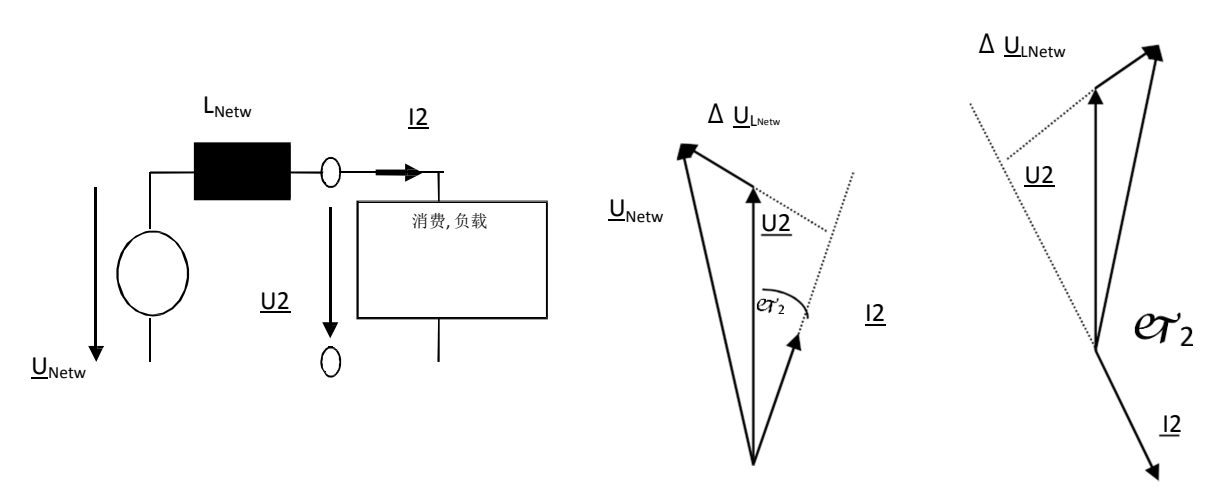

重要:如果负载较小和(或)网络的无负载失真较高,该测量的结果将不可靠。

We take care of it

# 10.6 在线时序图

该图表显示 1, 3, 5 或 10 分钟时间窗口的时序图。

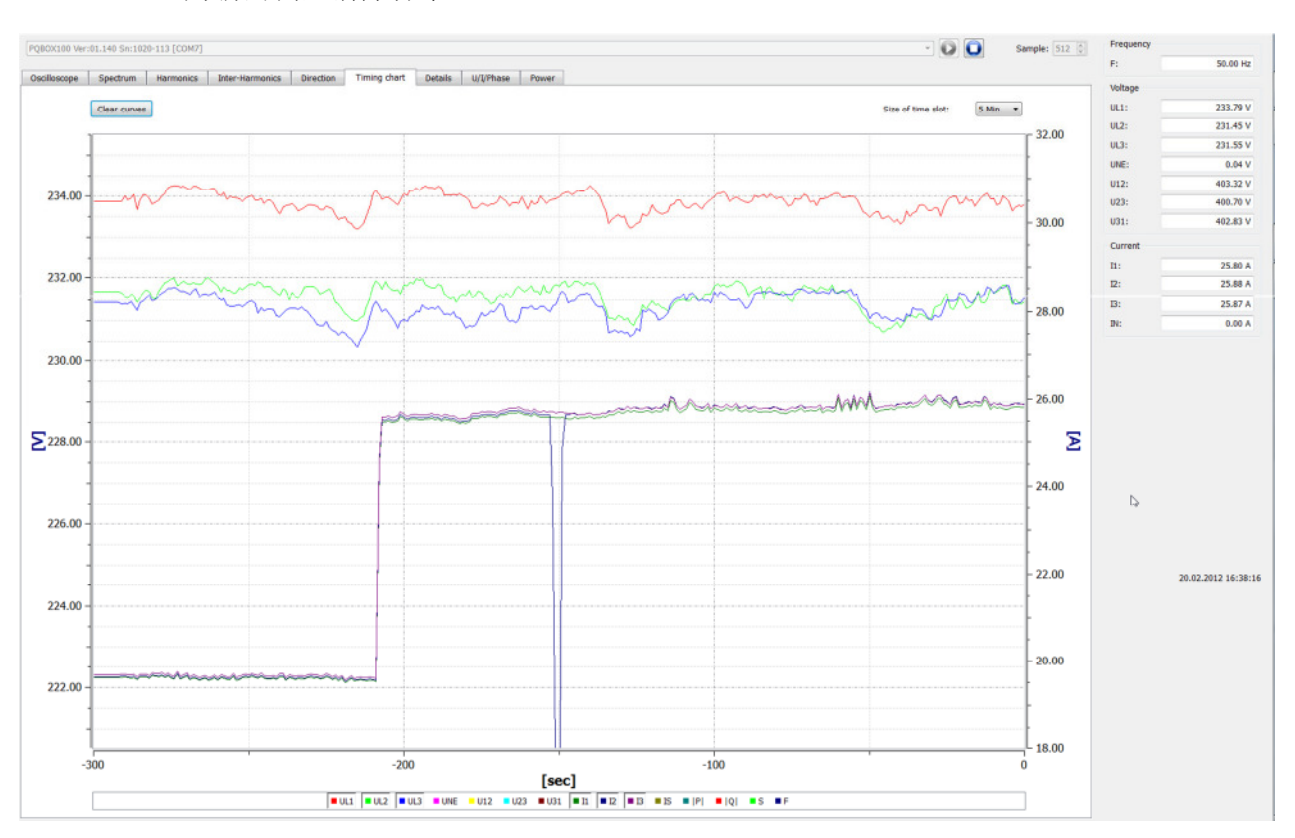

Clear curves -为新的测量清除屏幕。

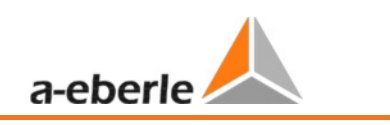

## 10.7 在线测量值细节

"详细内容"标签页实时显示网络的单相和三相的有功功率,无功功率和视在功率以及基波频率的功率因数和相位角。

| 标签页                                                                                                    | 有效值的细节                                                                                                    |                                                                                                    |                                                                                                    |
|----------------------------------------------------------------------------------------------------|----------------------------------------------------------------------------------------------------|----------------------------------------------------------------------------------------------------|----------------------------------------------------------------------------------------------------|
| Power<br>P1:<br>P2:<br>P3:<br>P total:<br>S1:<br>S2:<br>S3:<br>S total:<br>Q1:<br>Q2:<br>Q3:<br>Q total: | 0.00 W<br>0.00 W<br>0.00 W<br>0.00 W<br>0.00 VA<br>0.00 VA<br>0.00 VA<br>0.00 VA<br>0.00 VA<br>0.00 Va<br>0.00 Var<br>0.00 Var<br>0.00 Var | THD UL1:<br>THD UL2:<br>THD UL3:<br>THD UNE:<br>THD U12:<br>THD U23:<br>THD U31:<br>THD I1:<br>THD I2:<br>THD I2:<br>THD I3:<br>THD IN: | THD<br>1.97 %<br>1.91 %<br>2.07 %<br>0.00 %<br>1.81 %<br>1.78 %<br>1.89 %<br>14.23 %<br>13.50 %<br>12.37 %<br>11.55 % |
| Power factor<br>PF1:<br>PF2:<br>PF3:<br>PF total:<br>Symmetry<br>UU:                                     | nan<br>nan<br>nan<br>0.12 %                                                                                                    | PHL1:<br>PHL2:<br>PHL3:<br>cos PHL1:<br>cos PHL2:<br>cos PHL3:                                                                          | Phase angle<br>7.69 °<br>126.06 °<br>-114.76 °<br>0.99<br>0.59<br>0.42                                                |

We take care of it

# 10.8 在线 - 相量图

在该图表中你能通过幅值和相位角分析所有电压和电流的相量。

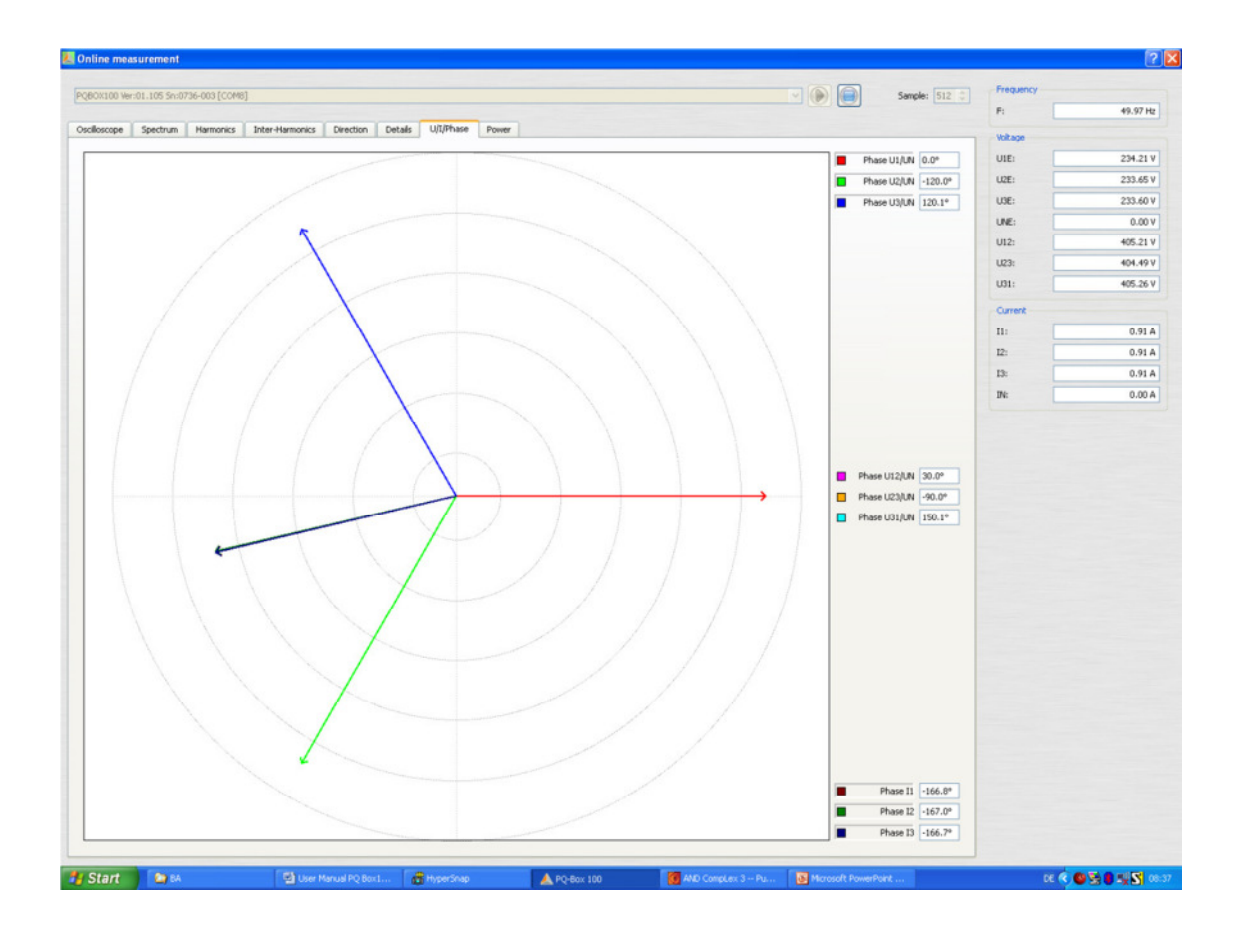

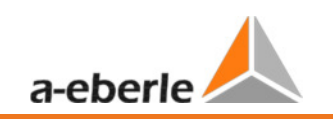

## 10.9 功率在线图

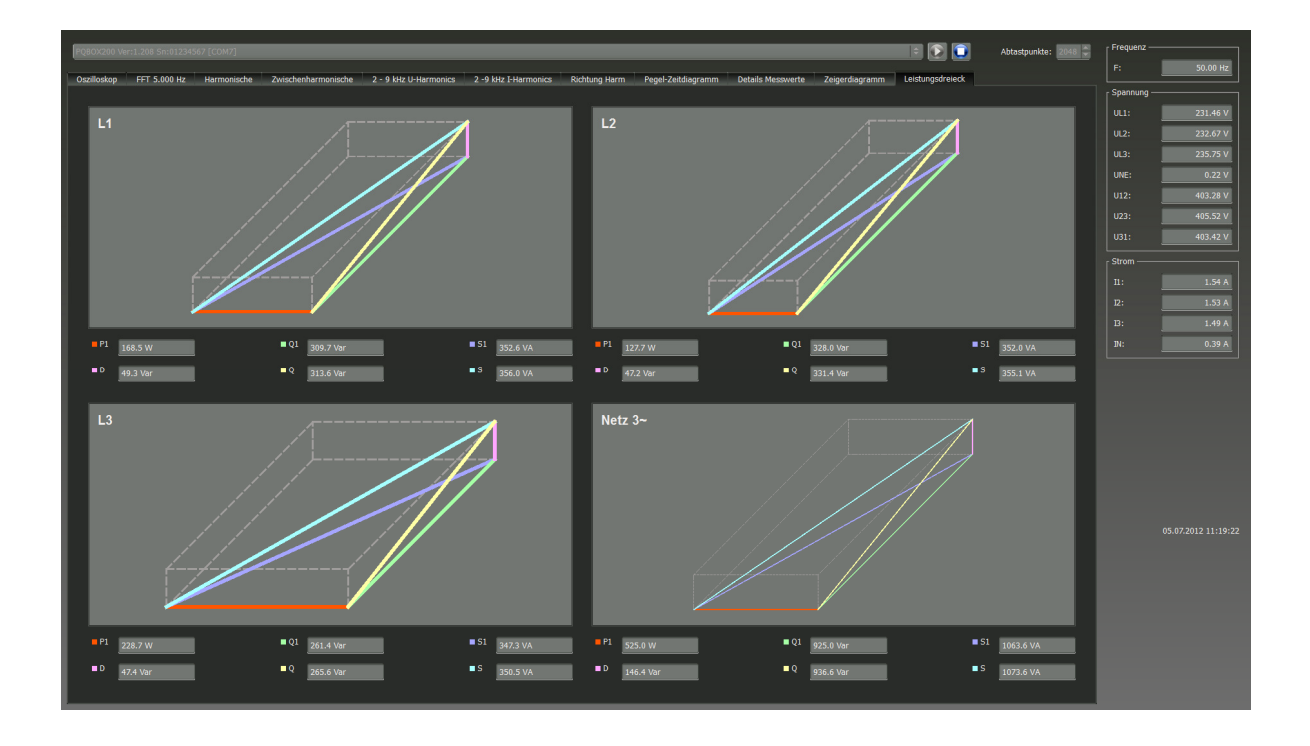

在此屏幕上有功功率,视在功率,无功功率和畸变功率将会以 3D 图形的方式显示。每个屏幕显示一相,一个屏幕显示三相系统功率。

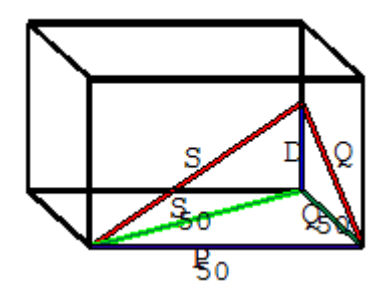

## 10.10PQ Box 在线状态

在 PQ-Box 的"在线状态"功能下可以通过远程连接监测电能质量分析仪的运行状态。

- 运行时间
- 触发器触发次数
- 己用存储空间
- 未占用存储空间
- 测量设备上的日期和时间

| 人在线测量             |                               |                               |              |
|-------------------|-------------------------------|-------------------------------|--------------|
|                   |                               |                               | / 频率<br>F:   |
| 波形 频谱 谱波 间谱波 方向 ) | 5史 详细内容 U/L/相位 功率 Box status  |                               | ₫E<br>UL1:   |
|                   |                               |                               | u.2:<br>u.3: |
|                   |                               |                               | UNE:         |
|                   | 测受持续封闭。 total 8/              | MPO-Box [MB]:                 | U23:<br>U31: |
|                   | 示读器记录数量: availabl             | e RAM PQ-Box [MB]:            | 电流<br>I1:    |
|                   | 10ms有效值记录数量: 电池电              | £[%]:                         | I2:<br>I3:   |
|                   | 负荷控制信号记录数量:                   |                               | IS:          |
|                   | 〒40-9-1732:<br>PQ-事件数量:       | Loss 117<br>battery operation |              |
|                   |                               |                               |              |
|                   | 日弟: 01.01.2000 Pfill 00:00:00 | HE:                           |              |
|                   | P地址: 于网: 于网:                  | 网关:                           |              |
|                   |                               |                               |              |
|                   |                               |                               |              |
|                   |                               |                               |              |

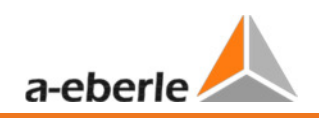

## 11 测量数据 - PQ-Box 100 测量过程

### PQ-Box 100 循环测量值

注意: 间隔对应于自由可选择测量时间间隔(1秒至30分钟)

对于每个循环测量间隔有5604字节记录数据。如果一半的存储器空间保留用于循环数据 (500MB),在所保留空间占满之前可以写入91360个测量间隔。 如果记录时间间隔设置为10分钟,对应的测量持续时间为632天。

符号说明:

✓ = 计算并保存
 ✓\* = 计算和在线数据显示

### 主要测量值

| 周期                                                                                                    | 10毫 | 0.2 秒 | 1秒           | 间隔 |
|----------------------------------------------------------------------------------------------------|-----|-------|--------------|----|
| 测量值                                                                                                    | 秒   |       |              |    |
| u <sub>1E/N</sub> , u <sub>2E/N</sub> , u <sub>3E/N</sub> , u <sub>NE</sub> , u <sub>12</sub> , u <sub>23</sub> , u <sub>31</sub> 的有效值: | √*  | √*    | ✓            | ✓  |
| $U_{1E/N}, U_{2E/N}, U_{3E/N}, U_{NE}, U_{12}, U_{23}, U_{31}$                                                                          |     |       |              |    |
| i <sub>1</sub> , i <sub>2</sub> , i <sub>3</sub> , i <sub>Σ/N</sub> 的有效值:                                                               | √*  | √*    | ✓            | √  |
| Ι <sub>1</sub> , Ι <sub>2</sub> , Ι <sub>3</sub> , Ι <sub>Σ/Ν</sub>                                                                     |     |       |              |    |
| 线-有功功率:                                                                                                    |     | √*    | $\checkmark$ | √  |
| P <sub>1</sub> , P <sub>2</sub> , P <sub>3</sub>                                                                                        |     |       |              |    |
| 频率(基波):                                                                                                    | √*  | √*    | ✓            | ✓  |
| f                                                                                                    |     |       | 10秒          |    |
| 测量通道18中每个通道的直流分量和基波的有效值                                                                                                    |     |       | ~            |    |

### 计算测量值:

| 周期                                                                                                    | 10 毫  | 0.2 秒 | 1秒           | 间隔       |
|----------------------------------------------------------------------------------------------------|-------|-------|--------------|----------|
| 测量值                                                                                                    | 秒     |       |              |          |
| 标准化的电压谐波(n=150)                                                                                                    |       | √*    | $\checkmark$ | √        |
| $U_{1E/N}, U_{2E/N}, U_{3E/N}, U_{NE}, U_{12}, U_{23}, U_{31}$ :                                                                    |       |       |              |          |
| $U_{1E/N-n}, U_{2E/N-n}, U_{3E/N-n}, U_{NE-n}, U_{12-n}, U_{23-n}, U_{31-n}$                                                        |       |       |              |          |
| 电流谐波(n=150)                                                                                                    |       | √*    | √            | √        |
| i <sub>1</sub> , i <sub>2</sub> , i <sub>3</sub> , i <sub>Σ/N</sub> :                                                               |       |       |              |          |
| Ι <sub>1-n</sub> , Ι <sub>2-n</sub> , Ι <sub>3-n</sub> , Ι <sub>Σ-n</sub>                                                           |       |       |              |          |
| 标准化的电压间谐波(n=049)                                                                                                    |       | √*    | ✓            | ✓        |
| U <sub>1E/N</sub> , U <sub>2E/N</sub> , U <sub>3E/N</sub> , U <sub>NE</sub> , U <sub>12</sub> , U <sub>23</sub> , U <sub>31</sub> : |       |       |              |          |
| $U_{1E/N-n+0.5}, U_{2E/N-n+0.5}, U_{3E/N-n+0.5}, U_{NE-n+0.5}, U_{12-n+0.5}, U_{23-n+0.5},$                                         |       |       |              |          |
| U <sub>31-n+0.5</sub>                                                                                                    |       |       |              |          |
| 周期                                                                                                    | 10 毫  | 0.2 秒 | 1秒           | 间隔       |
| 测量值                                                                                                    | 秒     |       |              |          |
| 电流间谐波(n=049)                                                                                                    |       | √*    | ✓            | ✓        |
| i <sub>1</sub> , i <sub>2</sub> , i <sub>3</sub> , i <sub>Σ/N</sub> :                                                               |       |       |              |          |
| I <sub>1-n+0.5</sub> , I <sub>2-n+0.5</sub> , I <sub>3-n+0.5</sub> , I <sub>Σ-n+0.5</sub>                                           |       |       |              |          |
| U1E/N, U2E/N, U3E/N, UNE, U12, U23, U31的有效值纹波控制信号:                                                                                  |       | √*    | ✓            |          |
| U 纹波控制 (200 毫秒)                                                                                                    |       |       |              |          |
| $U_{s1}, U_{s2}, U_{s3}, U_{sN}, U_{s12}, U_{s23}, U_{s31}$                                                                         |       |       |              |          |
| 谐波能量流方向(n=132)                                                                                                    |       | √*    | $\checkmark$ | √        |
| L <sub>1</sub> , L <sub>2</sub> , L <sub>3</sub> :                                                                                  |       |       |              |          |
| FD <sub>1-n</sub> , FD <sub>2-n</sub> , FD <sub>3-n</sub>                                                                           |       |       |              |          |
| 电压总谐波失真 THD (240 次谐波)                                                                                                    |       | √*    | ✓            | ~        |
| $U_{1E/N}, U_{2E/N}, U_{3E/N}, U_{NE}, U_{12}, U_{23}, U_{31}$ :                                                                    |       |       |              |          |
| $THD_{1E/N}, THD_{2E/N}, THD_{3E/N}, THD_{NE}, THD_{12}, THD_{23}, THD_{31}$                                                        |       |       |              |          |
| 总电流谐波失真百分比%                                                                                                    |       | √*    | $\checkmark$ | ~        |
| (240 次谐波)i₁, i₂, i₃, iℕ:                                                                                                    |       |       |              |          |
| $THD_1$ , $THD_2$ , $THD_3$ , $THD_{\Sigma/N}$                                                                                      |       |       |              |          |
| 总谐波电流单位安培(240次谐波)                                                                                                    |       | √*    | $\checkmark$ | ✓        |
| i <sub>1</sub> , i <sub>2</sub> , i <sub>3</sub> , i <sub>N</sub> :                                                                 |       |       |              |          |
| THD (A) $_1$ , THD (A) $_2$ , THD (A) $_3$ , THD (A) $_N$                                                                           |       |       |              |          |
| K 因数(变压器衰减因数)                                                                                                    |       | √*    | ✓            | ✓        |
| i <sub>1</sub> , i <sub>2</sub> , i <sub>3</sub> , i <sub>Σ/N</sub> .                                                               |       |       |              |          |
| $k_1, k_2, k_3, k_{\Sigma/N}$                                                                                                    |       |       |              |          |
| l <sub>1</sub> , l <sub>2</sub> , l <sub>3</sub> , l <sub>N</sub> 的平均值                                                              |       | √*    | ✓            | ✓        |
| 周期                                                                                                    | 10 ms | 0.2 s | 1 s          | Interval |
| 测量值                                                                                                    |       |       |              |          |

|                                                        | a-eberle |    |              |              |  |  |
|--------------------------------------------------------|----------|----|--------------|--------------|--|--|
| 总有功功率:                                                 | √*       | √* | $\checkmark$ | $\checkmark$ |  |  |
| Ρ                                                      |          |    |              |              |  |  |
| 导线-视在功率:                                               |          | √* | $\checkmark$ | ✓            |  |  |
| S <sub>1</sub> , S <sub>2</sub> , S <sub>3</sub>       |          |    |              |              |  |  |
| 导线-无功功率(m.Sgn.):                                       | √*       | √* | $\checkmark$ | ~            |  |  |
| Q <sub>1</sub> , Q <sub>2</sub> , Q <sub>3</sub>       |          |    |              |              |  |  |
| 导线-畸变无功功率:                                             |          | √* | $\checkmark$ | $\checkmark$ |  |  |
| D <sub>1</sub> , D <sub>2</sub> , D <sub>3</sub>       |          |    |              |              |  |  |
| 总视在功率, <b>3-/4-</b> 线网络                                | √*       | √* | $\checkmark$ | ✓            |  |  |
| n. DIN 40110 : S                                       |          |    |              |              |  |  |
| 总无功功率:                                                 | √*       | √* | √            | ✓            |  |  |
| Q                                                      |          |    |              |              |  |  |
| 总畸变无功功率:                                               |          | √* | √            | ✓            |  |  |
| D                                                      |          |    |              |              |  |  |
| 导线-总有功电能:                                              |          | √* | √            | ✓            |  |  |
| E <sub>1</sub> , E <sub>2</sub> , E <sub>3</sub>       |          |    |              |              |  |  |
| 总有功电能:                                                 |          | √* | √            | ✓            |  |  |
| E                                                      |          |    |              |              |  |  |
| 导线-输出有功电能:                                             |          | √* | √            | ✓            |  |  |
| -E <sub>1</sub> , -E <sub>2</sub> , -E <sub>3</sub>    |          |    |              |              |  |  |
| 总-输出有功电能:                                              |          | √* | $\checkmark$ | ~            |  |  |
| -E                                                     |          |    |              |              |  |  |
| 导线-有功电能:                                               |          | √* | ✓            | ✓            |  |  |
| E <sub>1</sub> , E <sub>2</sub> , E <sub>3</sub>       |          |    |              |              |  |  |
| 总有功电能:                                                 |          | √* | ✓            | ✓            |  |  |
| +E                                                     |          |    |              |              |  |  |
| 线-总-无功电能:                                              |          | √* | ✓            | ✓            |  |  |
| EQ <sub>1</sub> , EQ <sub>2</sub> , EQ <sub>3</sub>    |          |    |              |              |  |  |
| 总无功电能:                                                 |          | √* | ✓            | ✓            |  |  |
| EQ                                                     |          |    |              |              |  |  |
| 导线-无功电能(感性)供应:                                         |          | √* | √            | ✓            |  |  |
| -EQ <sub>1</sub> , -EQ <sub>2</sub> , -EQ <sub>3</sub> |          |    |              |              |  |  |
| 总无功电能(感性)供应:                                           |          | √* | ✓            | ✓            |  |  |
| -EQ 网路                                                 |          |    |              |              |  |  |

We take care of it

| 周期                                                                                                    | 10 毫 | 0.2 秒 | 1秒 | 间隔           |
|----------------------------------------------------------------------------------------------------|------|-------|----|--------------|
| 测量值                                                                                                    | 秒    |       |    |              |
| 相关的线-无功电能(感性):                                                                                                    |      | √*    | ✓  | √            |
| +EQ <sub>1</sub> , +EQ <sub>2</sub> , +EQ <sub>3</sub>                                                                                                |      |       |    |              |
| 相关的总无功电能(感性):                                                                                                    |      | √*    | ✓  | $\checkmark$ |
| + EQ 网络                                                                                                    |      |       |    |              |
| 有功因数:                                                                                                    |      |       | ✓  | ~            |
| PF <sub>1</sub> , PF <sub>2</sub> , PF <sub>3</sub> , PF                                                                                              |      |       |    |              |
| 无功因数:                                                                                                    |      |       | ~  | ~            |
| $QF_1$ , $QF_2$ , $QF_3$ , $QF$                                                                                                    |      |       |    |              |
| 有功因数显示:                                                                                                    |      |       | ~  | ~            |
| Y <sub>1</sub> , Y <sub>2</sub> , Y <sub>3</sub> , Y                                                                                                  |      |       |    |              |
| 电压-电流相位差 (基波):                                                                                                    |      | √*    | ~  | ✓            |
| φ <sub>1</sub> , φ <sub>2</sub> , φ <sub>3</sub>                                                                                                    |      |       |    |              |
| u <sub>1E/N</sub> , u <sub>2E/N</sub> , u <sub>3E/N</sub> , u <sub>NE</sub> , u <sub>12</sub> , u <sub>23</sub> , u <sub>31</sub> 的电压-参考电压相位差(<br>基波) | √*   | ∕*    | <  | ✓            |
| φ <sub>1E/N</sub> , φ <sub>2E/N</sub> , φ <sub>3E/N</sub> , φ <sub>NE</sub> , φ <sub>12</sub> , φ <sub>23</sub> , φ <sub>31</sub>                     |      |       |    |              |
| 方向(基波)                                                                                                    |      | √*    |    |              |
| 闪变水平 u <sub>1E/N</sub> , u <sub>2E/N</sub> , u <sub>3E/N</sub> :                                                                                      |      |       |    | ✓            |
| Pst <sub>1E/N</sub> , Pst <sub>2E/N</sub> , Pst <sub>3E/N</sub>                                                                                       |      |       |    |              |
| 闪变水平 u <sub>12</sub> , u <sub>23</sub> , u <sub>31</sub> :                                                                                            |      |       |    | $\checkmark$ |
| Pst <sub>12</sub> , Pst <sub>23</sub> , Pst <sub>31</sub>                                                                                             |      |       |    |              |
| 电压, 正序, 负序, 零序                                                                                                    | √*   | √*    | ~  | ~            |
| 电压不平衡 u <sub>u</sub>                                                                                                    |      | √*    | ~  | ~            |
| 电压不平衡 u <sub>0</sub>                                                                                                    |      | √*    | ✓  | $\checkmark$ |
| 每个测量间隔的10毫秒电压极端值                                                                                                    |      |       |    | ~            |
| $U_{1E/N-1/2}, U_{2E/N-1/2}, U_{3E/N-1/2}, U_{NE-1/2}, U_{12-1/2}, U_{23-1/2}, U_{31-1/2}$                                                            |      |       |    |              |
| 电流, 正序, 负序, 零序                                                                                                    |      |       |    |              |
| 电流不平衡 u <sub>u</sub>                                                                                                    |      | √*    | ✓  | ✓            |
| 电流不平衡 u <sub>0</sub>                                                                                                    |      | √*    | ✓  | ✓            |
| 每个测量间隔的10毫秒电流极端值                                                                                                    |      | √*    | ✓  | ✓            |
| <sub>1-1/2</sub> ,   <sub>2-1/2</sub> ,   <sub>3-1/2</sub> ,   <sub>Σ/N-1/2</sub>                                                                     |      |       |    |              |
| 200 毫秒功率极端值                                                                                                    |      |       |    | ✓            |
| P <sub>1-10/12</sub> , P <sub>2-10/12</sub> , P <sub>3-10/12</sub> , P <sub>10/12</sub>                                                               |      |       |    |              |

| 周期    | 10毫 | 0.2 秒 | 1秒 | 间隔           |
|-------|-----|-------|----|--------------|
| 测量值   | 秒   |       |    |              |
| 频率极端值 |     |       |    | $\checkmark$ |

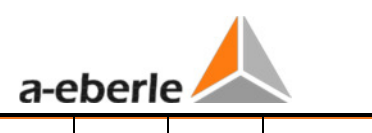

 $\checkmark$ 

f (10 秒) 和f (200 毫秒)

U<sub>\$1-10/12</sub>, U<sub>\$2-10/12</sub>, U<sub>\$3-10/12</sub>, U<sub>\$N-10/12</sub>, U<sub>\$12-10/12</sub>, U<sub>\$23-10/12</sub>, U<sub>\$31-10/12</sub> 的最大值

## 11.1 PQ-Box 100 测量过程 / 公式

信号采样:

电压和电流输入通过抗混叠滤波器滤波并通过一个24-位转换器数字化。 采样率为额定频率40.96 k 样本/s。

测量值的汇总基于 IEC61000-4-30 等级 A 设备标准。

### 电压和电流的有效值,最小/最大值

U eff / I eff

电压或电流的间隔值为所设时间间隔长度的有效值的平均值。

Umin/max; Imin/max 在每个测量周期中,除了平均值,最高和最低的10毫秒电压或电流有效值也将被保存。

### <u>音频负荷控制信号</u>

### U 音频负荷控制(200 毫秒)

任何间谐波可以在 PQ-Box 100中进行设置。它将作为一个测量间隔之内的200毫秒最大值显示。

### <u>闪变水平 Pst / Plt</u>

短期闪变水平 **P**<sub>st</sub>(10 分钟)和长期闪变水平 **P**<sub>lt</sub>(2 小时)将为星形与三角形电压电路进行 计算。P<sub>st</sub>和 P<sub>lt</sub>在 EN 61000-4-15: 2010中定义。

▶ Pst 的测量间隔固定设置为10分钟并独立于可设置的测量时间间隔。

Plt 计算公式:

$$P_{lt} = \sqrt[3]{\frac{1}{12}\sum_{i=1}^{12}P_{st,i}^3}$$

#### <u>总谐波失真-部分加权谐波失真-K因数</u>

所有计算基于一个 10/12 周期平均间隔(50 Hz = 10 周期 / 60 Hz = 12 周期), 按照 IEC61000-4-7的公式(确切的2024个采样值将会被用于计算)

THD calculation

H2 - H40

🔘 H2 - H50

电压和电流的总谐波失真计算可以在设置: 2-40<sup>x</sup>或 2-50<sup>x</sup>中进行修改。

总谐波失真电压:

$$THD_{u} = \frac{\sqrt{\sum_{\nu=2}^{40} U_{\nu}^{2}}}{U_{1}}$$

总谐波失真电流百分比%:

$$THD_i = \frac{\sqrt{\frac{40}{\sum} I_v^2}}{I_1}$$

总谐波失真(A) 电流 单位安培:

$$THC = \sqrt{\sum_{n=2}^{40} I_n^2}$$

#### PWHD-部分加权谐波失真

部分加权总谐波失真计算14次至40次谐波。

$$PWHD = \frac{\sqrt{\sum_{n=14}^{40} n \cdot C_n^2}}{C_1}$$

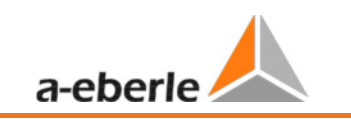

### PHC -部分奇次谐波电流

部分奇次谐波电流将从奇数次电流谐波 n = 21..39 计算。

$$PHC = \sqrt{\sum_{n=21,23}^{39} C_n^2}$$

### К因数

线电流的 K 因数的值将由相应的谐波有效值 C<sub>n</sub> n = 1..40进行计算。

K因数可以衡量变压器承受系统电流谐波的能力。

许多变压器供应商提供,例如,K因数 K=4,K=13,K=20 和 K=30的变压器。相比50Hz 电流,变 压器的运行温度受谐波电流的影响更大。

具有更高 K 因数的变压器能够更好地承受它,并且温度不像低 K 因数变压器那样容易升高。 PQ-Box 100 显示了电流的 K 因数。仅在最大功率时出现的 K 值才被关注。类似于以百分比% 显示的电流总谐波失真,该值在非常低的电流时并不重要。

$$K = \frac{\sum_{n=1}^{40} (n \cdot C_n)^2}{\sum_{n=1}^{40} C_n^2}$$

#### 谐波/间谐波

谐波和间谐波的间隔值的确定,将使用基于10/12周期值的 IEC61000-4-30 等级 A 标准的方法。 PQ-Box 100 记录所有电压和电流通道,每个通道高达50次谐波。为了评估间谐波,建立了谐 波组。对所有电流和电压通道50个谐波组将被记录。

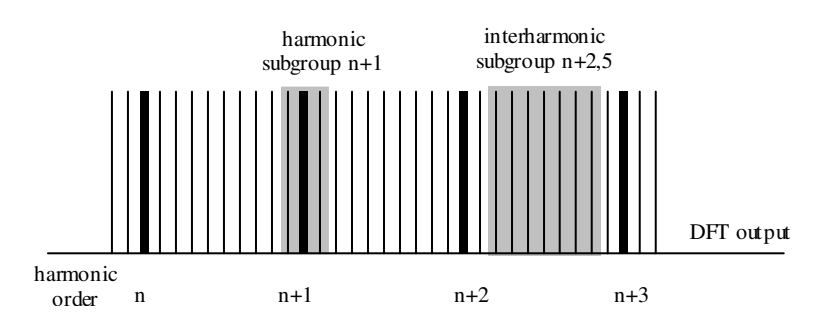

例如:

☐- Ungeradzahlige Zwischenharmonische
 ☐- ✓ IH1

"IH1"为第一个间谐波组并评估频率范围 5 Hz 至

45 Hz.

谐波 n=0...50 将被计算

电压谐波(标准化的,10/12周期):

$$|U_{n-10/12}| = \frac{\sqrt{\frac{1}{2} \cdot \sum_{k=n \cdot N-1}^{n \cdot N+1} |C_k|^2}}{U_{nom}}$$

电流谐波:

$$|I_{n-10/12}| = \sqrt{\frac{1}{2} \cdot \sum_{k=n \cdot N-1}^{n \cdot N+1} |C_k|^2}$$

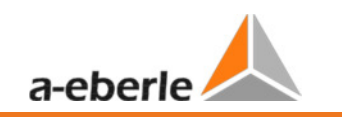

### 无功功率/无功电能

在 PQ Box 200 的设置中,可以设置两种功率计算方法:

### a) 简化功率计算

无不平衡功率的无功功率计算:

$$Q = \sqrt{Q_V^2 + D^2}$$
 Q  $\Sigma = Q L1 + Q L2 + Q L3$ 

### b) 依据 DIN40110 第二部分的无功功率计算

带不平衡功率的无功功率计算:

$$Q_{L-10/12} = Sgn(\varphi_{L-10/12}) \cdot \sqrt{S_{L-10/12}^2 - P_{L-10/12}^2}$$
$$Q_{10/12} = Sgn(\varphi_{1-10/12}) \cdot \sqrt{S_{10/12}^2 - P_{10/12}^2}$$

无功电能:

"无功电能供应"感性无功电能 +EQ.

$$Q_{s}(n) = |Q_{L-10/12}(n)| \qquad \qquad f \ddot{u}r : Q_{L-10/12}(n) \ge 0$$
$$Q_{s}(n) = 0 \qquad \qquad f \ddot{u}r : Q_{L-10/12}(n) < 0$$

"无功电能消耗"容性无功电能-EQ.

$$Q_{s}(n) = |Q_{L-10/12}(n)|$$
 für :  $Q_{L-10/12}(n) < 0$ 

基波无功功率:

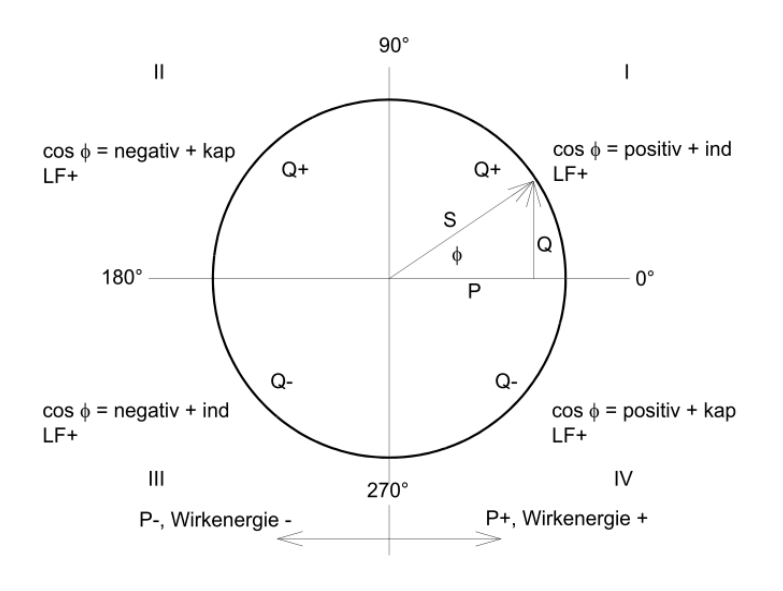

#### <u>畸变无功功率 - D</u>

畸变无功功率 - 也被称为谐波无功功率 - 描述了无功功率的特定形式, 它在带有非线性负载, 如电源整流器的单相和三相系统中产生。电流谐波与线电压的结合导致无功功率分量的产生, 其被称为畸变无功功率。

畸变无功功率将通过电压和相应的畸变电流进行计算:

$$D = U \cdot \sqrt{\sum_{\nu=2}^{\infty} I_{\nu}^2}$$

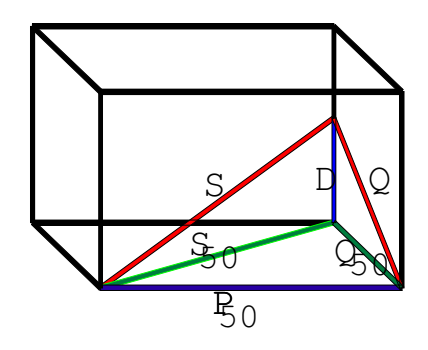

#### <u>功率因数 PF</u>

在电气工程中,功率因数或有功功率因数将按有功功率 P 和视在功率 S 的比值计算。功率因数可以在0至1之间。

该比率可以以下列等式所表示:

功率因数 PF: λ = IPI / S

#### Cos phi

PQ-Box 可以按两种方法计算相角的余弦值:

- a) Cos phi 标准算法
- b) Cos phi VDE N4105

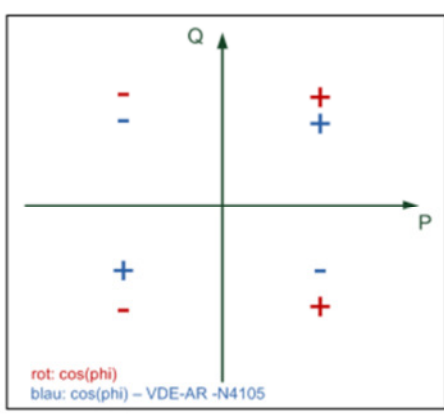

在设备显示屏和在线测量中显示的相角余弦值为标准算法数值,在长时间测量下可以显示两 种不同算法得到的数值。

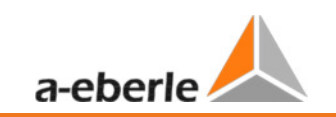

### <u> 视在功率 - S</u>

在 PQ Box 200 的设置中,可以设置两种功率计算方法:

### a) 简化功率计算

$$S = \sqrt{P^2 + Q^2}$$

b) 依据 DIN40110第二部分的功率计算

导线视在功率 4-线系统:

$$S_L = U_{LNrms} \cdot I_{Lrms}$$

导线视在功率 3-线系统:

$$S_L = U_{L0rms} \cdot I_{Lrms}$$

依据 DIN40110的总视在功率:

$$S_{\Sigma} = U_{\Sigma} \cdot I_{\Sigma} \qquad U_{\Sigma} = \frac{1}{2} \cdot \sqrt{U_{12rms}^2 + U_{23rms}^2 + U_{31rms}^2 + U_{1Nrms}^2 + U_{2Nrms}^2 + U_{3Nrms}^2}$$

4-线网络:

$$I_{\Sigma} = \sqrt{I_{1rms}^2 + I_{2rms}^2 + I_{3rms}^2 + I_{Nrms}^2}$$

3-线网络, 11 + 12 + 13 ≠ 0:

$$U_{\Sigma} = \frac{1}{2} \cdot \sqrt{U_{12rms}^{2} + U_{23rms}^{2} + U_{31rms}^{2} + U_{1Erms}^{2} + U_{2Erms}^{2} + U_{3Erms}^{2}}$$
$$I_{\Sigma} = \sqrt{I_{1rms}^{2} + I_{2rms}^{2} + I_{3rms}^{2} + I_{Erms}^{2}}$$

几何的基波 – 视在功率:

$$\underline{S}_{G} = 3 \cdot [\underline{U}_{1\_PS} \cdot \underline{I}_{1\_PS}^{*} + \underline{U}_{1\_NS} \cdot \underline{I}_{1\_NS}^{*} + \underline{U}_{1\_ZS} \cdot \underline{I}_{1\_ZS}^{*}]$$

### <u>有功功率 - P</u>

有功功率的符号对应于基波有功电能的流动方向(+:供应商,-:消费者)。

导线-有功功率的值通过一个同步周期的采样进行计算。

$$P_{L-10/12} = \frac{\sum_{n=1}^{2048} p_L(n)}{2048}$$

(200 毫秒 值)

带有导线下标 L = {1, 2, 3, E}

10分钟值作为线性平均值计算。

4-线系统的总有效功率定义为:

$$P_{\Sigma} = P_1 + P_2 + P_3$$

3-线系统的总有效功率定义为:

$$P_{\Sigma} = P_1 + P_2 + P_3 + P_E$$

基波-有功功率(线):

$$P_G = \operatorname{Re}\{\underline{S}_G\}$$

<u>S</u><sub>G</sub> = 几何基波视在功率

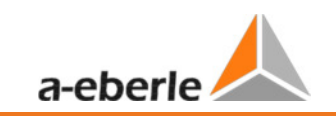

## 对称分量

复数对称分量通过相应的相电压和线电流基波的复频谱分量进行计算。 <u>4-线系统</u>中的相电压= <u>导线-中线电压</u> <u>3-线系统</u>中的相电压= 导线<u>-地电压</u>

### 正序:

$$\underline{U}_{1_{-}PS} = \frac{1}{3} \cdot \left( \underline{U}_{1N-1} + \underline{a} \cdot \underline{U}_{2N-1} + \underline{a}^2 \cdot \underline{U}_{3N-1} \right)$$

$$\underline{I}_{1_{-}PS} = \frac{1}{3} \cdot \left( \underline{I}_{1-1} + \underline{a} \cdot \underline{I}_{2-1} + \underline{a}^2 \cdot \underline{I}_{3-1} \right)$$

<u>负序:</u>

$$\underline{U}_{1_{-}NS} = \frac{1}{3} \cdot \left( \underline{U}_{1N-1} + \underline{a}^2 \cdot \underline{U}_{2N-1} + \underline{a} \cdot \underline{U}_{3N-1} \right)$$

$$\underline{I}_{1_{NS}} = \frac{1}{3} \cdot \left( \underline{I}_{1N-1} + \underline{a}^2 \cdot \underline{I}_{2N-1} + \underline{a} \cdot \underline{I}_{3N-1} \right)$$

零序:  

$$\underline{U}_{ZS} = \frac{1}{3} \cdot \left( \underline{U}_{1N-1} + \underline{U}_{2N-1} + \underline{U}_{3N-1} \right)$$

$$\underline{I}_{ZS} = \frac{1}{3} \cdot \left( \underline{I}_{1N-1} + \underline{I}_{2N-1} + \underline{I}_{3N-1} \right)$$

### <u>UU 不平衡</u>

不平衡电压通过相应的正序,负序,零序分量的模值计算。 对于 EN50160 (事件)仅电压不平衡 u<sub>u</sub> 与其相关,并对应于负序对正序的比率。该值以百分 比[%]表示。

# 12 维护/清洁

该设备属于免维护型产品。

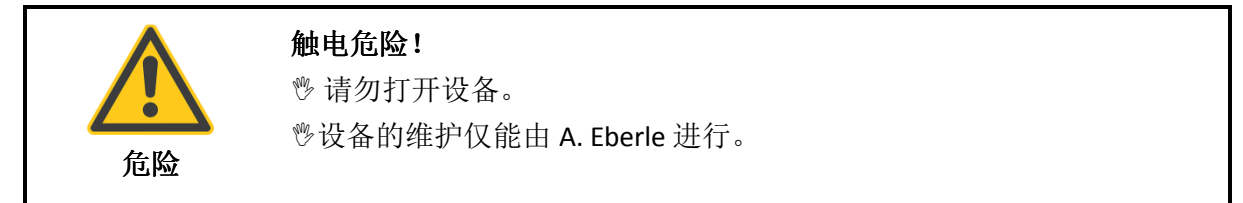

如需服务,请联系 A. Eberle。

### 服务地址:

A. Eberle GmbH & Co. KG Frankenstraße 160 D-90461 Nuremberg

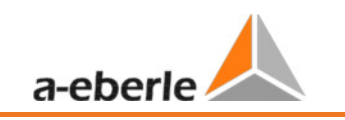

13 校准间隔

我们推荐设备每三年校准一次,以保证设备精度达到 IEC61000-4-30 A 级标准。

## 14 处置

要处置设备及其附件,将所有组件发送至 A. Eberle。

# 15 产品质保

A. Eberle 保证产品及其附件在购买日期起三年之内在材料和工艺方面无缺陷。产品质保不包括由意外事故,误用和异常运行条件所造成的损害。

在质保期内获取服务,请联系 A. Eberle (纽伦堡)。

## A. Eberle GmbH & Co. KG

Frankenstraße 160 D-90461 Nuremberg 电话: +49- (0) 911-62 81 08-0 传真: +49 (0) 911/62 81 08-99 电子邮件: info@a-eberle.de

http://www.a-eberle.de

Art. No.584.0777

Vers. PQ Box 100 - 15.06.2015